# Nokia 5730 Xpress Music: Návod na použitie

2. Vydanie

© 2009 Nokia. Všetky práva vyhradené.

VYHI ÁSENIE O ZHODE

CE0434 D NOKIA CORPORATION týmto vyhlasuje, že výrobok RM-465 spĺňa základné požiadavky a všetky príslušné ustanovenia Smernice declaration of conformity/.

Nokia. Nokia Connecting People. Nokia XpressMusic. Navi. N-Gage. OVI a logo Nokia Original Enhancements sú ochrannými značkami alebo registrovanými ochrannými značkami spoločnosti Nokia Corporation. Nokia tune je zvuková značka spoločnosti Nokia Corporation. Ostatné názvy produktov a spoločností uvedené v tomto dokumente môžu byť ochrannými značkami alebo obchodnými označeniami ich príslušných vlastníkov.

Rozmnožovanie, prenášanie, rozširovanie alebo uchovávanie časti alebo celého obsahu tohto dokumentu v akejkoľvek forme bez predchádzajúceho písomného súhlasu spoločnosti Nokia je zakázané. Spoločnosť Nokia uplatňuje politiku nepretržitého vývoja. Nokia si vyhradzuje právo meniť a zdokonaťovať ktorýkoľvek z produktov opísaných v tomto dokumente bez predchádzajúceho upozornenia.

US Patent No 5818437 and other pending patents. T9 text input software Copyright © 1997-2009. Tegic Communications. Inc. All rights reserved.

symbian This product includes software licensed from Symbian Software Ltd ©1998-2009. Symbian and Symbian OS are trademarks of Symbian Ltd.

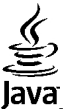

POWERED Java and all Java-based marks are trademarks or registered trademarks of Sun Microsystems. Inc.

Portions of the Nokia Maps software are ©1996-2009 The FreeType Project. All rights reserved.

Tento produkt je licencovaný pod licenciou MPEG-4 Visual Patent Portfolio License (i) na osobné a nekomerčné účely spotrebiteľa v súvislosti s informáciami zakódovanými podľa štandardu MPEG-4 Visual Standard pre svoju osobnú a nekomerčnú činnosť, a (ii) na použitie v spojitosti s MPEG-4 video videom poskytnutým licencovaným poskytovateľom videa. Pre akékoľvek iné použitie sa žiadna licencia neudeľuje a nedá uplatniť. Doplňujúce informácie vrátane informácií týkajúcich sa používania na reklamné, interné a komerčné účelv možno získať od spoločnosti MPEG LA, LLC, Navštívte stránky http://www.mpegla.com.

SPOLOČNOSŤ NOKIA ANI ŽIADNY Z JEJ POSKYTOVATEĽOV LICENCIÍ NENESIE ZODPOVEDNOSŤ ZA AKÚKOĽVEK STRATU DÁT ALEBO PRÍJMU, ANI ZA AKOKOĽVEK VZNIKNUTÉ OSOBITNÉ, NÁHODNÉ, NÁSLEDNÉ ALEBO NEPRIAME ŠKODY A TO V NAJVÄČŠOM MOŽNOM ROZSAHU, PRÍPUSTNOM PODĽA PLATNÉHO PRÁVA.

OBSAH TOHTO DOKUMENTU SA VYKLADÁ "TAK. AKO IE". V SÚVISLOSTI S OBSAHOM TOHTO DOKUMENTU. SO SPRÁVNOSŤOU A SPOĽAHLIVOSŤOU INFORMÁCIÍ V ŇOM OBSIAHNUTÝCH. SA OKREM ZÁRUK STANOVENÝCH V PRÍSLUŠNÝCH PRÁVNYCH PREDPISOCH NEPOSKYTUTÚ ŽIADNE ĎAĽŠIE ZÁRUKY. VÝSLOVNÉ ALEBO IMPLIKOVANÉ. VRÁTANE (ALE NIE OBMEDZENÉ NA) ZÁRUKY OBCHODOVATEĽNOSTI A VHODNOSTI POUŽITIA NA URČITÝ ÚČEL. SPOLOČNOSŤ NOKIA SI VYHRADZUJE PRÁVO KEDYKOĽVEK A BEZ PREDCHÁDZAJÚCEHO UPOZORNENIA TENTO DOKUMENT ZMENIŤ ALEBO STIAHNUŤ Z OBEHU.

Akékoľvek úpravy softvéru v zariadení sú zakázané v rozsahu, ktorý pripúšťajú príslušné právne predpisy. Keďže táto používateľská príručka obsahuje obmedzenia súvisiace s vyhláseniami, zárukami, škodami a zodpovednosťou spoločnosti Nokia, tieto obmedzenia sa takisto vzťahujú na všetky vyhlásenia, záruky, škody a zodpovednosť poskytovateľov licencií Nokia.

Dostupnosť určitých výrobkov, aplikácií a služieb pre tieto výrobky sa môže v závislosti od regiónu líšiť. Informujte sa, prosím, u svojho predajcu Nokia o podrobnostiach a dostupnosti jazykových verzií. Tento prístroj môže obsahovať výrobky, technológiu alebo softvér, na ktoré sa vzťahujú právne predpisy upravujúce oblasť exportu, platné v USA a ostatných krajinách. Obchádzanie príslušných právnych predpisov je zakázané.

#### UPOZORNENIE FCC/INDUSTRY CANADA

Váš prístroj môže spôsobovať rušenie televízneho alebo rozhlasového príjmu (napríklad pri používaní telefónu v bezprostrednej blízkosti prijímacieho zariadenia). FCC alebo Industry Canada môžu požadovať, aby ste svoj telefón prestali používať, ak takémuto rušeniu nemožno zabrániť. Ak potrebujete pomoc, obráťte sa na miestne servisné stredisko. Tento prístroj vyhovuje požiadavkám smerníc FCC uvedených v časti 15. Prevádzka je podmienená splnením nasledujúcich dvoch podmienok: (1) tento prístroj nesmie spôsobovať škodlivé rušenie a (2) prístroj musí zniesť akékoľvek pôsobiace rušenie vrátane rušenia, ktoré môže spôsobiť nežiadúce zhoršenie prevádzky. Akékoľvek zmeny alebo úpravy, ktoré nie sú výslovne povolené spoločnosťou Nokia, môžu viesť k zrušeniu oprávnenia používateľa na prevádzkovanie tohto zariadenia.

/2. Vydanie SK

# Obsah

| 0 vasom pristroji                                                                                                    | Bezpečnosť                                    | 7  |
|----------------------------------------------------------------------------------------------------|-----------------------------------------------|----|
| Sluzpy siete                                                                                                    | 0 vasom pristroji                             |    |
| Kancelarske aplikacie                                                                                                    | Služby siete                                  | 8  |
| <b>1. Ďalšia pomoc. 9</b> Podpora.       9         Aktualizácie softvéru cez bezdrôtové spojenie.       9         Vzdialená konfigurácia.       10         Aktualizácie softvéru pomocou počítača.       11         Pomocník prístroja.       11         Nastavenia.       12         Uvoľnenie pamäte.       12 <b>2. Začíname</b>                                                                                                    | Kancelarske aplikacie                         | 8  |
| Podpora                                                                                                    | 1. Ďalšia pomoc                               | 9  |
| Aktualizácie softvéru cez bezdrôtové spojenie                                                                                                    | Podpora                                       | 9  |
| Vzdialená konfigurácia                                                                                                    | Aktualizácie softvéru cez bezdrôtové spojenie | 9  |
| Aktualizácie softvéru pomocou počítača                                                                                                    | Vzdialená konfigurácia                        |    |
| Pomocník prístroja11Nastavenia12Uvoľnenie pamäte12 <b>2. Začíname</b> 13Tlačidlá a súčasti13Tlačidlá a súčasti (pohľad zboku)14Tlačidlá na ovládanie hudby a hier14Vloženie SIM karty a batérie14Nabitie batérie15Prvé zapnutie16Antény16Vloženie pamäťovej karty17Pripojenie headsetu18Zablokovanie tlačidiel18Domáca obrazovka18Panel kontaktov na domácej obrazovke19                                                                                                    | Aktualizácie softvéru pomocou počítača        | 11 |
| Nastavenia12Uvoľnenie pamäte122. Začíname13Tlačidlá a súčasti13Tlačidlá a súčasti (pohľad zboku)14Tlačidlá na ovládanie hudby a hier14Vloženie SIM karty a batérie14Nabitie batérie15Prvé zapnutie16Antény16Vloženie pamäťovej karty17Vybratie pamäťovej karty18Zablokovanie tlačidiel18Domáca obrazovka18Panel kontaktov na domácej obrazovke19                                                                                                    | Pomocník prístroja                            | 11 |
| Uvoľnenie pamäte.       12 <b>2. Začíname.</b> 13         Tlačidlá a súčasti.       13         Tlačidlá a súčasti (pohľad zboku).       14         Tlačidlá na ovládanie hudby a hier.       14         Vloženie SIM karty a batérie.       14         Nabitie batérie.       15         Prvé zapnutie.       16         Antény.       16         Vloženie pamäťovej karty.       17         Vybratie pamäťovej karty.       17         Pripojenie headsetu.       18         Zablokovanie tlačidiel.       18         Panel kontaktov na domácej obrazovke.       19 | Nastavenia                                    | 12 |
| 2. Začíname                                                                                                    | Uvoľnenie pamäte                              | 12 |
| 2. Začiname                                                                                                    | w                                             |    |
| Tlačidlá a súčasti.       13         Tlačidlá a súčasti (pohľad zboku).       14         Tlačidlá na ovládanie hudby a hier.       14         Vloženie SIM karty a batérie.       14         Nabitie batérie.       15         Prvé zapnutie.       16         Antény.       16         Vloženie pamäťovej karty.       17         Vybratie pamäťovej karty.       17         Pripojenie headsetu.       18         Zablokovanie tlačidiel.       18         Pomáca obrazovka.       18         Panel kontaktov na domácej obrazovke.       19                        | 2. Začíname                                   | 13 |
| Tlačidlá a súčasti (pohľad zboku)                                                                                                    | Tlačidlá a súčasti                            | 13 |
| Tlačidlá na ovládanie hudby a hier                                                                                                    | Tlačidlá a súčasti (pohľad zboku)             | 14 |
| Vloženie SIM karty a batérie       14         Nabitie batérie       15         Prvé zapnutie       16         Antény       16         Vloženie pamäťovej karty       17         Vybratie pamäťovej karty       17         Pripojenie headsetu       18         Zablokovanie tlačidiel       18         Domáca obrazovka       18         Panel kontaktov na domácej obrazovke       19                                                                                                    | Tlačidlá na ovládanie hudby a hier            | 14 |
| Nabitie batérie                                                                                                    | Vloženie SIM karty a batérie                  | 14 |
| Prvé zapnutie                                                                                                    | Nabitie batérie                               | 15 |
| Antény       16         Vloženie pamäťovej karty       17         Vybratie pamäťovej karty       17         Pripojenie headsetu       18         Zablokovanie tlačidiel       18         Domáca obrazovka       18         Panel kontaktov na domácej obrazovke       19                                                                                                    | Prvé zapnutie                                 | 16 |
| Vloženie pamäťovej karty                                                                                                    | Antény                                        | 16 |
| Vybratie pamäťovej karty17<br>Pripojenie headsetu                                                                                                    | Vloženie pamäťovej karty                      | 17 |
| Pripojenie headsetu                                                                                                    | Vybratie pamäťovej karty                      | 17 |
| Zablokovanie tlačidiel                                                                                                    | Pripojenie headsetu                           | 18 |
| Domáca obrazovka18<br>Panel kontaktov na domácej obrazovke19                                                                                                    | Zablokovanie tlačidiel                        | 18 |
| Panel kontaktov na domácej obrazovke19                                                                                                    | Domáca obrazovka                              | 18 |
|                                                                                                    | Panel kontaktov na domácej obrazovke          | 19 |

| 3. Váš prístroj             | 19 |
|-----------------------------|----|
| Nastavenie telefónu         | 20 |
| Sprievodca nastavením       | 20 |
| Indikátory na displeji      | 20 |
| Klávesnica                  | 22 |
| Písanie textu               | 22 |
| Ovládanie hlasitosti        |    |
| My Nokia                    | 23 |
|                             |    |
| 4. Personalizácia           | 24 |
| Profily                     |    |
| Výber tónov zvonenia        |    |
| 7mena témy disnleia         | 25 |
|                             |    |
| 5. Správy                   | 25 |
| Schránka                    | 26 |
| Mail for Exchange           | 20 |
| Dícanie a odocielanie správ |    |
| Vontakty Ovi                | 20 |
| NUILIANLY UVI               | 29 |
| 6. Kontakty                 |    |

| 6. KONTAKTY                                      |    |
|--------------------------------------------------|----|
| Ukladanie a úprava mien a čísel                  | 30 |
| Tóny zvonenia, snímky a text hovoru pre kontakty | 31 |
| Kopírovanie kontaktov                            | 31 |
| -F                                               |    |

| 7. Médiá        | 31 |
|-----------------|----|
| Prehrávač hudby |    |
| N-Gage™         |    |
| Fotoaparát      | 34 |

#### Obsah

| Galéria                                           | Aktívne poznámky54                    |
|---------------------------------------------------|---------------------------------------|
| Fotografie                                        | Kalkulačka                            |
| Tlač snímok                                       | Správca súborov54                     |
| Zdieľanie online                                  | Quickoffice                           |
| Videocentrum                                      | Zip manager                           |
| Nahrávač                                          | Čítanie PDF dokumentov56              |
| Rádio FM                                          | Slovník                               |
| Nokia Internetové rádio                           |                                       |
| 0 domácej sieti40                                 | 12. Plánovanie                        |
| Otvorenie služby Ovi pomocou prístroja Nokia 5730 | Kalendár56                            |
| XpressMusic41                                     | Hodiny                                |
| 0 obchode Ovi Store41                             | -                                     |
| Súbory v Ovi41                                    | 13. Prepojenie                        |
| -                                                 | Prenos obsahu z iného prístroja58     |
| 8. Telefón42                                      | Spojenia s počítačom                  |
| Hlasové hovory42                                  | Rýchle načítanie                      |
| Odkazová schránka43                               | Dátový kábel60                        |
| Videohovory43                                     | Bluetooth60                           |
| Zdieľanie videa44                                 | Bezdrôtová sieť LAN63                 |
| Internetové hovory46                              | Správca spojenia65                    |
| -                                                 |                                       |
| 9. Internet47                                     | 14. Bezpečnosť a spravovanie údajov65 |
| Prehliadač47                                      | Blokovanie prístroja66                |
| Načítajte!50                                      | Bezpečnosť pamäťovej karty66          |
| Pripojenie počítača k webu50                      | Správca certifikátov67                |
|                                                   | Zálohovanie dát67                     |
| 10. Cestovanie                                    | Správca aplikácií68                   |
| Určenie polohy (GPS)51                            | Synchronizácia69                      |
| Mapy53                                            |                                       |
|                                                   | 15. Nastavenia70                      |
| 11. Nástroje Nokia Pracovňa53                     | Všeobecné nastavenia70                |
|                                                   |                                       |

#### Obsah

| Nastavenia telefónu<br>Nastavenia spojenia<br>Nastavenia aplikácie | 71<br>71<br>71 |
|--------------------------------------------------------------------|----------------|
| 16. Skratky<br>Skratky                                             | <b>72</b>      |
| 17. Environmentálne tipy                                           | 73             |
| Šetrenie energie                                                   | 73             |
| Recyklácia                                                         | 74             |
| Setrenie papiera                                                   |                |
| Daisie Informacie                                                  | 14             |
| Príslušenstvo                                                      | 75             |
| Batéria                                                            | 75             |
| Informácie o batérii a nabíjačke                                   |                |
| Návod na overenie pravosti batérií Nokia                           | 76             |
| Starostlivosť o váš prístroj                                       | 77             |
| Recyklovanie                                                       |                |
| Ďalčie beznečnostné informácie                                     | 79             |
| Malé deti                                                          | 70<br>78       |
| Prevádzkové prostredie                                             | 78             |
| Zdravotnícke prístroje                                             | 79             |
| Vozidlá                                                            | 79             |
| Potenciálne explozívne prostredia                                  | 80             |
| Tiesňové volania                                                   | 80             |
| Informácia o certifikácii (SAR)                                    | 81             |
|                                                                    |                |

| Register8 |
|-----------|
|-----------|

# Bezpečnosť

Prečítajte si tieto jednoduché pravidlá. Nedodržanie týchto pokynov môže byť nebezpečné alebo protizákonné. Prečítajte si celú používateľskú príručku, kde nájdete ďalšie informácie.

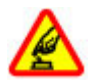

#### ZAPÍNAJTE OBOZRETNE

Prístroj nezapínajte, keď je používanie bezdrôtových telefónov zakázané, alebo keď by mohol spôsobiť rušenie alebo nebezpečenstvo.

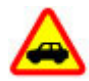

#### BEZPEČNOSŤ CESTNEJ PREMÁVKY JE PRVORADÁ

Rešpektujte všetky miestne predpisy. Ako vodič majte pri šoférovaní vždy voľné ruky, aby ste sa mohli venovať riadeniu vozidla. Pri riadení vozidla musíte mať na zreteli predovšetkým bezpečnosť cestnej premávky.

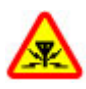

#### RUŠENIE

Všetky bezdrôtové prístroje sú citlivé na rušenie, ktoré môže negatívne ovplyvniť ich prevádzku.

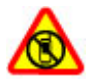

#### VYPÍNAJTE V OBLASTIACH, KDE PLATIA Obmedzenia

Rešpektujte všetky zákazy. Prístroj vypnite v lietadle, v blízkosti zdravotníckych zariadení, palív, chemikálií alebo oblastí, kde prebiehajú trhacie práce.

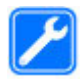

#### **ODBORNÝ SERVIS**

Tento výrobok smie inštalovať a opravovať iba vyškolený personál.

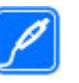

#### PRÍSLUŠENSTVO A BATÉRIE

Používajte iba schválené príslušenstvo a batérie. Neprepájajte nekompatibilné výrobky.

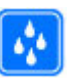

#### ODOLNOSŤ VOČI VODE

Váš prístroj nie je odolný voči vode. Uchovávajte ho v suchu.

# 0 vašom prístroji

Mobilné zariadenie je schválené pre použitie v sieťach GSM 900/1800 MHz, GSM 1900 MHz a WCDMA 1900/2100 MHz (UMTS) v Slovenskej republike v rámci všeobecných povolení TÚ SR VPR-09/2001 a VPR-08/2005. Ďalšie informácie o sieťach si vyžiadajte od svojho poskytovateľa služieb.

Váš prístroj podporuje viaceré spôsoby konektivity a rovnako ako počítače môže byť vystavený vírusom a inému škodlivému obsahu. Zvýšte obozretnosť pri prijímaní správ, požiadavkách na pripojenie, prehliadaní a načítavaní dát. Inštalujte a používajte iba služby a softvér z dôveryhodných zdrojov, poskytujúcich adekvátnu bezpečnosť a ochranu, ako sú napríklad aplikácie nesúce podpis Symbian Signed, alebo tie, ktoré prešli testom Java Verified<sup>™</sup>. Zvážte inštaláciu antivírusov a iného bezpečnostného softvéru do vášho zariadenia a do každého pripojeného počítača.

Na vašom prístroji môžu byť predinštalované záložky a odkazy na internetové stránky tretích strán a prístroj vám môže umožniť prístup k stránkam tretích strán. Stránky tretích strán nemajú väzbu na spoločnosť Nokia a Nokia za

#### Bezpečnosť

tieto stránky nezodpovedá. Ak zvolíte prístup na takéto stránky, vykonajte opatrenia na zaistenie bezpečnosti obsahu.

Výstraha: Pri používaní akejkoľvek funkcie tohto prístroja okrem budíka, musí byť prístroj zapnutý. Nezapínajte prístroj, ak by použitie bezdrôtového prístroja mohlo spôsobiť rušenie alebo nebezpečenstvo.

Pri používaní tohto prístroja dodržujte všetky právne predpisy a rešpektujte miestne zvyklosti, súkromie a práva iných, vrátane autorských práv. Ochrana autorských práv môže obmedziť možnosť kopírovať, upravovať alebo prenášať niektoré obrázky, hudbu a iný obsah.

Zálohujte si alebo si písomne zaznamenávajte všetky dôležité údaje, ktoré máte uložené vo svojom prístroji.

Pri pripájaní k akémukoľvek inému zariadeniu si v jeho príručke používateľa prečítajte podrobné bezpečnostné pokyny. Neprepájajte nekompatibilné výrobky.

Obrázky v tejto príručke sa môžu odlišovať od zobrazenia na vašom displeji.

Pozrite si používateľskú príručku, kde nájdete ďalšie dôležité informácie o vašom prístroji.

### Služby siete

Aby ste prístroj mohli používať, potrebujete službu poskytovateľa bezdrôtových služieb. Niektoré funkcie nie sú

dostupné vo všetkých sieťach; iné funkcie môžu vyžadovať osobitné dojednanie s vašim poskytovateľom služieb, aby ste ich mohli používať. Služby siete vyžadujú prenos dát. Informujte sa u svojho poskytovateľa služieb o poplatkoch vo vašej domácej sieti a pri roamingu v iných sieťach. Váš poskytovateľ služieb vám poskytne informácie o uplatňovaných poplatkoch. Niektoré siete môžu mať obmedzenia, ktoré ovplyvňujú spôsob používania niektorých funkcií tohto prístroja vyžadujúcich podporu siete. Jedná sa napr. o podporu špecifických technológií ako protokoly WAP 2.0 (HTTP a SSL), vyžadujúce TCP/IP protokoly a znaky špecifické pre daný jazyk.

Váš poskytovateľ služieb mohol požiadať, aby boli niektoré funkcie vo vašom prístroji zablokované alebo sa neaktivovali. V takomto prípade sa tieto funkcie nezobrazia v menu vášho prístroja. Váš prístroj tiež môže mať prispôsobené položky, ako napr. názvy menu, priečinok menu a ikony.

### Kancelárske aplikácie

Kancelárske aplikácie podporujú bežné funkcie aplikácií Microsoft Word, PowerPoint a Excel (Microsoft Office 2000, XP, 2003 a 2007). Nie všetky formáty sú podporované.

# 1. Ďalšia pomoc

### Podpora

Ak sa chcete dozvedieť viac o tom, ako produkt používať, alebo si nie ste istí, ako by mal prístroj fungovať, pozrite si stránky podpory na adrese www.nokia.com/support alebo na webovej lokalite miestneho zastúpenia spoločnosti Nokia, na adrese www.nokia.mobi/support (pomocou mobilného prístroja), v aplikácii Pomocník v prístroji alebo v používateľskej príručke.

Ak sa problém nevyrieši, postupujte takto:

- Reštartujte prístroj: vypnite ho a vyberte batériu. Približne po minúte znova vložte batériu a prístroj zapnite.
- Obnovte pôvodné nastavenia podľa pokynov v používateľskej príručke. Pri resetovaní sa dokumenty a súbory vymažú, preto si svoje údaje najprv zálohujte.
- Softvér prístroja pravidelne aktualizujte, aby ste dosiahli optimálny výkon, prípadne získali nové funkcie (vysvetlenie nájdete v používateľskej príručke).

Ak problém naďalej pretrváva, informujte sa v spoločnosti Nokia o možnostiach opravy prístroja. Navštívte stránku www.nokia.com/repair. Skôr ako odošlete svoj prístroj na opravu, vždy si zálohujte údaje v prístroji.

# Aktualizácie softvéru cez bezdrôtové spojenie 😰

#### Vyberte Menu > Aplikácie > Inštalácie > Aktualiz. SW.

S Aktualizáciou softvéru (sieťová služba) môžete skontrolovať, či sú k dispozícii aktualizácie pre váš prístroj alebo aplikácie a stiahnuť ich do vášho prístroja.

Sťahovanie aktualizácií softvéru môže vyžadovať prenos veľkého objemu dát (sieťová služba).

Zaistite, aby mala batéria vášho prístroja dostatok energie, alebo pred spustením aktualizácie pripojte nabíjačku.

Výstraha: Počas inštalácie aktualizácie softvéru nebudete môcť prístroj používať dokonca ani na tiesňové volania, až pokým sa inštalácia neskončí a prístroj sa nereštartuje. Pred spustením inštalácie prostriedkov kým dáte súhlas s inštaláciou aktualizácie.

Po aktualizácii softvéru prístroja alebo aplikácií pomocou Aktualizácie softvéru nemusia byť pokyny v používateľskej príručke alebo pomocníkoch vzťahujúce sa na aktualizované aplikácie aktuálne.

Vyberte Voľby a jednu z týchto možností:

 Začať aktualizáciu — Stiahnutie dostupných aktualizácií. Ak chcete zrušiť označenie konkrétnych aktualizácií, ktoré nechcete stiahnuť, vyberte tieto aktualizácie zo zoznamu.

#### Ďalšia pomoc

- Aktualizovať cez PC Aktualizácia prístroja pomocou počítača. Táto možnosť nahradzuje Začať aktualizáciu, keď sú aktualizácie dostupné iba prostredníctvom PC aplikácie Nokia Software Updater.
- Zobraziť detaily Zobrazenie informácií o aktualizácii.
- **Zobraziť históriu aktual.** Zobrazenie stavu predchádzajúcich aktualizácií.
- Nastavenia Zmena nastavení, napríklad predvoleného miesta prístupu použitého pre sťahovanie aktualizácií.
- Odmietn. zodpovednosti Zobrazenie licenčnej zmluvy spoločnosti Nokia.

### Vzdialená konfigurácia

Vyberte položku Menu > Nastavenia > Správca dát > Správca zar..

Pomocou aplikácie Správca zariadenia môžete vo svojom prístroji na diaľku spravovať nastavenia, dáta a softvér.

Môžete sa pripojiť k serveru a získať konfiguračné nastavenia pre váš prístroj. Môžete dostať profily servera a rôzne konfiguračné nastavenia od svojho poskytovateľa služieb alebo informačného managementu spoločnosti. Konfiguračné nastavenia môžu obsahovať pripojenia a iné nastavenia používané rôznymi aplikáciami vo vašom prístroji. Výber možností je premenlivý.

Spojenie konfigurácie na diaľku sa obvykle spustí zo servera, keď je potrebné aktualizovať nastavenia prístroja.

Ak chcete vytvoriť nový profil servera, vyberte **Voľby** > **Profily servera** > **Voľby** > **Nový profil servera**.

Tieto konfiguračné nastavenia môžete dostať od vášho poskytovateľa služieb v konfiguračnej správe. V opačnom prípade definujte nasledujúce:

- Názov servera Uveď te názov konfiguračného servera.
- ID servera Napíšte jednoznačný identifikátor konfiguračného servera.
- Heslo servera Napíšte heslo, ktorým sa bude váš prístroj preukazovať serveru.
- Miesto prístupu Vyberte miesto prístupu, ktoré sa použije pre spojenie, alebo vytvorte nové miesto prístupu. Môžete tiež zvoliť možnosť výberu miesta prístupu výzvou pri každom spustení synchronizácie. Toto nastavenie je k dispozícii iba vtedy, ak ste vybrali Internet ako typ nosiča.
- Hostiteľská adresa Uveďte webovú adresu konfiguračného servera.
- **Port** Uveď te číslo portu servera.
- Meno užívateľa a Heslo Zadajte identifikačné údaje používateľa a heslo na prístup ku konfiguračnému serveru.
- Povoliť konfiguráciu Vyberte Áno, ak chcete povoliť serveru iniciovať konfiguračné sedenie.
- Automatic. prijať všetky Vyberte Áno, ak nechcete, aby od vás server žiadal potvrdenie, ak iniciuje konfiguračné sedenie.
- Autentifikácia siete Vyberte, či chcete použiť http autentizáciu.
- Meno užívateľa siete a Sieťové heslo Zadajte identifikačné údaje používateľa a heslo na autentifikáciu http. Toto nastavenie je k dispozícii, iba ak ste vybrali použitie položky Autentifikácia siete.

Ak sa chcete pripojiť k serveru a prijať konfiguračné nastavenia pre váš prístroj, vyberte Voľby > Začať konfiguráciu.

Ak si chcete zobraziť konfiguračný denník vybraného profilu. vvberte Voľbv > Zobraziť denník.

Ak chcete aktualizovať softvér cez bezdrôtové spojenie. vyberte Voľby > Preveriť aktualizácie. Aktualizácia nevymaže vaše nastavenia. Po načítaní aktualizačného balíka do vášho prístroja postupujte podľa inštrukcií na displeji. Váš prístroi sa po ukončení inštalácie reštartuje. Sťahovanie aktualizácií softvéru môže vyžadovať prenos veľkého objemu dát (sieťová služba). Zaistite, aby mala batéria vášho prístroja dostatok energie, alebo pred spustením aktualizácie pripoite nabíjačku.

Výstraha: Počas inštalácie aktualizácie softvéru nebudete môcť prístroj používať dokonca ani na tiesňové volania, až pokým sa inštalácia neskončí a prístroj sa nereštartuje. Pred spustením inštalácie prostriedkov kým dáte súhlas s inštaláciou aktualizácie.

### Aktualizácie softvéru pomocou počítača

K aktualizáciám softvéru môžu patriť nové a rozšírené funkcie, ktoré v čase zakúpenia prístroja neboli k dispozícii. Aktualizáciou softvéru môžete dosiahnuť aj kvalitnejší výkon prístroja.

Nokia Software Updater je počítačová aplikácia, ktorá umožňuje aktualizovať softvér prístroja. Ak chcete

aktualizovať softvér prístroja, musíte mať kompatibilný počítač, širokopásmový prístup na internet a kompatibilný dátový kábel USB na pripojenie prístroja k počítaču.

Ak chcete získať ďalšie informácie a poznámky o najnovších verziách softvéru a načítať aplikáciu Nokia Software Updater, navštívte stránku www.nokia.com/softwareupdate alebo webovú lokalitu miestneho zastúpenia spoločnosti Nokia.

Ak chcete aktualizovať softvér prístroja, postupujte takto:

- 1. Načítaite a nainštaluite aplikáciu Nokia Software Updater do počítača.
- Pripojte prístroj k počítaču pomocou dátového kábla USB a otvorte aplikáciu Nokia Software Updater. Aplikácia Nokia Software Updater vás bude sprevádzať pri zálohovaní súborov, aktualizácii softvéru a obnovovaní súborov

### Pomocník prístroja 探

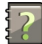

Váš prístroj obsahuje pokyny, ktoré vám pomôžu používať ieho aplikácie.

Ak chcete otvoriť text Pomocníka z hlavného menu, vyberte položku Menu > Pomocník > Pomocník a aplikáciu, ku ktorej si chcete prečítať pokyny.

Ak je aplikácia otvorená, výberom položky Voľby > Pomocník získate prístup k Pomocníkovi pre aktívne okno.

Ak chcete počas čítania pokynov zmeniť veľkosť písma textu Pomocníka, vyberte položku Voľby > Zmenšiť písmo alebo Zväčšiť písmo.

#### Ďalšia pomoc

Odkazy na príbuzné témy môžete nájsť na konci textu pomocníka. Ak vyberiete podčiarknuté slovo, zobrazí sa stručné vysvetlenie. V texte Pomocníka sa používajú uvedené indikátory: → Odkaz na príbuznú tému pomocníka. → Odkaz na aplikáciu, ku ktorej máte zobrazeného pomocníka.

Ak chcete počas čítania inštrukcií k danej téme prepínať medzi pomocníkom a aplikáciou, ktorú máte otvorenú v pozadí, vyberte **Voľby** > **Ukázať otvorené aplik.** a požadovanú aplikáciu.

### Nastavenia

V zariadení sa zvyčajne automaticky konfigurujú nastavenia pre správy MMS, službu GPRS, streaming a mobilný internet podľa údajov od poskytovateľa služieb siete. Nastavenia od poskytovateľov služieb môžu byť v zariadení už nainštalované, prípadne ich môžete od poskytovateľov služieb siete dostať alebo si ich vyžiadať ako špeciálnu textovú správu.

Môžete meniť všeobecné nastavenia zariadenia, napríklad nastavenia jazyka, pohotovostného režimu, displeja a blokovania tlačidiel klávesnice.

### Uvoľnenie pamäte

Ak chcete zistiť, koľko pamäte je dostupnej pre rozličné typy dát, vyberte položku **Menu > Aplikácie > Organizér >** Správca súb.

Mnohé funkcie prístroja využívajú pamäť na ukladanie údajov. Prístroj vás upozorní na nízky stav pamäte v prístroji.

Ak chcete uvoľniť pamäť, preneste dáta do alternatívnej pamäte (ak je dostupná) alebo do kompatibilného počítača.

Ak chcete vymazať dáta, ktoré už nepotrebujete, použite aplikáciu Správca súborov alebo príslušnú aplikáciu. Môžete odstrániť:

- správy uložené v zložkách aplikácie Správy a e-mailové správy prevzaté zo schránky,
- uložené webové stránky,
- údaje o kontaktoch,
- záznamy z kalendára,
- aplikácie zobrazené v aplikácii Správca aplikácií, ktoré viac nepotrebujete,
- inštalačné súbory (s príponami súborov .sis alebo .sisx) inštalovaných aplikácií – inštalačné súbory zálohujte v kompatibilnom počítači,
- snímky a videoklipy v zložke Fotografie.

# 2. Začíname Tlačidlá a súčasti

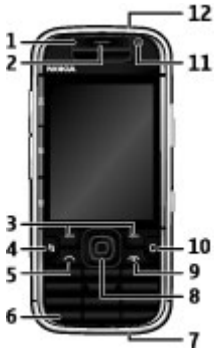

- 1 Svetelný senzor
- 2 Slúchadlo
- 3 Výberové tlačidlá
- 4 Tlačidlo Menu
- 5 Tlačidlo Hovor
- $6-{\rm Tla}{\rm \check{c}idlo}$  Say and Play
- 7 Zásuvka nabíjačky

8 — Navigačné tlačidlo Navi™, ďalej označované ako navigačné tlačidlo. Navigačné tlačidlo slúži na zadanie výberu alebo na posúvanie sa na displeji doľava, doprava, nahor alebo nadol. Ak sa chcete posúvať rýchlejšie, stlačte a podržte navigačné tlačidlo.

9 — Vypínač/tlačidlo Koniec. Stlačením a podržaním tohto tlačidla prístroj zapnete alebo vypnete. Stlačením tlačidla Koniec odmietnete prichádzajúci hovor alebo ukončíte aktívne a podržané hovory, prípadne stlačením a podržaním ukončíte dátové spojenia.

10 — Tlačidlo Vymazať

- 11 Sekundárny fotoaparát
- 12 Zásuvka headsetu

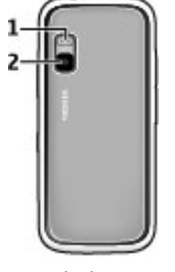

1 — Blesk 2 — Hlavný fotoaparát

#### © 2009 Nokia. Všetky práva vyhradené.

Upozornenie: Povrch tohto prístroja nie je pokovovaný materiálom, obsahujúcim nikel. Povrch tohto prístroja obsahuje ušľachtilú oceľ.

# Tlačidlá a súčasti (pohľad zboku)

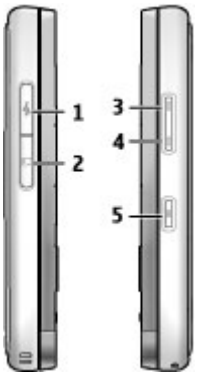

- 1 Konektor microUSB
- 2 Otvor na pamäťovú kartu
- 3 Tlačidlo zvýšenia hlasitosti/priblíženia
- 4 Tlačidlo zníženia hlasitosti/oddialenia
- 5 Spúšť

### Tlačidlá na ovládanie hudby a hier

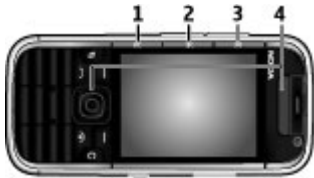

- 1 Tlačidlo Presunúť dopredu
- 2 Tlačidlo Prehrať/prerušiť
- 3 Tlačidlo Presunúť dozadu
- 4 Tlačidlá na ovládanie hier

### Vloženie SIM karty a batérie

1. Ak chcete otvoriť zadný kryt prístroja, otočte ho zadnou stranou k sebe a nadvihnite zadný kryt.

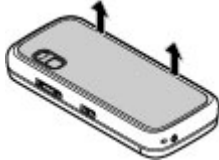

2. Ak je vložená batéria, zdvihnite ju a vyberte ju v smere šípky.

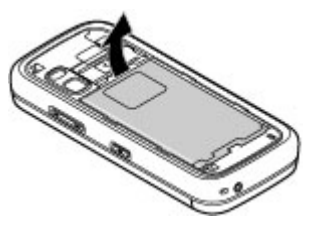

 Vložte SIM kartu. Skontrolujte, či je plôška s kontaktmi na karte nasmerovaná ku kontaktom v prístroji a zaoblený roh smeruje k vrchnej strane prístroja.

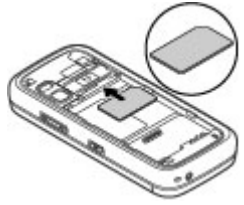

4. Nasmerujte kontakty batérie na príslušné konektory v priehradke na batériu a vložte batériu v smere šípky.

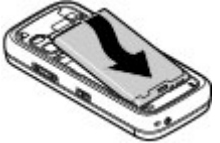

5. Zavrite zadný kryt.

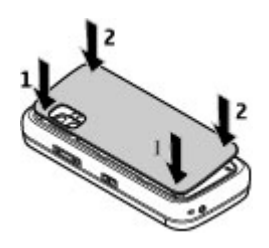

### Nabitie batérie

Batéria bola pri výrobe čiastočne nabitá. Ak prístroj signalizuje nízku úroveň nabitia, postupujte takto:

- 1. Zapojte nabíjačku do sieťovej zásuvky.
- 2. Zapojte nabíjačku do prístroja.

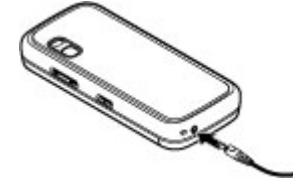

3. Ak prístroj signalizuje, že je batéria úplne nabitá, odpojte nabíjačku od prístroja a potom zo sieťovej zásuvky.

Batériu nie je potrebné nabíjať konkrétny čas. Počas nabíjania je možné prístroj používať. Ak je batéria úplne vybitá, môže trvať niekoľko minút, kým sa na displeji objaví indikátor nabíjania a kým budete môcť začať telefonovať.

- **Tip:** Ak máte staršie kompatibilné nabíjačky Nokia,
- môžete ich použiť aj s prístrojom Nokia 5730 pomocou pripojenia adaptéra CA-44. Adaptér je k dispozícii ako zvláštne príslušenstvo.

#### Nabíjanie pomocou pripojenia USB

Nabíjanie pomocou pripojenia USB môžete použiť, keď nie je k dispozícii sieťová zásuvka. Ak prístroj nabíjate pomocou kábla USB, nabíjanie trvá dlhšie.

Počas nabíjania prístroja pomocou pripojenia USB môžete prostredníctvom kábla USB súčasne aj prenášať údaje.

1. Pomocou kompatibilného kábla USB pripojte k prístroju kompatibilné zariadenie USB.

V závislosti od typu zariadenia, ktoré sa používa na nabíjanie, môže chvíľu trvať, kým sa nabíjanie začne.

 Ak je prístroj zapnutý, vyberte si z dostupných možností režimu USB zobrazených na displeji prístroja.

### Prvé zapnutie

1. Stlačte a pridržte vypínač kým nepocítite, že prístroj vibruje.

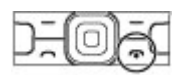

- 2. Ak budete vyzvaní, zadajte PIN kód alebo uzamykací kód a vyberte **OK**.
- 3. Po výzve zadajte krajinu, kde sa nachádzate a aktuálny dátum a čas. Pri zadávaní vašej krajiny zadajte prvé písmená názvu krajiny. Je dôležité vybrať správnu krajinu, pretože ak neskôr zmeníte krajinu, ktorá sa nachádza v inom časovom pásme, môže sa zmeniť čas udalostí naplánovaných v kalendári.

 Otvorí sa aplikácia Nastavenie telefónu. Vyberte si z dostupných možností alebo výberom položky Nie aplikáciu zatvorte. Ak chcete otvoriť aplikáciu Nastavenie telefónu neskôr, vyberte položku Menu > Pomocník > Nast. telef.

Na konfiguráciu rôznych nastavení v prístroji použite sprievodcov, ktorí sú k dispozícii na domácej obrazovke, a Sprievodcu nastaveniami. Prístroj môže po zapnutí rozpoznať poskytovateľa SIM karty a automaticky nakonfigurovať niektoré nastavenia. Správne nastavenia si môžete tiež vyžiadať od poskytovateľa služieb.

Prístroj môžete zapnúť aj bez vloženia SIM karty. Prístroj sa spustí v režime offline a nebudete môcť využívať funkcie telefónu závislé od siete.

Ak chcete prístroj vypnúť, stlačte a pridržte vypínač.

### Antény

Váš prístroj môže mať interné a externé antény. Nedotýkajte sa zbytočne antény, keď vysiela alebo prijíma signály. Kontakt s anténou zhoršuje kvalitu rádiovej komunikácie a môže spôsobiť, že prístroj bude v takomto prípade pracovať s vyšším výkonom a zníži sa výdrž batérie.

#### Vložte pamäťovú kartu do štrbiny kontaktmi dopredu. Plôška s kontaktmi musí smerovať ku konektorom v prístroji.

- 3. Vsuňte kartu až zapadne na miesto.
- 4. Zatvorte kryt otvoru pre pamäťovú kartu.

# Vybratie pamäťovej karty

Dôležité: Nevyberajte pamäťovú kartu uprostred činnosti, keď prebieha prístup na kartu. V opačnom prípade môže dôjsť k poškodeniu karty a prístroja a môže dôjsť aj k porušeniu dát, uložených na karte.

- 1. Krátko stlačte vypínač a vyberte Vybrať pamäťovú kartu.
- 2. Otvorte uzáver štrbiny pamäťovej karty.
- 3. Potlačením okraja pamäťovej karty ju uvoľnite z otvoru pre pamäťovú kartu a vyberte ju.
- 4. Zatvorte kryt otvoru pre pamäťovú kartu.

Vloženie pamäťovej karty

Ak chcete ušetriť priestor v pamäti prístroja, uložte údaje na pamäťovú kartu. Na pamäťovú kartu si tiež môžete zálohovať dáta z prístroja.

Používajte iba kompatibilné karty microSD schválené spoločnosťou Nokia na používanie s týmto prístrojom. Spoločnosť Nokia používa schválené priemyselné štandardy pre pamäťové karty, ale niektoré značky nemusia byť úplne kompatibilné s týmto prístrojom. Nekompatibilné karty môžu poškodiť kartu a prístroj aj dáta uložené na karte.

Uchovávajte všetky pamäťové karty mimo dosahu malých detí.

Overte si kompatibilitu pamäťovej karty u jej výrobcu alebo dodávateľa.

Kompatibilná pamäťová karta môže byť súčasťou predajného balenia. Pamäťová karta už môže byť vložená prístroji. Ak karta nie je vložená, postupujte takto:

1. Otvorte uzáver štrbiny pamäťovej karty.

© 2009 Nokia. Všetky práva vyhradené.

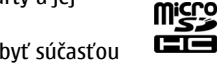

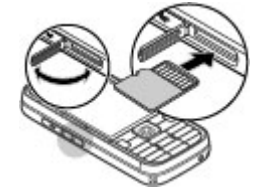

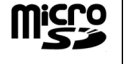

### Pripojenie headsetu

Výstraha: Pri používaní headsetu sa znižuje vaša schopnosť vnímať okolité zvuky. Nepoužívajte headset tam, kde by vás to mohlo vystaviť nebezpečenstvu.

Zapojte kompatibilný headset do zásuvky pre headset na vašom prístroji.

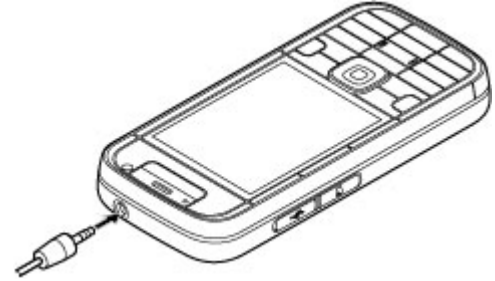

### Zablokovanie tlačidiel

Aj keď je prístroj alebo klávesnica zablokovaná, je možné volať na oficiálne tiesňové číslo naprogramované vo vašom prístroji.

Klávesnica prístroja sa automaticky zablokuje na ochranu pred neúmyselným stlačením tlačidiel. Ak chcete zmeniť interval, po ktorom sa klávesnica zablokuje, vyberte položku **Menu** > **Nastavenia** > **Nastavenia** a možnosť

# Všeobecné > Ochrana > Telefón a SIM karta > Interval autoblok. kláves..

Ak chcete zablokovať alebo odblokovať tlačidlá, stlačte ľavé výberové tlačidlo a potom tlačidlo \*.

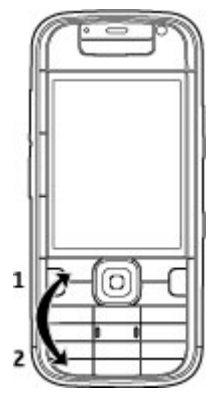

### Domáca obrazovka

Domáca obrazovka je východiskovým bodom, kde môžete zhromažďovať skratky k všetkým dôležitým kontaktom a aplikáciám.

Po zapnutí prístroja a zaregistrovaní sa do príslušnej siete je prístroj v zobrazení domácej obrazovky.

Na domácej obrazovke sa nachádzajú tieto položky:

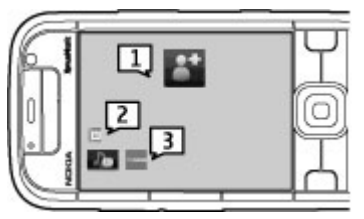

1 — Panel kontaktov, kde môžete pridať najčastejšie používané kontakty, rýchlo uskutočňovať hovory alebo posielať kontaktom správy, zobraziť webové upútavky kontaktu či získať prístup ku kontaktným informáciám a nastaveniam.

- 2 Doplnky aplikácií
- 3 Skratky k aplikáciám

Ak chcete prispôsobiť doplnky a skratky k aplikáciám alebo zmeniť tému domácej obrazovky, vyberte položku **Menu** > **Nastavenia** > **Nastavenia**, možnosť **Všeobecné** > **Personalizácia** > **Pohotovostný režim** a príslušnú voľbu. Možno nebudete môcť zmeniť všetky skratky. Prispôsobiť môžete aj ľavé a pravé výberové tlačidlo.

Ak chcete rýchlo otvoriť Prehrávač hudby, vyberte zo skratiek k aplikáciám skratku k Prehrávaču hudby.

Ak chcete rýchlo otvoriť aplikáciu N-Gage, zo skratiek k aplikáciám vyberte ikonu skratky k aplikácii N-Gage.

# 3. Váš prístroj

### Panel kontaktov na domácej obrazovke

### Informácie o paneli kontaktov

Môžete pridať niekoľko kontaktov priamo na domácu obrazovku a rýchlo uskutočňovať hovory alebo posielať správy týmto kontaktom, zobraziť ich webové upútavky či získať prístup ku kontaktným informáciám a nastaveniam.

### Panel kontaktov

Ak chcete na domácu obrazovku pridať kontakt, vyberte ikonu pridania kontaktu a kontakt zo zoznamu kontaktov.

Ak chcete vytvoriť nový kontakt, vyberte položku **Voľby** > **Nový kontakt**, zadajte podrobnosti kontaktu a vyberte položku **Hotovo**. Ku kontaktným informáciám môžete pridať aj snímku.

Ak chcete ku kontaktu pridať webovú upútavku, vyberte ikonu pridania upútavky, zvoľte v zozname požadovanú upútavku a vyberte položku **Hotovo**.

Ak chcete vytvoriť novú upútavku, vyberte položku **Voľby** > **Nová upútavka**.

Ak chcete aktualizovať upútavku, vyberte položku Obnov.

Ak chcete odstrániť kontakt z domácej obrazovky, v zobrazení kontaktných informácií vyberte ikonu nastavení a zvoľte položku **Odstrániť**.

#### Váš prístroj

### Nastavenie telefónu 📑

Po prvom zapnutí prístroja sa otvorí aplikácia Nastavenie telefónu.

Ak chcete otvoriť aplikáciu Nastavenie telefónu neskôr, vyberte položku **Menu > Pomocník > Nast. telef.** 

Ak chcete nastaviť pripojenia prístroja, vyberte položku **Sprievodca nast.** 

Ak chcete do prístroja preniesť údaje z kompatibilného zariadenia Nokia, vyberte položku **Pren. medzi tel.**. Výber možností je premenlivý

Výber možností je premenlivý.

### Sprievodca nastavením

#### Vyberte položku Menu > Nastavenia > Sprievodca.

Ak chcete definovať nastavenia e-mailu a pripojenia, použite aplikáciu Sprievodca nastavením. Dostupnosť jednotlivých položiek v aplikácii Sprievodca nastavením závisí od funkcií prístroja, karty SIM, poskytovateľa služieb a údajov v databáze aplikácie Sprievodca nastavením.

Ak chcete spustiť aplikáciu Sprievodca nastavením, vyberte položku **Štart**.

Ak chcete pri používaní aplikácie Sprievodca nastavením dosiahnuť čo najlepšie výsledky, nechajte kartu SIM vloženú v prístroji. Ak karta SIM nie je vložená, postupujte podľa inštrukcií na displeji.

Vyberte si z nasledujúcich možností:

- **Operátor** Definujte špecifické nastavenia operátora, napríklad nastavenia správ MMS, internetu, WAP alebo nastavenia prehrávania online (streaming).
- Nastav. e-mailu Konfigurujte protokol POP, IMAP alebo konto Mail for Exchange.
- **Push to talk** Konfigurujte nastavenia služby Push to talk.
- Zdieľanie videa Konfigurujte nastavenia zdieľania videa.

Rozsah nastavení, prístupných pre úpravy, je premenlivý.

# Indikátory na displeji

- Prístroj je pripojený k sieti UMTS alebo GSM.
- alebo

**3G** 

- ٥
- Úroveň nabitia batérie. Čím je stĺpec vyšší, tým viac energie ešte zostáva v batérii.

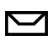

- V zložke Prijaté v aplikácii Správy máte jednu alebo viac neprečítaných správ.
- Dostali ste nový e-mail do vzdialenej schránky.

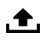

0

V zložke Na odoslanie v aplikácii Správy máte správy, ktoré čakajú na odoslanie.

- Máte jeden alebo viac zmeškaných hovorov.
- Tlačidlá prístroja sú zablokované.
- **Ç** Je zapnutý budík.
- Aktivovali ste tichý profil a prístroj nebude oznamovať prichádzajúci hovor ani prijatie správy zvonením.
- Pripojenie Bluetooth je aktivované.
- (\*) Pripojenie Bluetooth je vytvorené. Keď tento indikátor bliká, váš prístroj sa pokúša spojiť s náprotivným zariadením.
- K dispozícii je paketové dátové spojenie GPRS (služba siete). Ak je ikona 圣 je aktívne pripojenie. Ak je ikona 吳 je pripojenie podržané.
- K dispozícii je paketové dátové spojenie EGPRS (služba siete). Ak je ikona Ak je ikona je pripojenie podržané.
- K dispozícii je paketové dátové spojenie UMTS (služba siete). Ak je ikona 36 je aktívne pripojenie. Ak je ikona 36 je pripojenie podržané.

- <sup>356</sup> Vysokorýchlostný zostupný paketový prístup (HSDPA) je podporovaný a k dispozícii (služba siete). Ikona sa môže v závislosti od regiónu meniť. Ak je ikona <sup>356</sup>/<sub>24</sub> je aktívne pripojenie. Ak je ikona <sup>356</sup>/<sub>24</sub> je pripojenie podržané.
- Nastavili ste prístroj na vyhľadávanie bezdrôtových sietí LAN (WLAN) a sieť WLAN je k dispozícii.
- Je aktívne spojenie WLAN v nešifrovanej sieti.
- Je aktívne spojenie WLAN v šifrovanej sieti.
  - Váš prístroj je spojený s počítačom pomocou dátového USB kábla.
  - Používa sa druhá telefónna linka (služba siete).
  - Všetky hovory sú presmerované na iné číslo. Ak máte dve telefónne linky, číslo indikuje, ktorá je aktívna.
- **G** K prístroju je pripojený headset.
- æ

2

- K prístroju je pripojená handsfree súprava do auta.
- **J** K prístroju je pripojená indukčná slučka.

#### Váš prístroj

- K prístroju je pripojený textový telefón.
- Váš prístroj sa synchronizuje.
- Prebieha spojenie cez službu push to talk (PTT).
- Vaše spojenie cez službu push to talk je v režime Nerušiť, pretože typ zvonenia v prístroji je nastavený na možnosť Pípne raz alebo Tichý, alebo máte prichádzajúci alebo prebiehajúci telefonický hovor. V tomto režime nemôžete vykonávať PTT hovory.

### Klávesnica

Váš prístroj má plnú klávesnicu. Ak chcete otvoriť klávesnicu, vysuňte ju. Zobrazenie displeja sa pri vysunutí klávesnice automaticky mení zo zobrazenia na výšku na zobrazenie na šírku.

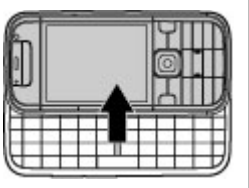

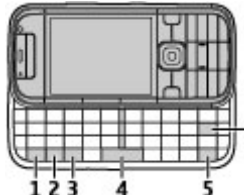

1 — Funkčné tlačidlo Ak chcete vložiť čísla alebo písmená, vytlačené na vrchu tlačidiel, stlačte a pridržte funkčné tlačidlo a stlačte príslušné tlačidlo alebo stlačte a pridržte iba príslušné tlačidlo. Ak chcete zadať iba znaky, vytlačené na vrchu tlačidiel, stlačte dvakrát rýchlo funkčné tlačidlo. Ak sa chcete vrátiť do normálneho režimu, znovu stlačte funkčné tlačidlo.

2 — Tlačidlo Shift. Ak chcete prepínať medzi rôznymi veľkosťami písmen, stlačte tlačidlo Shift. Ak chcete zadávať len veľké alebo malé písmená, dvakrát rýchlo stlačte tlačidlo Shift.

3 — Tlačidlo Sym. Ak chcete vložiť znaky, ktoré nie sú zobrazené na klávesnici.

4 — Medzerník

5 — Tlačidlo Ctrl. Na prístup k skratkám s tlačidlom Ctrl, napríklad Ctrl + C.

6 — Tlačidlo Backspace

### Písanie textu

Dostupné spôsoby zadávania textu sa môžu líšiť.

### Zadávanie textu pomocou klávesnice

Váš prístroj má plnú klávesnicu.

Ak chcete vložiť interpunkčné znamienka, stlačte príslušné tlačidlo alebo kombináciu tlačidiel.

Ak chcete prepínať medzi rôznymi veľkosťami písmen, stlačte tlačidlo Shift.

Ak chcete vložiť čísla alebo písmená, vytlačené na vrchu tlačidiel, stlačte a pridržte príslušné tlačidlo alebo stlačte a pridržte funkčné tlačidlo a potom príslušné tlačidlo.

Ak chcete vymazať niektorý znak, stlačte tlačidlo Backspace. Ak chcete vymazať viacero znakov, stlačte a podržte tlačidlo Backspace.

Ak chcete vložiť znaky a symboly, ktoré nie sú zobrazené na klávesnici, stlačte tlačidlo Sym.

Ak chcete kopírovať text, stlačte a podržte tlačidlo Shift a stlačením navigačného tlačidla zvýraznite slovo, frázu alebo riadok textu, ktorý chcete kopírovať. Stlačte kombináciu tlačidiel Ctrl + C. Ak chcete text prilepiť do dokumentu, presuňte sa na požadované miesto a stlačte kombináciu tlačidiel Ctrl + V.

Ak chcete zmeniť jazyk pri písaní alebo aktivovať prediktívne zadávanie textu, vyberte položku Voľby > Možnosti písania.

#### Prediktívne písanie textu

Ak chcete aktivovať prediktívne vkladanie textu, vyberte položku Voľby > Možnosti písania > Aktivovať predikciu. Zobrazí sa indikátor A Keď začnete písať slovo, váš prístroj vám ponúkne možné slová. Po nájdení správneho slova prejdite doprava na jeho potvrdenie. Počas písania môžete tiež rolovať nadol pre prístup k zoznamu ponúkaných slov. Ak sa požadované slovo nachádza v zozname, vyberte ho. Ak slovo, ktoré píšete nie je v slovníku prístroja, prístroj ponúkne možné slovo, zatiaľ čo slovo, ktoré píšete za zobrazí nad ponúkaným slovom. Prechodom nahor vyberte svoje slovo. Slovo sa pridá do slovníka keď začnete písať ďalšie slovo.

Ak chcete deaktivovať prediktívne vkladanie textu, vyberte položku Voľby > Voľby zadávania textu > Deaktivovať predikciu.

Ak chcete definovať nastavenia pre zadávanie textu, vyberte položku **Voľby** > **Možnosti písania** > **Nastavenia**.

Ak chcete zmeniť jazyk pri písaní, vyberte položku Voľby > Možnosti písania > Jazyk pri písaní.

### Ovládanie hlasitosti

Na nastavenie hlasitosti slúchadla počas telefónneho hovoru alebo hlasitosti mediálnej aplikácie použite tlačidlá ovládania hlasitosti.

### My Nokia

My Nokia je bezplatná služba, ktorá vám prostredníctvom textových správ pravidelne posiela tipy, triky a podporu pre váš prístroj Nokia. Ak je služba My Nokia dostupná vo vašej krajine a podporuje ju váš poskytovateľ služieb, po nastavení času a dátumu vás prístroj vyzve, aby ste sa pripojili k službe My Nokia.

Ak sa chcete prihlásiť k službe My Nokia, vyberte položku **Prijať** a postupujte podľa pokynov na displeji.

Pri posielaní správ prihlásenia alebo odhlásenia sa účtujú poplatky za hovor.

#### Personalizácia

Informácie o zmluvných podmienkach nájdete v dokumentácii k prístroju alebo na stránke www.nokia.com/ mynokia.

Ak sa chcete k službe My Nokia prihlásiť neskôr, vyberte položku **Menu > Aplikácie > My Nokia**. Po prijatí pozvania do služby My Nokia sa spustí aplikácia Nastavenie telefónu.

# 4. Personalizácia

Prístroj môžete personalizovať napríklad pomocou nastavenia rôznych tónov a zmenou snímky pozadia a šetriča displeja.

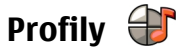

Vyberte položku Menu > Nastavenia > Profily.

Zvonenia, upozornenia a iné zvuky prístroja môžete upraviť a prispôsobiť pre rozličné okolnosti, prostredia a skupiny volajúcich. Aktívny profil sa na domácej obrazovke zobrazuje v hornej časti displeja. Ak je však aktívny všeobecný profil, zobrazuje sa iba dnešný dátum.

Ak chcete vytvoriť nový profil, vyberte **Voľby** > **Vytvoriť nový**, a definujte nastavenia.

Ak chcete prispôsobiť profil, vyberte tento profil a **Voľby** > **Personalizovať**.

Ak chcete zmeniť profil, vyberte profil a položku **Voľby** > **Aktivovať**. Profil Offline zabezpečí, že náhodne nezapnete prístroj, nezačnete odosielať alebo prijímať správy a nepoužijete spojenie s bezdrôtovou sieťou LAN, pripojenie

Ak chcete otvoriť aplikáciu Nastavenie telefónu neskôr, vyberte položku **Menu** > **Pomocník** > **Nast. telef.** 

Bluetooth, systém GPS alebo rádio FM a okrem toho zatvorí akékoľvek pripojenie na internet, ktoré ste prípadne mali aktívne pri výbere tohto profilu. Profil Offline vás nechráni pred neskorším vytvorením spojenia s bezdrôtovou sieťou LAN alebo pripojenia Bluetooth ani pred spustením systému GPS či rádia FM, preto pri otváraní a používaní týchto funkcií dodržiavajte všetky dostupné bezpečnostné opatrenia.

Ak chcete nastaviť, aby bol profil aktívny do konkrétneho času v rámci najbližších 24 hodín, prejdite na profil, vyberte položku **Voľby** > **Načasovaný** a nastavte požadovaný čas. Po uplynutí nastaveného času sa profil zmení späť na predchádzajúci aktívny profil bez časového limitu. Keď načasujete profil, na domácej obrazovke sa zobrazí symbol (). Profil offline nemožno načasovať.

Ak chcete vymazať profil, ktorý ste vytvorili, vyberte **Voľby** > **Vymazať profil**. Preddefinované profily nemožno vymazať.

Dôležité: V režime off-line nemôžete volať ani prijímať žiadne hovory, a nemôžete používať žiadne funkcie, ktoré si vyžadujú pokrytie celulárnej siete. Môžete však volať na oficiálne tiesňové číslo naprogramované vo vašom prístroji. Aby ste mohli volať, musíte najskôr aktivovať funkcie telefonovania zmenou profilu. Ak je prístroj zablokovaný, zadajte odblokovací kód.

### Výber tónov zvonenia

Ak chcete nastaviť tón zvonenia pre profil, vyberte **Voľby** > **Personalizovať** > **Tón zvonenia**. Vyberte tóny zvonenia zo zoznamu alebo vyberte **Načítať zvuk**, ak chcete otvoriť zložku so zoznamom záložiek a načítať zvonenia pomocou prehliadača. Všetky načítané zvonenia sa ukladajú do menu Galéria.

Ak si chcete prehrať tón zvonenia iba pre vybranú skupinu kontaktov, vyberte **Voľby > Personalizovať > Hlásenie** a vyberte požadovanú skupinu. Hovory od volajúcich mimo tejto skupiny budú oznamované tichým hlásením.

Ak chcete zmeniť tón oznamujúci zprávu, vyberte **Voľby** > **Personalizovať** > **Tón hlásenia správy**.

# 5. Správy 🛸

#### Vyberte položku Menu > Správy.

V menu Správy (služba siete) môžete posielať a prijímať textové správy, multimediálne správy, zvukové správy a emailové správy. Takisto môžete prijímať webové servisné správy, správy celulárneho vysielania, špeciálne správy obsahujúce údaje a posielať servisné príkazy.

# Zmena témy displeja 🐨

Vyberte položku Menu > Nastavenia > Témy.

Vyberte jednu z uvedených možností:

- Všeobecné Zmeňte tému používanú vo všetkých aplikáciách.
- Vzhľad menu Zmeňte tému používanú v hlavnom menu.
- Pohot. Zmeňte tému používanú na hlavnom displeji.
- Tapeta Zmeňte snímku pozadia na hlavnom displeji.
- Šetrič energie Vyberte animáciu pre šetrič displeja.
- Sním. pre hov. Zmeňte snímku, ktorá sa zobrazí počas hovorov.

Ak chcete aktivovať alebo deaktivovať efekty témy, vyberte položku Všeobecné > Voľby > Efekty témy.

Aby ste mohli odosielať alebo prijímať správy, musíte urobiť nasledovné:

- Vložte do prístroja platnú SIM kartu a zaistite, aby ste boli v dosahu signálu celulárnej siete.
- Overte si, či sieť podporuje funkcie prenosu správ, ktoré chcete použiť, a či sú aktivované na vašej SIM karte.

#### Správy

- Definujte v prístroji nastavenia miesta prístupu k internetu.
- V prístroji zadefinujte nastavenia e-mailového konta.
- Definujte nastavenie textovej správy v prístroji.
- Definujte nastavenie multimediálnej správy v prístroji.

Prístroj môže rozpoznať poskytovateľ a služieb a automaticky nakonfigurovať niektoré nastavenia správ. V opačnom prípade budete musieť definovať nastavenia ručne alebo o konfiguráciu nastavení požiadať poskytovateľ a služieb.

### Schránka

Vyberte položku **Menu** > **Správy** a požadovanú schránku.

### Definovanie nastavení e-mailu

# Vyberte položku **Menu** > **Správy** a možnosť **Nová** schránka.

Ak chcete používať e-mail, musíte mať v prístroji definované platné miesto prístupu na internet (IAP) a správne zadať nastavenia svojho e-mailu.

Musíte mať vlastné e-mailové konto. Postupujte podľa pokynov poskytovateľa internetových služieb a vzdialenej schránky.

Ak vyberiete položku **Správy** > **Nová schránka** a ešte ste si nevytvorili e-mailové konto, zobrazí sa výzva, aby ste tak urobili. Ak chcete spustiť proces vytvárania e-mailových nastavení pomocou Sprievodcu schránkou, vyberte položku **Začni**. Ak vytvoríte novú schránku a pomenujete ju, v hlavnom okne aplikácie Správy sa štandardný názov Schránka automaticky nahradí novým názvom. Môžete definovať až šesť schránok.

#### Otvorenie schránky

Vyberte položku **Menu** > **Správy** a schránku.

Keď otvoríte schránku, zobrazí sa otázka, či sa chcete k schránke pripojiť.

Ak sa chcete pripojiť k schránke a prevziať z nej nové emailové správy alebo ich hlavičky, vyberte položku **Áno**. Keď si prezeráte správy online, dátové spojenie so vzdialenou schránkou ostáva aktívne.

Ak si chcete prezrieť predtým prevzaté správy offline, vyberte možnosť **Nie**.

Ak chcete vytvoriť novú e-mailovú správu, vyberte položku Voľby > Vytvoriť správu > E-mail.

Keď ste v režime online a chcete ukončiť dátové spojenie so vzdialenou schránkou, vyberte položku **Voľby > Odpojiť** 

#### Preberanie e-mailových správ

Vyberte položku **Menu** > **Správy** a schránku.

Ak ste v režime offline, výberom položky **Voľby** > **Spojiť** otvoríte spojenie so vzdialenou schránkou.

Dôležité: Buďte opatrní pri otváraní správ. Správy môžu obsahovať nebezpečný softvér alebo byť iným spôsobom škodlivé pre váš prístroj alebo počítač.

- Keď máte otvorené spojenie so vzdialenou schránkou, vyberte položku Voľby > Vybrať e-mail > Nové, ak chcete prevziať všetky nové správy, položku Zvolené, ak chcete prevziať len vybrané správy, alebo položku Všetky, ak chcete prevziať všetky správy zo schránky. Ak chcete preberanie zastaviť, vyberte položku Zruš.
- 2. Ak chcete spojenie zatvoriť a prezrieť si e-mailové správy offline, vyberte položku **Voľby** > **Odpojiť**.
- Ak chcete otvoriť e-mailovú správu, vyberte ju. Keď ste emailovú správu neprevzali a ste v režime offline, zobrazí sa otázka, či chcete túto správu prevziať zo schránky.

Ak si chcete pozrieť prílohy e-mailovej správy, otvorte správu a vyberte pole prílohy označené symbolom (J). Ak príloha nebola prevzatá do prístroja, vyberte položku **Voľby** > **Vybrať**.

Ak chcete správy preberať automaticky, vyberte položku Voľby > E-mailové nastavenia > Automatický výber.

Nastavenie prístroja na automatické preberanie e-mailov môže viesť k prenosu veľkého množstva dát cez sieť vášho poskytovateľa služieb. Informujte sa u svojho poskytovateľa služieb o poplatkoch za prenos dát.

#### Vymazanie e-mailových správ

Vyberte položku Menu > Správy a schránku.

Ak chcete vymazať obsah e-mailovej správy z prístroja, no chcete správu ponechať vo vzdialenej schránke, vyberte položku **Voľby** > **Vymazať** > **Len z telefónu**.

Telefón odzrkadľuje hlavičky e-mailových správ vo vzdialenej schránke. Aj keď vymažete obsah správy, hlavička e-mailu v prístroji zostane. Ak chcete odstrániť aj hlavičku, pri vymazávaní správy z prístroja a vzdialenej schránky musíte byť pripojení k serveru. Ak nie ste pripojení k serveru, po opätovnom pripojení prístroja k vzdialenej schránke sa hlavička vymaže a stav v prístroji sa aktualizuje.

Ak chcete vymazať e-mail z prístroja aj vzdialenej schránky, vyberte položku **Voľby** > **Vymazať** > **Z telefónu a servera**.

Ak chcete zrušiť vymazávanie e-mailu označeného na vymazanie z prístroja aj servera počas ďalšieho pripojenia (
), vyberte položku Voľby > Obnoviť.

### **Mail for Exchange**

Pomocou aplikácie Mail for Exchange môžete prijímať pracovné e-maily do svojho prístroja. Môžete čítať svoje emaily, odpovedať na ne, zobrazovať a upravovať prílohy, zobrazovať informácie z kalendára, prijímať žiadosti o stretnutie a odpovedať na ne, plánovať schôdzky a zobrazovať, pridávať a upravovať kontaktné informácie.

#### ActiveSync

Použitie Mail for Exchange je obmedzené na bezdrôtovú synchronizáciu informácií PIM medzi prístrojom Nokia a autorizovaným serverom Microsoft Exchange.

Aplikáciu Mail for Exchange možno nastaviť, len ak má vaša firma server Microsoft Exchange. Okrem toho musí mať administrátor IT vo vašej firme aplikáciu Mail for Exchange aktivovanú pre vaše konto.

#### Správy

Pred spustením nastavenia aplikácie Mail for Exchange sa ubezpečte, či máte tieto informácie:

- Firemné e-mailové ID
- Používateľské meno vašej firemnej siete
- Heslo vašej firemnej siete
- Názov sieťovej domény (kontaktujte sa s IT oddelením vašej spoločnosti)
- Názov servera Mail for Exchange (kontaktujte sa s IT oddelením vašej spoločnosti)

Podľa konfigurácie servera Mail for Exchange vašej spoločnosti budete možno potrebovať zadať okrem uvedených aj ďalšie informácie. Ak neviete správne informácie, kontaktujte sa s IT oddelením vašej spoločnosti.

Pri používaní aplikácie Mail for Exchange môže byť povinné používanie blokovacieho kódu. Predvolený blokovací kód prístroja je 12345, ale administrátor IT vo vašej firme vám ho mohol nastaviť na iné.

Profil a nastavenia aplikácie Mail for Exchange môžete otvoriť a upraviť v nastaveniach aplikácie Správy.

### Písanie a odosielanie správ

Vyberte Menu > Správy.

Dôležité: Buďte opatrní pri otváraní správ. Správy môžu obsahovať nebezpečný softvér alebo byť iným spôsobom škodlivé pre váš prístroj alebo počítač. Pred vytvorením multimediálnej správy alebo napísaním emailu musíte mať nakonfigurované správne nastavenia pripojenia.

Bezdrôtová sieť môže obmedzovať veľkosť MMS správ. Ak vložený obrázok prekročí tento limit, môže ho prístroj zmenšiť, aby bolo obrázok možné odoslať v MMS.

Poskytovateľ služieb vám poskytne informácie o veľkostných obmedzeniach e-mailových správ. Ak sa pokúsite odoslať emailovú správu, ktorá presahuje obmedzenie veľkosti emailového servera, správa sa uloží v zložke Na odoslanie a prístroj sa bude pravidelne pokúšať o jej odoslanie. Odoslanie e-mailovej správy vyžaduje dátové spojenie. Pravidelné pokusy odoslať e-mailovú správu môžu zvýšiť poplatky na prenos dát. Túto správu môžete zo zložky Na odoslanie vymazať alebo ju môžete presunúť do zložky Koncepty.

- Vyberte Nová správa > Správu, ak chcete poslať textovú alebo multimediálnu správu (MMS), Zvukovú správu, ak chcete poslať multimediálnu správu, ktorá obsahuje zvukový klip alebo E-mail, ak chcete poslať e-mailovú správu.
- V poli Komu stlačením navigačného tlačidla vyberte príjemcov alebo skupiny zo zoznamu kontaktov alebo zadajte telefónne číslo alebo e-mailovú adresu príjemcu. Ak chcete pridať bodkočiarku (;), ktorá by oddelila príjemcov, stlačte \*. Číslo alebo adresu môžete tiež skopírovať a vložiť zo schránky.
- Do poľa Predmet zadajte predmet e-mailu. Ak chcete zmeniť viditeľné polia, vyberte Voľby > Polia hlavičky správy.

- Do poľa Správa napíšte správu. Ak chcete vložiť šablónu alebo poznámku, vyberte Voľby > Vložiť obsah > Vložiť text > Šablónu alebo Poznámka.
- Ak chcete prijať mediálny súbor alebo multimediálnu správu, vyberte Voľby > Vložiť obsah, typ súboru alebo zdroj a požadovaný súbor. Ak chcete do správy vložiť vizitku, snímku, poznámku alebo iný súbor, vyberte Voľby > Vložiť obsah > Vložiť iný typ.
- Ak chcete zachytiť snímku alebo nahrať video alebo zvukový klip pre multimediálnu správu, vyberte Voľby > Vložiť obsah > Vložiť snímku > Nové, Vložiť videoklip > Nový alebo Vložiť zvukový klip > Nový.
- 7. Ak chcete k e-mailu pridať prílohu, vyberte **Voľby** a typ prílohy. E-mailové prílohy sú zobrazené s **(J**.
- 8. Ak chcete poslať správu, vyberte **Voľby** > **Poslať** alebo stlačte tlačidlo Volať.

Upozornenie: Ikona alebo text oznamujúci odoslanie správy na displeji vášho prístroja neindikuje, že bola správa doručená zamýšľanému príjemcovi.

Váš prístroj podporuje textové správy prekračujúce limit pre jednu správu. Dlhšie správy sa odošlú ako dve alebo viaceré správy. Za takéto správy môže poskytovateľ služieb účtovať zodpovedajúce poplatky. Znaky s diakritikou alebo inými značkami a znaky niektorých jazykov zaberajú viac miesta, čím obmedzujú počet znakov, ktoré možno odoslať v jednej správe. Videoklipy, ktoré sú uložené v MP4 formáte alebo prekračujú obmedzenie veľkosti bezdrôtovej siete sa nemusia dať odoslať v multimediálnej správe.

### Kontakty Ovi O aplikácii Kontakty Ovi

S aplikáciou Kontakty Ovi môžete zostať v kontakte s ľuďmi, na ktorých vám najviac záleží. Vyhľadávajte kontakty a nájdite si nových priateľov v komunite Ovi. Zostaňte v kontakte s priateľmi – chatujte, zdieľajte svoju polohu a účasť a jednoducho sledujte, čo zaujíma vašich priateľov a kde sa nachádzajú. Môžete dokonca chatovať s priateľmi, ktorí používajú službu Google Talk™.

Môžete tiež synchronizovať kontakty, kalendár a iný obsah medzi prístrojom Nokia a lokalitou Ovi.com. Dôležité informácie budete mať uložené a aktualizované v prístroji aj na webe. S aplikáciou Kontakty Ovi môžete svoj zoznam kontaktov dynamizovať a byť si istí, že kontakty máte uložené na lokalite Ovi.com.

Ak chcete používať túto službu, musíte mať vytvorené konto Nokia. Vytvorte si konto v mobilnom prístroji alebo navštívte v počítači lokalitu www.ovi.com.

Používanie aplikácie Kontakty Ovi môže vyžadovať prenos veľkého objemu dát cez sieť vášho poskytovateľa služieb. O poplatkoch za prenos dát sa informujte sa u svojho poskytovateľa služieb siete. Kontakty

### Chat s priateľmi

Začatie chatovania s priateľom — Vyberte položku Voľby > Chat.

**Poslanie chatovej správy** — Zadajte text do poľa správy a vyberte položku **Pošli**.

V zobrazení chatu vyberte položku **Voľby** a jednu z týchto možností:

- Poslať Pošlite správu.
- Pridať smejka Vložte smejka.
- Poslať moju polohu Pošlite detaily lokality chatovému partnerovi (ak túto možnosť podporujú obe zariadenia).
- **Profil** Pozrite si detaily priateľa.
- Môj profil Vyberte svoj stav účasti alebo snímku profilu, personalizujte svoju správu alebo zmeňte detaily.
- Upraviť text Kopírujte alebo prilepte text.

# 6. Kontakty 🔁

Vyberte položku Menu > Kontakty.

Pomocou aplikácie Kontakty môžete ukladať a aktualizovať kontaktné informácie, ako napr. telefónne čísla, domáce alebo e-mailové adresy vašich kontaktov. Ku karte kontaktu môžete priradiť osobný tón zvonenia alebo snímku. Môžete tiež vytvárať skupiny kontaktov, čo vám umožní posielať textové alebo e-mailové správy viacerým príjemcom súčasne.

- **Skončiť chat** Ukončite aktívny chat.
- **Ukončiť** Ukončite všetky aktívne chaty a zatvorte aplikáciu.

Výber možností je premenlivý.

Ak chcete od priateľa prijať informácie o polohe, musíte ma aplikáciu Mapy. Ak chcete posielať a prijímať informácie o polohe, potrebujete aplikácie Mapy aj Určenie polohy.

Zobrazenie polohy priateľa — Vyberte položku Ukázať na mape.

Návrat do hlavného okna aplikácie Kontakty Ovi bez ukončenia chatu — Vyberte položku Späť.

**Pridanie a kopírovanie telefónnych čísel z chatu alebo volanie na tieto čísla** — Prejdite na telefónne číslo v chate, vyberte položku **Voľby** a príslušnú voľbu.

### Ukladanie a úprava mien a čísel

- 1. Ak chcete do zoznamu kontaktov pridať nový kontakt, vyberte položku **Voľby** > **Nový kontakt**.
- 2. Vyplňte potrebné polia a vyberte položku Hotovo.

Ak chcete upraviť kontakty, vyberte príslušný kontakt a zvoľte položku **Voľby** > **Upraviť**.

### Tóny zvonenia, snímky a text hovoru pre kontaktv

Pre každý kontakt alebo skupinu kontaktov môžete definovať tón zvonenia a pre jednotlivé kontakty môžete definovať snímku a text hlásenia hovoru. Keď vám kontakt zavolá. prístroi bude zvoniť vybraným tónom zvonenia a zobrazí text hlásenia hovoru alebo snímku (ak sa spolu s hovorom odošle ai telefónne číslo volajúceho a prístroj ho spozná).

Ak chcete definovať tón zvonenia pre kontakt alebo skupinu kontaktov, vyberte príslušný kontakt alebo skupinu kontaktov, položku Voľby > Tón zvonenia a tón zvonenia.

Ak chcete definovať text hovoru pre kontakt, vyberte príslušný kontakt a položku Voľby > Pridať text pre hovor. Zadaite text hovoru a vyberte položku OK.

Ak chcete pridať snímku pre kontakt uložený v pamäti prístroja, vyberte príslušný kontakt, položku Voľby > Pridať snímku a snímku z aplikácie Fotografie.

# 7. Médiá

Prehrávač hudby 🏼 🔊 🕹

Výstraha: Dlhodobé pôsobenie vysokej hlasitosti vám môže poškodiť sluch. Počúvajte hudbu pri primeranej úrovni hlasitosti a nedržte pri používaní reproduktora prístroi blízko svoiho ucha.

Správa digitálnych práv

Ak chcete nastavenie vyzváňania zrušiť, zo zoznamu rôznych druhov vyzváňania vyberte položku Predvolený tón.

Ak chcete zobraziť, zmeniť alebo odstrániť snímku z kontaktu, vyberte príslušný kontakt, položku Voľby > Snímka a požadovanú voľbu.

### Kopírovanie kontaktov

Pri prvom otvorení zoznamu kontaktov sa zobrazí otázka, či chcete skopírovať mená a čísla z karty SIM do prístroja.

Kopírovanie spustíte výberom položky **OK**.

Ak kontakty z karty SIM nechcete kopírovať do pamäte prístroja, vyberte položku Zruš. Zobrazí sa otázka, či chcete zobraziť kontakty karty SIM v adresári kontaktov. Ak si chcete pozrieť kontakty, vyberte položku **OK**. Otvorí sa zoznam kontaktov a mená uložené na karte SIM budú označené symbolom 🕅

Vlastníci obsahu môžu na ochranu svojho duševného vlastníctva vrátane autorských práv využívať rozličné technológie správy digitálnych práv (DRM - digital rights management). Prístroj používa pre prístup k obsahu, chránenému technológiami DRM, rôzne typy DRM softvéru. S týmto zariadením môžete získať prístup k obsahu chránenému technológiou OMA DRM 1.0 a 2.0. Ak niektorý DRM softvér nechráni obsah, vlastníci obsahu môžu vyžadovať zrušenie schopnosti takéhoto DRM softvéru

pristupovať k novému obsahu, chránenému DRM. Takéto zrušenie prístupu môže zabrániť aj obnoveniu obsahu, chráneného DRM, ktorý sa už nachádza vo vašom prístroji. Zrušenie prístupu pre takýto DRM softvér neovplyvňuje možnosť používania obsahu chráneného inými typmi DRM alebo používania nechráneného obsahu.

Obsah chránený technológiou správy digitálnych práv (DRM) sa dodáva s priradeným aktivačným kľúčom, ktorý definuje vaše práva používať daný obsah.

Ak sa v prístroji nachádza obsah chránený technológiou OMA DRM, na súčasné zálohovanie aktivačných kľúčov a obsahu je potrebné použiť zálohovaciu funkciu balíka Nokia Ovi Suite.

Pri iných spôsoboch prenosu sa nemusia preniesť aktivačné kľúče tak, aby sa po sformátovaní pamäte prístroja obnovili zo zálohy spolu s obsahom a umožnili vám pokračovať v používaní obsahu chráneného technológiou OMA DRM. Aktivačné kľúče budete musieť obnoviť zo zálohy aj v prípade, že dôjde k poškodeniu súborov vo vašom prístroji.

Niektoré aktivačné kľúče môžu byť spojené so špecifickou kartou SIM a ku chránenému obsahu môžete mať prístup, iba ak je v prístroji vložená táto karta SIM.

#### Vyberte položku Menu > Hudba > Preh. hudby.

Prehrávač hudby podporuje formáty súborov ako sú AAC, AAC +, eAAC+, MP3 a WMA. Prehrávač hudby nemusí bezpodmienečne podporovať všetky vlastnosti formátu súborov alebo všetky variácie formátov súborov.

Prehrávač hudby môžete používať tiež na počúvanie podcastových epizód. Podcast je metóda dodávania audio alebo video obsahu cez internet s použitím technológií buď RSS alebo Atom na prehrávanie v mobilných zariadeniach alebo počítačoch.

### Prehratie piesne alebo epizódy podcastu

Ak chcete do hudobnej knižnice pridať všetky piesne a podcasty, vyberte **Voľby** > **Obnoviť knižnicu**.

Ak chcete prehrať skladbu alebo epizódu podcastu, vyberte požadovanú kategóriu a zvoľte skladbu alebo epizódu podcastu.

Ak chcete prerušiť prehrávanie, použite tlačidlá na ovládanie hudby.

Ak sa chcete v skladbe rýchlo posunúť dopredu alebo dozadu, použite tlačidlá na ovládanie hudby.

Ak chcete upraviť zvuk prehrávanej hudby, vyberte **Voľby** > **Ekvalizér**.

Ak chcete upraviť vyváženie a stereoefekt alebo zosilniť basy, vyberte položku **Voľby** > **Nastavenie zvuku**.

Ak chcete počas prehrávania zobraziť vizualizáciu, vyberte položku **Voľby** > **Zobraziť vizualizáciu**.

Ak sa chcete vrátiť na domovskú stránku a nechať prehrávač hudby hrať na pozadí, stlačte tlačidlo Koniec.

#### Say and Play

Pomocou aplikácie Say and Play môžete spustiť prehrávanie požadovaného hudobného súboru vyslovením napríklad mena interpreta. Ak chcete spustiť aplikáciu Sav and Play, stlačte a podržte tlačidlo \*. Po zaznení tónu vyslovte meno interpreta, meno interpreta a názov skladby, názov albumu alebo názov zoznamu skladieb. Držte prístroj približne 20 cm (8 palcov) od úst a hovorte bežným tónom. Nezakrývaite mikrofón prístroja rukou.

Ak chcete pri prvom používaní aplikácie Say and Play a po načítaní nových skladieb do prístroja aktualizovať hlasové povely, vyberte položku Voľby > Obnoviť.

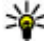

**Tip:** Aplikáciu Say and Play môžete spustiť aj výberom položky **Menu** > **Hudba** > **Vyhľ. hudby**.

Hlasové povely sú založené na metaúdajoch (meno interpreta a názov skladby) skladieb v prístroji. Aplikácia Sav and Play podporuje dva hovorené jazvky: angličtinu a jazvk, ktorý ste vybrali ako jazyk prístroja. Metaúdaje skladby musia byť napísané v angličtine alebo v jazyku vybratom ako jazyk prístroia.

Tip: Ak chcete zvýšiť presnosť vyhľadávania,

používajte hlasové povely na telefonovanie. Nástroj na volanie sa prispôsobí vášmu hlasu a bude ho používať ai na vyhľadávanie hudby.

### Hudobný obchod Nokia 뵢

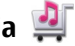

#### Vyberte položku Menu > Hudba > Hud. obchod.

V hudobnom obchode Nokia (služba siete) môžete vyhľadávať, prezerať a kupovať hudbu na načítanie do svojho prístroja. Ak si chcete kupovať hudbu, najskôr sa musíte zaregistrovať v príslušnej službe.

Ak chcete otvoriť aplikáciu Hudobný obchod Nokia, musíte v prístroji definovať platné miesto prístupu na internet.

Hudobný obchod Nokia nie je k dispozícii vo všetkých kraiinách a regiónoch.

#### Nastavenia pre hudobný obchod Nokia

Dostupnosť a vzhľad nastavení Hudobného obchodu Nokia sa môžu líšiť. Nastavenia tiež môžu byť vopred definované a nemusia sa dať upraviť. Zariadenie vás môže požiadať o výber miesta prístupu, ktoré použijete pri pripájaní sa k Hudobnému obchodu Nokia. Vyberte položku Predvol. miesto prístupu.

Nastavenia v Hudobnom obchode Nokia možno budete môcť upravovať výberom položky Voľby > Nastavenia.

#### Prenos hudby z počítača

Ak chcete prenášať hudbu z vášho počítača, pripoite váš prístroj k PC prostredníctvom bezdrôtového pripojenia Bluetooth alebo pomocou kompatibilného dátového USB kábla. Ak používate USB kábel, vyberte ako spôsob pripojenja Veľkokapacit, pamäť. Uistite sa, že je vo vašom prístroji vložená kompatibilná pamäťová karta.

Ak vyberiete ako spôsob pripojenia PC Suite, môžete na synchronizáciu hudby medzi vaším prístroiom a počítačom tiež použiť aplikáciu Nokia Music.

### N-Gage™

Vo svojom prístroji môžete hrať kvalitné hrv N-Gage určené pre viacero hráčov. N-Gage je platforma mobilných hjer, ktorá

#### Médiá

je dostupná pre množstvo kompatibilných mobilných zariadení Nokia. Ak chcete získať prístup k hrám, hráčom a obsahu aplikácie N-Gage, v hlavnom menu vyberte položku N-Gage.

Na spustenie aplikácie N-Gage v zariadení je potrebné miesto prístupu na internet, buď prostredníctvom celulárnej siete, alebo bezdrôtovej siete LAN. Ďalšie informácie o dátových službách získate od poskytovateľa služieb.

Upozornenie: Všetky služby N-Gage, pri ktorých je potrebné pripojenie k serverom N-Gage, napríklad načítavanie súborov s hrami, zakúpenie hier, hry online, hry s viacerými hráčmi, vytvorenie mena hráča, chat a odosielanie správ, vyžadujú prenos veľkých objemov dát (služba siete).

Ďalšie informácie nájdete na webovej adrese www.ngage.com.

### Fotoaparát

Vyberte položku Menu > Aplikácie > Foto-Video.

#### Zachytenie snímky

Otvorte aplikáciu **Menu** > **Aplikácie** > **Foto-Video**. Zobrazenie sa automaticky otočí na šírku.

Váš prístroj podporuje snímanie obrazu s rozlíšením až do 2048 x 1536 pixlov. Rozlíšenie obrázkov v tejto príručke sa môže javiť odlišne.

Ak chcete zachytiť snímku, použite displej ako hľadáčik a stlačte tlačidlo fotoaparátu. Prístroj uloží snímku v galérii.

Ak chcete pred zachytením snímky zväčšiť alebo zmenšiť výrez, použite tlačidlá Zoom.

Ak chcete pred zachytením snímky zaostriť na objekt, najprv stlačte spúšť do polovice.

Pri používaní blesku dodržiavajte bezpečnú vzdialenosť. Nepoužívajte blesk pri fotografovaní ľudí a zvierat z bezprostrednej blízkosti. Pri fotografovaní blesk nezakrývajte.

Na paneli nástrojov sa nachádzajú skratky k rôznym položkám a nastaveniam pred zachytením snímky alebo nahratí videoklipu a po ňom. Vyberte si z nasledujúcich možností:

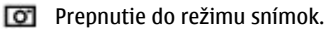

Prepnutie do režimu videa.

A Výber scény.

Zapnutie svetla pri snímaní videoklipu (len v režime videa).

- Yýber režimu blesku (iba pre snímky).
- Aktivácia samospúšte (iba pre snímky).
  - Výber režimu sekvencií (iba pre snímky).
- Výber farebného tónu.
- Nastavenie vyváženia bielej.
- Prechod do Galérie.

Dostupné možnosti sa líšia podľa režimu snímania a zobrazenia, v ktorom sa nachádzate. Po vypnutí fotoaparátu sa nastavenia vrátia na predvolené hodnoty.

Panel nástrojov fotoaparátu v režime snímok prispôsobíte výberom položky **Voľby** > **Prispôsobiť panel nástr.** 

Ak chcete panel nástrojov aktivovať, keď je skrytý, stlačte navigačné tlačidlo.

#### Nahrávanie videí

Vyberte položku Menu > Aplikácie > Foto-Video.

- 1. Ak je fotoaparát v režime snímok, na paneli nástrojov vyberte režim videa.
- 2. Nahrávanie spustíte stlačením tlačidla spúšte.
- Ak chcete nahrávanie prerušiť, vyberte položku Preruš. Na obnovenie nahrávania vyberte Pokračuj.
- Na zastavenie nahrávania vyberte Stop. Videoklip sa automaticky uloží v galérii. Maximálna dĺžka videoklipu závisí od množstva dostupnej pamäte.

# Galéria

#### Hlavné okno

Vyberte položku Menu > Galéria.

Vyberte si z nasledujúcich možností:

- Snímky a videoklipov v aplikácii Fotografie.
- Videoklipy Zobrazenie videoklipov v aplikácii Videocentrum.

- Skladby 📑 Otvorte aplikáciu Preh. hudby.
- Zvukové klipy 📐 Prehrávanie zvukových klipov.
- Prezentácie 📻 Zobrazenie prezentácií.

Zložky môžete otvárať a prezerať si ich obsah. Jednotlivé položky môžete kopírovať a presúvať ich do zložiek. Môžete tiež vytvárať albumy a kopírovať a pridávať do nich položky.

Ak chcete otvoriť súbor, stlačte navigačné tlačidlo. Videoklipy, súbory RAM a odkazy na obsah prehrávaný online sa otvárajú a prehrávajú v aplikácii Videocentrum a hudobné a zvukové klipy v aplikácii Prehrávač hudby.

### Fotografie O aplikácii Fotografie

Vyberte položku **Menu** > **Galéria** > **Snímky** a jednu z týchto možností:

- Nasnímané zobrazia sa všetky zachytené snímky a videoklipy.
- Mesiace zobrazia sa snímky a videoklipy usporiadané podľa mesiaca, v ktorom boli zachytené.
- Albumy zobrazia sa predvolené albumy a albumy, ktoré ste vytvorili.
- Menovky zobrazia sa menovky vytvorené pre jednotlivé položky.
- Načítania zobrazia sa položky a videoklipy načítané z webu alebo prijaté v multimediálnej alebo v e-mailovej správe.
- Všetky zobrazia sa všetky položky.

#### © 2009 Nokia. Všetky práva vyhradené.

Médiá

• Zdieľ. online — snímky a videoklipy sa uverejnia na webe.

### Tlač snímok

Pomocou aplikácie Tlač snímok môžete tlačiť snímky pomocou pripojenia Bluetooth alebo kompatibilného dátového kábla USB. Snímky môžete tlačiť aj pomocou pripojenia bezdrôtovej siete LAN (WLAN).

Tlačiť možno len snímky, ktoré sú vo formáte JPEG. Snímky zachytené pomocou fotoaparátu sa automaticky ukladajú vo formáte JPEG.

### Voľba tlačiarne

Ak chcete tlačiť snímky pomocou aplikácie Tlač snímok, vyberte požadovanú snímku a voľbu tlače.

Pri prvom použití aplikácie Tlač snímok sa zobrazí zoznam dostupných kompatibilných tlačiarní. Vyberte zo zoznamu niektorú tlačiareň. Tlačiareň sa nastaví ako predvolená.

Ak chcete použiť tlačiareň kompatibilnú s technológiou PictBridge, pred výberom voľby tlače pripojte kompatibilný dátový kábel a skontrolujte, či je režim kábla nastavený na možnosť **Tlač snímok** alebo **Žiadať pri spojení**. Tlačiareň sa automaticky zobrazí, keď vyberiete voľbu tlače.

Ak predvolená tlačiareň nie je dostupná, zobrazí sa zoznam dostupných tlačiarní.

Ak chcete zmeniť predvolenú tlačiareň, vyberte položku Voľby > Nastavenia > Predvolená tlačiareň.

### Zdieľanie online O aplikácii Zdieľanie online

Vyberte položku Menu > Aplikácie > Zdieľ. online.

Pomocou aplikácie Zdieľanie online (služba siete) môžete uverejňovať snímky, videoklipy a zvukové klipy z prístroja v kompatibilných službách zdieľania online, ako sú albumy a blogy. Môžete si tiež prezerať príspevky v týchto službách, uverejňovať k nim komentáre a načítavať obsah do kompatibilného prístroja Nokia.

Typy podporovaného obsahu a dostupnosť služby Zdieľanie online sa môžu líšiť.

#### Predplatenie služieb

Vyberte položku Menu > Aplikácie > Zdieľ. online.

Ak si chcete predplatiť službu zdieľania on-line, prejdite na webovú stránku poskytovateľa služieb a zistite, či je váš prístroj Nokia kompatibilný s príslušnou službou. Podľa pokynov si na webovej stránke vytvorte konto. Dostanete meno používateľa a heslo potrebné na nastavenie prístroja a konta.

- Ak chcete aktivovať službu, v prístroji spustite aplikáciu Zdieľanie on-line, vyberte požadovanú službu a zvoľte položku Voľby > Aktivovať.
- Povoľte prístroju vytváranie spojenia so sieťou. Ak sa zobrazí výzva na zadanie miesta prístupu k internetu, vyberte ho zo zoznamu.
- 3. Prihláste sa ku kontu podľa pokynov na webovej stránke poskytovateľa služieb.
Informácie o dostupnosti a poplatkoch za služby tretích strán a prenosy údajov si vyžiadajte od svojho poskytovateľa služieb alebo príslušnei tretei strany.

### Vytvorenie príspevku

Vyberte položku Menu > Aplikácie > Zdieľ. online.

Ak chcete v rámci služby uvereiniť mediálne súbory, preidite na príslušnú službu a vyberte položku Voľby > Odovzdať ďalšie. Ak má služba zdieľania on-line k dispozícii kanály na uvereiňovanie súborov, vyberte požadovaný kanál.

Ak chcete do príspevku pridať fotosnímku, videoklip alebo zvukový klip, vyberte položku Voľby > Vložiť.

Zadaite názov alebo popis príspevku, ak je k dispozícij.

Ak chcete do príspevku vložiť menovku, vyberte položku Menovky:

Pre povolenie zvereinenia informácií o mieste uloženia, ktoré sú obsiahnuté v súbore, vyberte Miesto:.

Ak chcete poslať príspevok do služby, vyberte položku Voľby > Odovzdať.

## Videocentrum 🚾

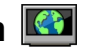

Pomocou aplikácie Videocentrum (služba siete) môžete načítavať a prehrávať videoklipy online z kompatibilných internetových videoslužieb prostredníctvom paketového dátového spojenia alebo bezdrôtovej siete LAN (WLAN). Do prístroja môžete prenášať videoklipy z kompatibilného

počítača a sledovať ich prostredníctvom aplikácie Videocentrum

Používanie miest prístupu pre paketové dátové spojenie na načítavanie videoklipov môže viesť k prenosu veľkého množstva dát cez sieť vášho poskytovateľa služieb. Informuite sa u svojho poskytovateľ a služieb o poplatkoch za nrenos dát

V prístroji môžu byť vopred definované služby.

Poskytovatelia služieb môžu poskytnúť obsah zadarmo alebo si môžu účtovať poplatok. Informácie o cene si skontroluite v službe alebo u poskytovateľa služby.

### Prezeranie a načítavanie videoklipov Pripoienie k videoslužbám

- 1. Vyberte položku Menu > Galéria > Videoklipy.
- 2. Ak sa chcete pripojiť k službe a inštalovať videoslužby, vyberte položku Videoadresár a v katalógu služieb vyberte požadovanú videoslužbu.

### Prehliadanie videoklipu

Ak chcete prehliadať obsah inštalovaných videoslužieb. vyberte položku Videokanály.

Obsah niektorých videoslužieb je rozdelený do kategórií. Ak si chcete prehliadať videoklipy, vyberte požadovanú kategóriu.

Ak chcete v službe vyhľadať videoklip, vyberte položku Vvhľadať video. Vvhľadávanie nemusí bvť dostupné vo všetkých službách.

Médiá

Niektoré videoklipy sa dajú prehrávať v reálnom čase bez nutnosti uloženia načítaných dát, iné musia byť najskôr načítané do prístroja. Ak chcete načítať videoklip, vyberte položku **Voľby** > **Načítať**. Ak opustíte aplikáciu, načítavanie bude pokračovať na pozadí. Načítané videoklipy sa ukladajú v zložke Moje videá.

Ak chcete prehrať videoklip alebo si pozrieť načítaný klip, vyberte položku **Voľby > Prehrať**. Na ovládanie prehrávača počas prehrávania videoklipu použite výberové tlačidlá, navigačné tlačidlo alebo mediálne tlačidlá. Ak chcete nastaviť hlasitosť, použite tlačidlo hlasitosti.

Výstraha: Dlhodobé pôsobenie vysokej hlasitosti vám môže poškodiť sluch. Počúvajte hudbu pri primeranej úrovni hlasitosti a nedržte pri používaní reproduktora prístroj blízko svojho ucha.

Vyberte **Voľby** a jednu z nasledujúcich možností:

- **Obnoviť načítanie** Obnovte prerušené alebo neúspešné načítavanie.
- Zrušiť načítanie Zrušte načítanie.
- Prezrieť Zobrazte ukážku videoklipu.
- Detaily o kanáli Pozrite si informácie o videoklipe.
- **Obnoviť zoznam** Obnovte zoznam videoklipov.
- Otvoriť odkaz v prehľ. Otvorte odkaz vo webovom prehliadači.

### Plánovanie načítania

Nastavenie aplikácie na automatické načítavanie videoklipov môže viesť k prenosu veľkého množstva dát cez sieť poskytovateľa služieb. Ďalšie informácie o poplatkoch za prenos dát si vyžiadajte od svojho poskytovateľa služieb. Ak chcete naplánovať automatické načítavanie videoklipov v službe, vyberte položku **Voľby** > **Plánovať načítania**. Aplikácia Videocentrum automaticky načítava videoklipy každý deň v určenom čase.

Ak chcete zrušiť plánované načítania, ako spôsob načítavania vyberte položku **Manuálne načítanie**.

## Nahrávač 🔦

Vyberte položku Menu > Hudba > Nahrávač.

Pomocou aplikácie Nahrávač môžete nahrávať hlasové memá a telefonické rozhovory.

Hlasový záznamník nemožno používať počas dátového prenosu alebo GPRS spojenia.

Ak chcete nahrať zvukový klip, vyberte položku 💽.

Ak chcete zastaviť nahrávanie zvukového klipu, vyberte položku 🔳.

Ak si chcete vypočuť zvukový klip, vyberte položku 🕨.

Ak chcete vybrať kvalitu nahrávania alebo umiestnenie, kam sa majú ukladať zvukové klipy, vyberte položku **Voľby** > **Nastavenia**.

Nahrané zvukové klipy sa uložia v zložke Zvukové klipy v aplikácii Galéria.

Ak chcete nahrať telefonický hovor, počas hovoru otvorte nahrávač hlasu a vyberte položku •. Obaja účastníci hovoru budú počas nahrávania počuť tón opakujúci sa každých 5 sekúnd.

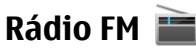

FM rádio potrebuje anténu nezávislú od antény bezdrôtového prístroja. Aby FM rádio správne fungovalo, musí byť k prístroju pripojený kompatibilný headset alebo iné príslušenstvo.

Vyberte položku Menu > Hudba > Rádio > Rádio FM.

Kvalita rozhlasového vysielania závisí od pokrytia signálom rozhlasovej stanice v danom regióne.

### Počúvanie rádia

Vyberte Menu > Hudba > Rádio > Rádio FM.

Kvalita rozhlasového vysielania závisí od pokrytia signálom rozhlasovej stanice v danom regióne.

Počas počúvania rádia môžete volať alebo prijímať hovory. Počas hovoru sa zvuk rádia vypne.

Ak chcete spustiť vyhľadávanie staníc, vyberte položku ∧ alebo  $\overline{\bigtriangledown}$ .

Ak už máte stanice uložené vo svojom zariadení a chcete medzi nimi postupne prechádzať, vyberte položku 🕅 alebo IKKI.

Vyberte Voľby a jednu z týchto možností:

- Zapnúť reproduktor Počúvanie rádia prostredníctvom reproduktora.
- Manuálne ladenie Manuálna zmena frekvencie.
- Adresár staníc Zobrazenie staníc dostupných v závislosti od umiestnenia (služba siete).

- Uložiť stanicu Uloženie práve naladenei stanice do zoznamu staníc.
- Stanice Otvorenie zoznamu uložených staníc.
- Prehrať na pozadí Návrat na hlavný displej a súčasné počúvanie rádia FM hraiúceho v pozadí.

Výstraha: Dlhodobé pôsobenie vysokej hlasitosti vám môže poškodiť sluch. Počúvaite hudbu pri primeranei úrovni hlasitosti a nedržte pri používaní reproduktora prístroi blízko svoiho ucha.

## Nokia Internetové rádio 🔤

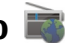

Vyberte položku Menu > Hudba > Rádio > Internetové rádio.

Prostredníctvom aplikácie Nokia Internetové rádio (služba siete) možno počúvať dostupné rádiové stanice cez internet. Ak chcete počúvať dostupné rádiové stanice. musíte mať v prístroji definované miesto prístupu pre bezdrôtovú sieť LAN (WLAN) alebo paketové dátové spojenie. Počúvanie staníc môže vyžadovať prenos veľkých objemov dát prostredníctvom siete poskytovateľa služieb. Odporúčaným typom pripojenja je sjeť WLAN. Skôr ako použijete iný typ pripojenia, informujte sa u poskytovateľa služieb o podmienkach a poplatkoch za služby. Paušálny program prenosu dát napríklad umožňuje prenos veľkého množstva dát za stanovený mesačný poplatok.

#### Počúvanie internetových rádiových staníc Vyberte položku Menu > Hudba > Rádio > Internetové rádio.

Ak chcete počúvať internetové rádiové stanice, postupujte takto:

 Stanicu vyberte zo zložky Obľúbené alebo z adresára staníc, alebo ju vyhľadajte podľa názvu v službe Nokia Internet Radio.

Ak chcete stanicu pridať manuálne, vyberte položku **Voľby** > **Pridať stan. manuálne**. Prepojenia na stanice môžete vyhľadávať aj prostredníctvom aplikácie Webový prehliadač. Kompatibilné prepojenia sa automaticky otvoria v aplikácii Internetové rádio.

2. Vyberte položku Počúvať.

Otvorí sa okno Prehráva sa, v ktorom sa zobrazia informácie o aktuálnej stanici a piesni.

Ak chcete prehrávanie prerušiť, stlačte navigačné tlačidlo. Ak chcete prehrávanie obnoviť, stlačte tlačidlo ešte raz.

Ak chcete zobraziť informácie o stanici, vyberte položku **Voľby** > **Informácie o stanici** (nie je k dispozícii, ak ste stanicu uložili manuálne).

Ak práve počúvate stanicu, ktorá je uložená v zozname obľúbených položiek, stlačením posúvacieho tlačidla doľava alebo doprava prejdete na predchádzajúcu alebo nasledujúcu uloženú stanicu.

## 0 domácej sieti

Prístroj je kompatibilný s architektúrou UPnP (Universal Plug and Play) a certifikovaný alianciou DLNA (Digital Living Network Alliance). Na vytvorenie domácej siete môžete použiť miesto prístupu alebo smerovač bezdrôtovej siete LAN (WLAN). Potom môžete pripojiť kompatibilné zariadenia UPnP, ktoré podporujú sieť WLAN. Takýmito kompatibilnými prístrojmi môže byť váš mobilný prístroj, kompatibilný počítač, zvukový systém, televízor alebo kompatibilný bezdrôtový multimediálny prijímač pripojený k zvukovému systému alebo televízoru.

Multimediálne súbory v mobilnom prístroji môžete zdieľať a synchronizovať s inými kompatibilnými zariadeniami UPnP a zariadeniami certifikovanými alianciou DLNA, ktoré využívajú domácu sieť. Ak chcete aktivovať domácu sieť a spravovať jej nastavenia, vyberte položku **Menu > Aplikácie > Dom. médiá**. Na prezeranie a prehrávanie mediálnych súborov zo zariadení domácej siete v prístroji alebo na iných kompatibilných zariadeniach, ako napríklad počítačoch, zvukovom systéme alebo televízore, môžete používať aj aplikáciu Domáce mediálne zariadenia.

Ak chcete mediálne súbory zobraziť v inom zariadení domácej siete, vyberte súbor, napríklad v aplikácii Fotografie, zvoľte položku **Voľby** > **Aktivovať v domác. sieti** a požadované zariadenie.

Ak chcete používať funkcie siete WLAN vášho prístroja v domácej sieti, je potrebné mať prevádzkyschopné zapojenie domácej siete WLAN a ďalšie domáce zariadenia s funkciami UPnP pripojené do rovnakej domácej siete. Po nastavení domácej siete môžete doma zdieľať fotografie a videoklipy s priateľmi a s rodinou. Mediálne súbory je možné uložiť na mediálny server alebo ich prijať z kompatibilného domáceho servera. Hudbu uloženú v prístroji môžete prehrávať pomocou domáceho stereosystému certifikovaného alianciou DLNA s možnosťou ovládania zoznamov skladieb a úrovní hlasitosti priamo z prístroja. Fotografie nasnímané fotoaparátom v prístroji môžete tiež prezerať na obrazovke kompatibilného televízora a ovládať ich pomocou prístroja prostredníctvom siete WLAN.

Domáca sieť používa bezpečnostné nastavenia pripojenia WLAN. Domácu sieť prevádzkujte v infraštruktúrnej konfigurácii siete WLAN s prístupovým bodom siete WLAN a s aktivovaným šifrovaním.

Prístroj sa pripojí k domácej sieti, iba ak prijmete požiadavku na pripojenie z iného kompatibilného zariadenia alebo vyberiete možnosť zobrazenia, prehrávania alebo kopírovania mediálnych súborov vo vašom prístroji alebo možnosť vyhľadať ďalšie zariadenia.

## Otvorenie služby Ovi pomocou prístroja Nokia 5730 XpressMusic

Ovi sú vaše dvere k rôznym službám Nokia.

Ak ich chcete preskúmať a získať ďalšie informácie, navštívte lokalitu www.ovi.com.

## 0 obchode Ovi Store

V obchode Ovi Store môžete do svojho zariadenia načítavať mobilné hry, aplikácie, videá, obrázky a zvonenia. Niektoré položky sú bezplatné, ďalšie si môžete zakúpiť prostredníctvom kreditnej karty alebo účtu za telefón. Obchod Ovi ponúka obsah, ktorý je kompatibilný s vaším mobilným zariadením a ktorý vyhovuje vašim požiadavkám a polohe. Môžete s priateľmi zdieľať odporúčania, pozrieť si, čo načítavajú, a dovoliť im, aby videli položky, ktoré zaujímajú vás.

Obsah v obchode Ovi sa rozdeľuje do týchto kategórií:

- Odporúčané
- Hry
- Aplikácie
- Audio a video
- Personalizácia

Skôr než začnete prehliadať dostupný obsah, v zozname vyberte svoje zariadenie, aby sa zobrazoval len obsah kompatibilný s vaším zariadením.

## Súbory v Ovi

So službou Súbory v Ovi môžete prístroj Nokia 5730 XpressMusic používať na prístup k obsahu v počítači, ak je prístroj zapnutý a pripojený k internetu. V každom počítači, do ktorého chcete mať prístup so službou Súbory v Ovi, si budete musieť nainštalovať aplikáciu Súbory v Ovi.

Pomocou služby Súbory v Ovi môžete:

#### Telefón

- Prehliadať, vyhľadávať a zobrazovať snímky. Snímky nemusíte odosielať na webovú stránku, ale prístup k obsahu počítača môžete získať pomocou mobilného prístroja.
- Prehliadať, vyhľadávať a zobrazovať súbory a dokumenty. Nepotrebujete žiadne špeciálne aplikácie v prístroji.
- Načítať skladby z počítača do prístroja. Neskôr môžete pomocou prehrávača hudby v prístroji počúvať skladby bežným spôsobom.
- Posielať súbory a zložky z počítača bez toho, aby ste ich najprv museli presunúť do prístroja a z neho.
- Získať prístup k súborom v počítači, aj keď je počítač vypnutý. Stačí si vybrať, ktoré zložky a súbory majú byť k

## 8. Telefón

Ak chcete uskutočňovať a prijímať hovory, prístroj musí byť zapnutý, musí v ňom byť vložená platná karta SIM a musíte sa nachádzať v oblasti pokrytej signálom celulárnej siete.

Ak chcete vytvárať alebo prijímať internetové hovory, musí byť vaše zariadenie pripojené k službe internetových hovorov. Ak sa chcete pripojiť k službe internetových hovorov, prístroj sa musí nachádzať v oblasti pokrytej sieťou, ako napríklad miesto prístupu bezdrôtovej siete LAN (WLAN).

## Hlasové hovory

Upozornenie: Cena, ktorú vám bude za hovory a služby fakturovať váš poskytovateľ služieb, môže byť odlišná

dispozícii, a služba Súbory v Ovi automaticky vytvorí aktuálnu kópiu uloženú na chránenom priestore online.

### Inštalácia aplikácie Súbory v Ovi

- 1. Vyberte položku Menu > Internet a možnosť Súbory v Ovi.
- 2. Prečítajte si informácie a vyberte položku Pokračuj.
- 3. Vyberte pole E-mail a zadajte svoju e-mailovú adresu.
- 4. Vyberte položku Hotovo.
- 5. Vyberte položku **Pošli**. Služba Súbory v Ovi vám pošle email s informáciami, aby ste mohli začať.

Podporu získate na stránke files.ovi.com/support.

v dôsledku nastavenia funkcií siete, zaokrúhľovania pri fakturácii, pripočítania daní ap.

### **Prijatie hovoru**

Hovor prijmete stlačením tlačidla Hovor.

Ak chcete hovor odmietnuť, stlačte tlačidlo Koniec.

Ak chcete namiesto prijatia hovoru vypnúť tón zvonenia, vyberte položku **Tichý**.

Ak máte aktivovanú funkciu čakajúceho hovoru (služba siete), stlačením tlačidla Hovor počas aktívneho hovoru prijmete nový prichádzajúci hovor. Prvý hovor sa podrží. Ak chcete aktívny hovor ukončiť, stlačte tlačidlo Koniec.

### Volanie

Ak chcete volať, zadaite telefónne číslo vrátane medzimestskej predvoľby a stlačte tlačidlo Hovor.

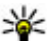

**Tip:** Pri hovoroch do zahraničia vložte znak +, ktorý nahrádza medzinárodný voľať

nahrádza medzinárodný volací znak, zadaite predvoľbu krajiny, medzimestskú predvoľbu (bez počiatočnej nuly) a telefónne číslo.

Ak chcete ukončiť hovor alebo zrušiť pokus o nadviazanie spojenia, stlačte tlačidlo Konjec.

Ak chcete zavolať účastníkovi, ktorého údaje sú uložené v zozname kontaktov, otvorte zložku Kontakty. Zadajte prvé písmená mena, preidite na meno a stlačte tlačidlo Hovor.

Ak chcete nadviazať spojenie s použitím denníka, stlačte tlačidlo Hovor aby sa zobrazilo 20 čísiel, na ktoré ste naposledy volali, alebo sa pokúšali o spojenie. Prejdite na požadované číslo alebo meno a stlačte tlačidlo Hovor.

Ak chcete upraviť hlasitosť aktívneho hovoru, použite tlačidlá ovládania hlasitosti.

Ak chcete prepnúť z hlasového hovoru na videohovor. vyberte položku Voľby > Prepnúť na videohovor. Prístroi ukončí hlasový hovor a vytvorí s účastníkom videohovor.

## Odkazová schránka 🛛 🐸

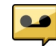

#### Vyberte položku Menu > Nastavenia > Schránka.

Pri prvom otvorení aplikácie Hlasová schránka (sieťová služba) sa zobrazí výzva na zadanie čísla hlasovej schránky. Ak chcete zavolať do hlasovej schránky, prejdite na Hlasová schránka a vyberte položku Voľby > Volať hlasovú schránku

Ak máte konfigurované nastavenia internetových hovorov v prístroji a máte internetovú odkazovú schránku, môžete do nej zavolať tak, že prejdete na odkazovú schránku a vyberiete položku Voľby > Volať internet. schránku.

Ak chcete zavolať do odkazovej schránky na domácej obrazovke, stlačte a podržte tlačidlo **1** alebo stlačte tlačidlo 1 a potom tlačidlo Hovor. Vyberte odkazovú schránku, do ktorei chcete zavolať.

Ak chcete zmeniť číslo odkazovej schránky, vyberte odkazovú schránku a položku Voľby > Zmeniť číslo.

# Videohovory

### **O** videohovoroch

Ak chcete uskutočniť videohovor, musíte byť v dosahu pokrytia sieťou UMTS. Informácie o dostupnosti a predplatení služieb videohovorov získate od poskytovateľ a služieb. Počas videohovoru budete vy aj druhý účastník hovoru vidieť oboismerný prenos videozáberov v reálnom čase, ak má druhý účastník kompatibilné zariadenie. Druhému účastníkovi videohovoru sa zobrazia videozábery nasnímané fotoaparátom v prístroji. Videohovor možno uskutočniť iba medzi dvoma účastníkmi.

#### Telefón

### Vytvorenie videohovoru

Ak chcete uskutočniť videohovor, zadajte telefónne číslo alebo vyberte účastníka hovoru zo zoznamu kontaktov a zvoľte položku **Voľby** > **Volať** > **Videohovor**. Po zahájení videohovoru sa aktivuje fotoaparát prístroja. Ak sa fotoaparát práve používa, posielanie videozáberov nie je k dispozícii. Ak vám účastník hovoru nechce posielať videozábery, zobrazí sa namiesto nich statická snímka. Ak chcete definovať statickú snímku, ktorú bude prístroj odosielať namiesto videozáberov, vyberte položku **Menu** > **Nastavenia** a možnosť **Telefón** > **Hovor** > **Snímka pre videohovor**.

Ak chcete vypnúť posielanie zvuku, videozáberov alebo zvuku a videozáberov, vyberte položku Voľby > Vypnúť > Posielanie audia, Posielanie videa alebo Posielanie audia/videa.

Ak chcete nastaviť hlasitosť aktívneho videohovoru, použite tlačidlá ovládania hlasitosti.

Ak chcete použiť reproduktor, vyberte položku **Voľby** > **Zapnúť reproduktor**. Ak chcete vypnúť reproduktor a použiť slúchadlo, vyberte položku **Voľby** > **Zapnúť handset**.

Ak chcete zmeniť umiestnenie záberov, vyberte Voľby > Vymeniť snímky.

Ak chcete snímku na displeji priblížiť alebo oddialiť, vyberte položku **Voľby** > **Zoom** a stlačte navigačné tlačidlo nahor alebo nadol.

Ak chcete ukončiť videohovor a s tým istým účastníkom uskutočniť nový hlasový hovor, vyberte položku **Voľby** > **Prepnúť na hovor**.

## Zdieľanie videa

Ak chcete z mobilného prístroja počas hlasového hovoru poslať do druhého kompatibilného prístroja živé video alebo videoklip, použite službu zdieľania videa (služba siete).

Pri aktivácii služby zdieľania videa sa automaticky aktivuje reproduktor. Ak počas zdieľania videodát nechcete pri hovore používať reproduktor, môžete použiť kompatibilný headset.

Výstraha: Dlhodobé pôsobenie vysokej hlasitosti vám môže poškodiť sluch. Počúvajte hudbu pri primeranej úrovni hlasitosti a nedržte pri používaní reproduktora prístroj blízko svojho ucha.

### Požiadavky na zdieľanie videa

Zdieľanie videa vyžaduje pripojenie k sieti UMTS. Ďalšie informácie o službe, dostupnosti siete UMTS a poplatkoch účtovaných za používanie tejto služby získate od poskytovateľa služieb.

Ak chcete používať funkciu Zdieľanie videa, postupujte takto:

- Zabezpečte, aby bol telefón nastavený na spojenie od účastníka k účastníkovi.
- Musíte mať aktívne spojenie so sieťou UMTS a nachádzať sa v oblasti jej pokrytia. Ak sa počas zdieľania videodát

dostanete mimo pokrytia siete UMTS, zdieľanie sa preruší, ale hlasový hovor bude pokračovať.

 Skontrolujte, či sú odosielateľ aj prijímateľ zaregistrovaní v sieti UMTS. Ak na zdieľanie videodát pozvete účastníka, ktorého prístroj nie je v dosahu siete UMTS alebo nemá inštalovanú funkciu Zdieľanie videa, prípadne nemá nastavené spojenie od účastníka k účastníkovi, príjemca sa o odoslaní pozvania nedozvie. Dostanete chybové hlásenie, že príjemca nemôže prijať pozvanie.

### Nastavenie zdieľania videa

Ak chcete upraviť nastavenia zdieľania videa, vyberte položku Menu > Nastavenia > Nastavenia a možnosť Spojenie > Zdieľanie videa.

Nastavenie funkcie Zdieľanie videa vyžaduje nastavenie spojenia od účastníka k účastníkovi a siete UMTS.

### Nastavenia spojenia od účastníka k účastníkovi

Spojenie od účastníka k účastníkovi je tiež známe ako spojenie SIP (protokol vytvorenia spojenia). Nastavenia profilu SIP sa musia v telefóne nakonfigurovať pred použitím zdieľania videodát. Požiadajte poskytovateľa služieb o nastavenia profilu SIP a uložte ich v telefóne. Poskytovateľ služieb vám môže nastavenia poslať alebo vám poskytne zoznam potrebných parametrov.

Pridanie adresy SIP ku kontaktu:

- 1. Vyberte položku Menu > Kontakty.
- 2. Vyberte existujúci kontakt alebo vytvorte nový kontakt.
- 3. Vyberte položku Voľby > Upraviť.

- 4. Vyberte položku Voľby > Pridať detail > Zdieľať video.
- Zadajte adresu SIP vo formáte sip:meno\_uzivatela@nazov\_domeny (namiesto názvu domény môžete použiť adresu IP).

Ak nepoznáte adresu SIP kontaktu, na zdieľanie videa môžete použiť telefónne číslo príjemcu vrátane predvoľby krajiny (ak túto službu podporuje poskytovateľ služieb siete).

#### Nastavenia spojenia UMTS

Nastavenie spojenia UMTS:

- Uzatvorte s poskytovateľom služby dohodu o používaní siete UMTS.
- Zabezpečte, aby boli nastavenia pripojenia miesta prístupu zariadenia k sieti UMTS správne nakonfigurované. Ďalšie informácie o nastaveniach si vyžiadajte od poskytovateľa služieb.

### Zdieľanie živých videozáberov a videoklipov

Počas aktívneho hlasového hovoru vyberte položku **Voľby** > **Zdieľať video**.

1. Ak chcete počas hlasového hovoru zdieľať živé videozábery, vyberte položku **Živé video**.

Ak chcete zdieľať videoklip, vyberte položku **Videoklip** a príslušný videoklip.

Pred samotným zdieľaním videoklipu môže byť potrebná konverzia na vhodný formát. Ak vás prístroj upozorní na potrebu skonvertovania videoklipu, vyberte položku **OK**.

#### Telefón

Na skonvertovanie je potrebné mať v prístroji editor videa

2. Ak má daný kontakt v zozname kontaktov niekoľko adries SIP alebo telefónnych čísiel vrátane predvoľby krajiny. vyberte požadovanú adresu alebo číslo. Ak chcete odoslať pozvanie, ale adresa SIP ani telefónne číslo príjemcu nie je k dispozícii, zadajte adresu alebo telefónne číslo príjemcu vrátane predvoľby krajiny a vyberte položku **OK**. Prístroj odošle pozvanje na adresu SIP.

Keď účastník prijme pozvanie, zdieľanie sa automaticky spustí.

#### Možnosti dostupné počas zdieľania videoklipov

- Priblížte videoklip (dostupné len pre odosielateľa).
- \* Nastavte jas (dostupné len pre odosielateľa).
- 🛠 alebo 🔦 Vypnite alebo zapnite mikrofón.
- (1)) alebo 🔌 Zapnite alebo vypnite reproduktor.

**Q**, alebo **Q** Prerušte alebo obnovte zdieľanie videa.

Prepnite do režimu zobrazenia na celom displeji (dostupné len pre príjemcu).

3. Ak chcete ukončiť zdieľanie, stlačte tlačidlo Stop. Hovor ukončíte stlačením tlačidla Koniec. Ukončením hovoru sa ukončí ai zdieľanie videoklipu.

Ak chcete uložiť živé videozábery, ktoré ste zdieľali, po výzve vyberte položku **Áno**. Prístroi vám oznámi miesto uloženia videoklipu v pamäti. Ak chcete definovať predvolené miesto v pamäti, vyberte položku Menu > Nastavenia >

#### Nastavenia a Spoienie > Zdieľanie videa > Prednostná uklad, pamäť.

Ak ste počas zdjeľania videoklipu otvorili ďalšie aplikácie. zdieľanie sa preruší. Ak sa chcete vrátiť do okna zdieľania videoklipov a pokračovať v zdieľaní, na domácej obrazovke vyberte položku Voľby > Pokračui.

## Internetové hovorv 🎯

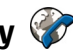

### Internetové hovorv

So službou internetových hovorov (služba siete) môžete uskutočňovať a prijímať hovory prostredníctvom internetu. Internetové hovory možno nadviazať medzi počítačmi, mobilnými telefónmi a medzi zariadením VoIP a bežným telefónom.

Ak chcete využívať túto službu, musíte si ju predplatiť a mať konto používateľa.

Ak chcete uskutočniť alebo prijať internetový hovor, musíte sa nachádzať v dosahu služby bezdrôtovej siete LAN a prístroj musí byť pripojený k službe internetových hovorov.

## Aktivácia internetových hovorov

Vyberte položku Menu > Kontakty a službu internetových hovorov.

Ak chcete uskutočňovať alebo prijímať internetové hovory, obráťte sa na svojho poskytovateľa služieb, ktorý vám poskytne nastavenia pripojenia internetových hovorov. Ak sa chcete pripojiť k službe internetových hovorov, musíte sa nachádzať v dosahu služby siete.

Ak chcete aktivovať službu internetových hovorov, vyberte položku Voľby > Aktivovať službu.

Ak chcete vyhľadať dostupné pripojenia bezdrôtovej siete LAN (WLAN), vyberte položku Voľby > Vyhľadať sieť WI AN.

### Uskutočňovanie internetových hovorov

Po aktivácii funkcie internetových hovorov môžete internetové hovorv uskutočňovať zo všetkých aplikácií, v ktorých môžete uskutočňovať aj bežné hlasové hovory, ako napríklad Kontakty alebo Denník. Napríklad v zozname

## 9. Internet

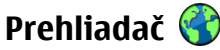

Pomocou aplikácie Prehliadač si môžete prezerať webové stránky na internete. Môžete tiež prehliadať webové stránky špeciálne vytvorené pre mobilné zariadenia.

Ak chcete prehliadať web, v prístroji musí bvť nakonfigurované miesto prístupu k internetu.

### Prezeranie webu

Vyberte položku Menu > Internet > Web.

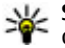

Skratka: Ak chcete spustiť prehliadač, na domácej obrazovke stlačte a podržte tlačidlo 0.

kontaktov preidite na požadovaný kontakt a vyberte položku Voľby > Volať > Internetový hovor.

Ak chcete uskutočniť internetový hovor na domácei obrazovke, zadajte telefónne číslo alebo internetovú adresu a vyberte položku Int. hovor.

- 1. Ak chcete uskutočniť internetový hovor s internetovou adresou, ktorá nezačína číslicou, na domácei obrazovke stlačte ktorékoľvek tlačidlo, potom stlačením tlačidla # na pár sekúnd vymažte displej a prepnite prístroj z režimu písania číslic do režimu písania písmen.
- 2. Zadajte internetovú adresu a stlačte tlačidlo Volať.

Dôležité: Používajte iba služby, ktorým dôverujete a ktoré poskytujú adekvátnu bezpečnosť a ochranu pred škodlivým softvérom.

Dôležité: Inštaluite a používaite iba aplikácie a iný softvér z dôveryhodných zdrojov, napríklad aplikácie nesúce podpis Symbian Signed alebo tie, ktoré prešli testom Java Verified™

Otvorí sa domovská stránka. Ak chcete zmeniť nastavenia domácej stránky, vyberte položku Voľby > Nastavenia.

Ak si chcete prezrieť nejakú webovú stránku, zo zoznamu vyberte príslušnú záložku alebo napíšte adresu do poľa (🚳) a stlačte navigačné tlačidlo.

#### Internet

Niektoré webové stránky môžu obsahovať materiál, ako napríklad grafiku a zvuky, ktorých prezeranie si vyžaduje veľký obiem pamäte. Ak sa pri načítaní takeito webovei stránky vyčerpá pamäť prístroja, grafika sa na stránke nezobrazí.

Ak chcete, aby sa pri prezeraní webových stránok nezobrazovala grafika a šetrila sa tak pamäť, vyberte položku Voľby > Nastavenia > Stránka > Načítať obsah > Len text.

Ak chcete zadať novú webovú adresu, ktorú chcete navštíviť, vyberte položku Voľby > Ísť na webovú adresu.

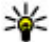

- Tip: Ak chcete navštíviť webovú stránku uloženú ako
  - záložku v zozname záložiek, počas prehliadania stlačte tlačidlo 1 a vyberte požadovanú záložku.

Ak chcete aktualizovať obsah webovej stránky, vyberte položku Voľby > Voľby navigácie > Načítať.

Ak chcete uložiť aktuálnu webovú stránku ako záložku, vyberte položku Voľby > Uložiť ako záložku.

Ak si chcete pozrieť momentky zo stránok, ktoré ste navštívili počas aktuálneho prehliadania, vyberte položku Späť (k dispozícii, ak je v nastaveniach prehljadača aktivovaná možnosť Zoznam histórie a ak aktuálna webová stránka nie ie prvou webovou stránkou, ktorú ste navštívili). Vyberte webovú stránku, na ktorú sa chcete vrátiť.

Ak chcete počas prehliadania uložiť webovú stránku, vyberte položku Voľby > Nástroje > Uložiť stránku.

Stránky si môžete ukladať a prehliadať ich neskôr v režime offline. Webové stránky možno ukladať ai do zložiek. Ak

chcete otvoriť uložené webové stránky, v zobrazení záložiek vyberte položku Uložené stránky.

Ak chcete otvoriť vedľaiší zoznam príkazov alebo akcií pre aktuálnu webovú stránku, vyberte položku Voľbv > Servisné voľby (ak ich webová stránka podporuje).

Ak chcete zakázať alebo povoliť automatické otváranie viacerých okien, vyberte položku Voľby > Okno > Zablokovať pop-up okná alebo Povoliť pop-up okná.

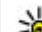

**Tip:** Ak sa chcete vrátiť na domácu obrazovku a nechať prehliadač otvorený v pozadí, dvakrát stlačte tlačidlo 🕼 alebo tlačidlo Koniec. Ak sa chcete vrátiť späť do prehliadača, stlačte a podržte tlačidlo 🗊 a vyberte prehliadač.

### Webové zdroje a blogy

Vyberte položku Menu > Internet > Web.

Webové zdroje sú súbory XML na webových stránkach, ktoré slúžia na zdieľanie obsahu, ako sú napríklad titulky najnovších správ alebo blogy. Webové zdroje sa bežne nachádzajú na webových stránkach, v blogoch alebo na stránkach encyklopédie Wikipédia.

Prehliadač automaticky zistí, či webová stránka obsahuje webové zdroie.

Ak si chcete vyžiadať niektorý z webových zdrojov, ak sú k dispozícii, vyberte položku Voľby > Vyžiadať webové zdroie.

Ak chcete aktualizovať webový zdroj, v okne webových zdrojov vyberte zdroj a položku Voľby > Voľby webových zdrojov > Obnoviť.

Ak chcete definovať, či sa majú webové zdroje aktualizovať automaticky, v okne webových zdrojov vyberte položku **Voľby > Upraviť > Upraviť**. Táto voľba nie je dostupná, ak je označený jeden alebo viac zdrojov.

### Aplikácie widget

Váš prístroj podporuje aplikácie widget. Aplikácie widget sú malé webové aplikácie na načítanie, ktoré doručujú do vášho prístroja multimédiá, informačné kanály so správami a ďalšie informácie, napríklad správy o počasí. Inštalované aplikácie widget sa zobrazia ako osobitné aplikácie v zložke Aplikácie.

Aplikácie widget môžete načítať pomocou aplikácie Download! alebo z webu.

Predvolené miesto prístupu pre aplikácie widget je rovnaké ako vo webovom prehliadači. Ak sú niektoré aplikácie widget aktívne na pozadí, môžu aktualizovať informácie automaticky vo vašom prístroji.

Používanie aplikácií widget môže vyžadovať prenos veľkých objemov dát prostredníctvom siete poskytovateľa služieb. Ďalšie informácie o poplatkoch za prenos dát si vyžiadajte od svojho poskytovateľa služieb.

### Zmazanie pamäte prehliadača

Informácie alebo služby, ku ktorým ste získali prístup, sa ukladajú do vyrovnávacej pamäte prehliadača v prístroji.

Vyrovnávacia pamäť je oblasť pamäte, ktorá slúži na dočasné ukladanie dát. Ak ste sa pokúšali pristupovať alebo ste získali prístup k dôverným informáciám, pre ktoré sa vyžadovalo zadanie hesla, po každom takomto použití pamäť vyprázdnite.

Ak chcete vyprázdniť vyrovnávaciu pamäť, vyberte položku Voľby > Zmazať osobné údaje > Vyrovnávaciu pamäť.

## Ukončenie spojenia

Ak chcete ukončiť spojenie a zatvoriť prehliadač, vyberte položku Voľby > Ukončiť.

Ak chcete vymazať informácie o navštívených webových stránkach, ktoré zhromažďuje sieťový server, vyberte položku **Voľby** > **Zmazať osobné údaje** > **Cookies**.

### Bezpečnosť spojenia

Ak sa počas pripojenia zobrazuje bezpečnostný indikátor (a), prenos dát medzi prístrojom a internetovou bránou alebo serverom je šifrovaný.

Ikona bezpečného spojenia neznamená, že je bezpečný aj prenos dát medzi bránou a serverom obsahu (kde sú uložené dáta). Prenos dát medzi bránou a serverom s obsahom zabezpečuje poskytovateľ služieb.

Bezpečnostné certifikáty sa môžu vyžadovať pre niektoré služby, napríklad bankové služby. Na displeji prístroja sa objaví upozornenie, ak identifikácia servera nie je hodnoverná alebo ak v prístroji nemáte správny bezpečnostný certifikát. Ďalšie informácie si vyžiadajte od svojho poskytovateľa služieb.

#### Internet

Dôležité: Aj keď používanie certifikátov podstatne znižuje riziká pri vzdialených pripojeniach a inštalácii softvéru, výhody zvýšenej bezpečnosti sa prejavia iba pri ich správnom používaní. Existencia certifikátu sama osebe neposkytuje žiadnu ochranu; zvýšenie bezpečnosti dosiahnete, iba ak správca certifikátov obsahuje správne, autentické alebo dôveryhodné certifikáty. Certifikáty majú obmedzenú dĺžku platnosti. Ak sa zobrazí upozornenie "Certifikát po uplynutí platnosti" alebo "Certifikát ešte nie je platný", hoci certifikát by mal byť platný, skontrolujte, či máte vo svojom prístroji správne nastavený aktuálny dátum a čas.

Pred akoukoľvek zmenou nastavení certifikátu musíte mať istotu, že skutočne dôverujete vlastníkovi certifikátu a že certifikát uvedenému vlastníkovi skutočne patrí.

## Načítajte! 🛓

#### Vyberte Menu > Načítajte!.

S aplikáciou Načítajte! (služba siete), môžete prehliadať, načítavať a inštalovať položky, ako napr. posledné aplikácie a príslušné dokumenty z webu do vášho prístroja.

Položky sú kategorizované v katalógoch a zložkách poskytovaných firmou Nokia alebo nezávislými poskytovateľmi služieb. Niektoré položky môžu byť platené, ale zvyčajne si ich môžete prezrieť bezplatne.

Aplikácia Načítajte! používa na prístup k najaktuálnejšiemu obsahu dostupné sieťové spojenia. Pre informácie o ďalších

položkách dostupných v službe Načítajte! kontaktujte vášho poskytovateľa služieb, dodávateľa, alebo výrobcu položky.

### Správa položiek

Vyberte položku Menu > Načítajte!.

Ak chcete otvoriť položku alebo zobraziť obsah zložky alebo katalógu, vyberte príslušnú položku, zložku alebo katalóg.

Ak si chcete zvolenú položku zakúpiť, vyberte **Voľby** > **Kúpiť**.

Ak si chcete načítať bezplatne poskytovanú položku, vyberte **Voľby** > **Prevziať**.

Ak chcete vyhľadávať položku, vyberte Voľby > Hľadať.

Ak chcete prispôsobiť nastavenia, vyberte Voľby > Aplikácie > Nastavenia.

Ak si chcete pozrieť zoznam načítaných položiek, vyberte možnosť **Voľby** > **Moje položky**.

## Pripojenie počítača k webu

Prístroj môžete použiť na pripojenie počítača na web.

- 1. Pripojte dátový kábel do USB zásuviek vo vašom zariadení a v počítači.
- Vyberte položku Pripojiť počít. k sieti. Potrebný softvér sa automaticky inštaluje z prístroja do počítača.
- Povoľte inštaláciu v počítači. Povoľte aj spojenie, ak sa zobrazí príslušná výzva. Po vytvorení spojenia s webom sa otvorí webový prehliadač v počítači.

V počítači musíte mať práva administrátora a povolenú možnosť automatického spustenia.

## **10. Cestovanie** Určenie polohy (GPS)

Na zistenie svojej polohy alebo na meranie vzdialenosti a určovanie súradníc môžete používať rôzne aplikácie, napríklad Dáta GPS. Tieto aplikácie vyžadujú spojenie so službou GPS.

### O navigačnom systéme GPS

Súradnice v GPS sú vyjadrené pomocou medzinárodného súradnicového systému WGS-84. Dostupnosť súradníc sa môže podľa regiónu líšiť.

Systém GPS (Global Positioning System) prevádzkuje vláda Spojených štátov, ktorá nesie výlučnú zodpovednosť za presnosť a údržbu systému. Presnosť lokalizačných údajov môže byť ovplyvnená úpravami družíc systému GPS vykonanými vládou Spojených štátov, a môže sa zmeniť úpravou civilnej GPS politiky Ministerstva obrany Spojených štátov a Federálneho rádionavigačného plánu. Presnosť môžu negatívne ovplyvniť aj odchýlky v geometrii satelitov. Dostupnosť a kvalita signálov GPS môžu negatívne ovplyvniť budovy a prirodzené prekážky, ako aj poveternostné podmienky. Signál GPS nemusí byť dostupný vnútri budov alebo v podzemí a môže byť ovplyvnený materiálmi ako betón a kov. Ak používate operačný systém Mac, ako režim pripojenia vyberte možnosť **PC Suite**. Ďalšie informácie nájdete na webovej stránke www.nokia.com/support.

GPS by sa nemal používať na presné meranie polohy. Pre potreby lokalizácie alebo navigácie by ste sa nikdy nemali bezvýhradne spoliehať na lokalizačné údaje z GPS prijímača a celulárnej rádiokomunikačnej siete.

Počítadlo vzdialenosti má obmedzenú presnosť a môže dochádzať k zaokrúhľovacím chybám. Presnosť okrem toho závisí od dostupnosti a kvality signálov GPS.

Rôzne spôsoby určenia polohy možno zapnúť alebo vypnúť v nastaveniach určenia polohy.

### Asistovaný systém GPS (A-GPS)

Prístroj podporuje aj asistovaný systém GPS (A-GPS).

Systém A-GPS vyžaduje podporu siete.

Asistované GPS (A-GPS) sa používa na získanie pomocných dát prostredníctvom paketového dátového spojenia, ktoré napomáha pri výpočte súradníc vašej aktuálnej polohy, keď vaše zariadenie prijíma signály zo satelitov.

Po aktivácii systému A-GPS prijíma váš prístroj z asistovaného servera dát cez celulárnu sieť užitočné satelitné informácie. Pomocou týchto údajov môže prístroj rýchlejšie získať polohu GPS.

Ak nie sú k dispozícii špecifické nastavenia systému A-GPS konkrétneho poskytovateľa služieb, prístroj predvolene

#### Cestovanie

využíva službu Nokia A-GPS. Údaje z asistovaného servera dát systému Nokia A-GPS prístroj prijíma len v prípade potreby.

Ak chcete vypnúť službu A-GPS, vyberte položku Menu > Aplikácie > Lokalita > Dáta GPS a možnosť Voľby > Nastavenia Polohy > Metódy určenia polohy > Asistované GPS > Vypnúť.

Ak chcete prijímať údaje zo služby Nokia A-GPS prostredníctvom paketového dátového spojenia, musí byť v prístroji definované miesto prístupu k internetu. Miesto prístupu pre službu A-GPS možno definovať v nastaveniach určenia polohy. Pre túto službu nemožno využívať miesto prístupu pre bezdrôtovú sieť LAN (WLAN). Použiť možno len miesto prístupu k internetu prostredníctvom paketového dátového spojenia. Pri prvom používaní služby GPS prístroj zobrazí výzvu na výber miesta prístupu na internet.

### Správne držanie prístroja

Prijímač GPS je umiestnený na zadnej časti prístroja. Keď používate prijímač, nezakrývajte anténu rukou.

Nadviazanie spojenia GPS môže trvať od niekoľkých sekúnd až po niekoľko minút. Nadviazanie spojenia GPS vo vozidle môže trvať dlhšie.

Prijímač GPS je napájaný z batérie prístroja. Používanie prijímača GPS môže rýchlejšie vybiť batériu.

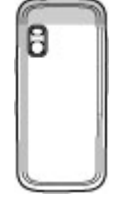

## Tipy na vytvorenie spojenia GPS

Ak vaše zariadenie nie je schopné zachytiť signál satelitu, zvážte tieto skutočnosti:

- Ak ste vnútri, lepší signál dosiahnete, ak vyjdete von.
- Ak ste vonku, presuňte sa na otvorenejšie priestranstvo.
- Skontrolujte, či rukou nezakrývate anténu GPS zariadenia.
- Zlé poveternostné podmienky môžu ovplyvniť kvalitu signálu.
- Niektoré vozidlá majú tónované (determálne) sklá, ktoré môžu blokovať satelitný signál.

### Kontrola stavu satelitného signálu

Ak chcete zistiť, koľko satelitov našiel váš prístroj a či váš prístroj prijíma satelitný signál, vyberte Menu > Aplikácie > Lokalita > Dáta GPS a Voľby > Stav satelitu.

Ak váš prístroj našiel satelity, zobrazí sa v zobrazení informácií o satelitoch ku každému satelitu jeden stĺpec. Čím je stĺpec dlhší, tým väčšia je intenzita signálu. Ak váš prístroj prijal dostatočné množstvo dát zo satelitného signálu na výpočet súradníc vášho umiestnenia, zmení sa farba stĺpca.

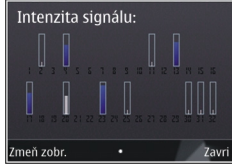

Spočiatku musí váš prístroj prijať signál najmenej zo štyroch satelitov, aby mohol vykalkulovať súradnice vašej polohy. Po ukončení počiatočnej kalkulácie je možné pokračovať v kalkulácii súradníc vašej polohy pomocou signálu z troch satelitov. Presnosť je však zásadne vyššia, ak bolo nájdených viac satelitov.

## **Мару** Мару

#### Vyberte položku **Menu** > **Mapy**.

Aplikácia Nokia Mapy umožňuje zobraziť vašu aktuálnu polohu na mape, prezerať mapy rôznych miest a krajín, vyhľadávať adresy a rôzne zaujímavé miesta, plánovať cesty z jedného miesta na iné, ukladať lokality a posielať ich do kompatibilných zariadení. Môžete si tiež kúpiť licencie pre špeciálne služby, ako sú turistickí sprievodcovia, dopravné informácie a navigačné služby s hlasovým navádzaním. Tieto služby nie sú k dispozícii pre všetky krajiny a regióny.

Pri prvom použití aplikácie Nokia Mapy možno budete musieť vybrať miesto prístupu pre načítavanie máp.

Keď si prezeráte oblasť, ktorá sa nenachádza v mapách načítaných v prístroji, mapa pre danú oblasť sa automaticky načíta do vášho prístroja cez internet. Niektoré mapy môžu byť dostupné v prístroji alebo na pamäťovej karte. Na načítavanie máp môžete použiť aj počítačový softvér Nokia Map Loader. Ak chcete inštalovať aplikáciu Nokia Map Loader v kompatibilnom počítači, pozrite si informácie na adrese www.nokia.com/maps.

**Tip:** Ak sa chcete vyhnúť poplatkom za prenos dát, môžete aplikáciu Manu povřívať vyhnúť sa prenos dát,

môžete aplikáciu Mapy používať aj bez internetového pripojenia a pozerať si mapy uložené v prístroji alebo na pamäťovej karte. Takmer celá digitálna kartografia je do určitej miery nepresná a neúplná. Nikdy sa bezvýhradne nespoliehajte na kartografické údaje, ktoré si načítavate pre použitie v tomto prístroji.

Načítavanie máp a špeciálnych služieb môže zahŕňať prenos veľkého objemu dát cez sieť vášho poskytovateľa služieb. Ďalšie informácie o poplatkoch za prenos dát si vyžiadajte od svojho poskytovateľa služieb.

### Pohyb na mape

Vyberte položku **Menu** > **Mapy**.

Ak chcete priblížiť svoju polohu GPS alebo poslednú známu polohu, vyberte položku **Voľby** > **Moja pol.**.

Ak je aktívne spojenie GPS, - - zobrazí vašu aktuálnu polohu na mape.

Ak sa chcete pohybovať po mape, prejdite navigačným tlačidlom nahor, nadol, doľava alebo doprava. Predvolená orientácia mapy je smerom na sever.

Keď si pri aktívnom spojení prezeráte mapu a prejdete na oblasť, ktorú načítané mapy nepokrývajú, automaticky sa načíta nová mapa. Mapy sa automaticky ukladajú do pamäte prístroja alebo na kompatibilnú pamäťovú kartu (ak je vložená).

Ak chcete zobrazenie na mape priblížiť alebo oddialiť pomocou klávesnice, stlačte tlačidlo \* a #. Ak chcete zobrazenie na mape priblížiť alebo oddialiť pomocou klávesnice, stlačte tlačidlo Shift a Backspace.

## 11. Nástroje Nokia Pracovňa

## Aktívne poznámkv 🛃

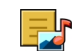

Vyberte položku Menu > Aplikácie > Organizér > Aktív. pozn.

Aktívne poznámky umožňujú vytvárať, upravovať a zobrazovať rôzne typy poznámok, napríklad memá schôdzok, poznámky týkajúce sa záľub alebo nákupné zoznamy. Do poznámok môžete vkladať snímky, videoklipy alebo zvukové záznamy. Môžete vytvárať prepojenia medzi poznámkami a inými aplikáciami (napríklad Kontakty) a posielať poznámky iným osobám.

## Kalkulačka

Vyberte položku Menu > Aplikácie > Organizér > Kalkulačka

Táto kalkulačka má obmedzenú presnosť a je určená pre iednoduché výpočty.

Pri výpočte zadajte prvé číslo výpočtu. Zo zoznamu funkcií vyberte niektorú funkciu, napríklad sčítanie alebo odčítanie. Zadajte druhé číslo výpočtu a vyberte =. Kalkulačka vykonáva výpočty v poradí, v ktorom sú zadávané. Výsledok výpočtu zostáva v poli editora a môžete ho použiť ako prvé číslo nasledujúceho výpočtu.

Zariadenie uloží výsledok posledného výpočtu do svojej pamäte. Pri odchode z aplikácie kalkulačky alebo vypnutí prístroja sa výsledok v pamäti nevymaže. Ak chcete vyvolať z pamäte posledný uložený výsledok, pri nasledujúcom otvorení kalkulačky vyberte položku Voľby > Posledný výsledok.

Ak chcete uložiť čísla alebo výsledky výpočtov, vyberte položku Voľby > Pamäť > Uložiť.

Ak chcete výsledky výpočtu prevziať z pamäte a použiť ich v novom výpočte, vyberte položku Voľby > Pamäť > Vvvolať.

## Správca súborov 📴

Vyberte položku Menu > Aplikácie > Organizér > Správca súb.

### O Správcovi súborov

Vyberte položku Menu > Aplikácie > Organizér > Správca súb.

Pomocou aplikácie Správca súborov môžete prezerať, spravovať a otvárať súbory.

Výber možností je premenlivý.

Ak chcete mapovať alebo vymazať jednotky, alebo definovať nastavenia pre kompatibilnú vzdialenú jednotku pripojenú k zariadeniu, vyberte položku Voľby > Vzdialené jednotky.

### Vyhľadávanie a usporadúvanie súborov

Vyberte položku Menu > Aplikácie > Organizér > Správca súb.

Ak chcete vyhľadať súbor, vyberte položku **Voľby** > **Nájsť**. Zadajte hľadaný výraz zodpovedajúci názvu súboru.

Ak chcete premiestniť alebo kopírovať súbory a zložky, alebo vytvoriť nové zložky, vyberte položku **Voľby** > **Usporiadať**.

Skratka: Ak chcete akciu vykonať na viacerých

položkách naraz, označte príslušné položky. Ak chcete označiť položky alebo zrušiť ich označenie, stlačte tlačidlo #.

### Spravovanie pamäťovej karty

Vyberte položku Menu > Aplikácie > Organizér > Správca súb.

Tieto možnosti sú k dispozícii len vtedy, ak je v prístroji vložená kompatibilná pamäťová karta.

Vyberte **Voľby** a jednu z nasledujúcich možností:

- Voľby pamäťovej karty premenujte alebo formátujte pamäťovú kartu.
- Heslo pamäťovej karty zabezpečte pamäťovú kartu heslom.
- **Odblokovať kartu** Odblokovanie pamäťovej karty.

### Zálohovanie súborov na pamäťovú kartu

Vyberte položku **Menu > Aplikácie > Organizér >** Správca súb.

Ak chcete zálohovať súbory na pamäťovú kartu, vyberte typ súborov, ktoré chcete zálohovať, a zvoľte položku **Voľby** > **Zálohovať pamäť telef.** Skontrolujte, či je na pamäťovej karte dostatok voľného miesta pre súbory, ktoré sa majú zálohovať.

## Quickoffice

## O balíku programov Quickoffice

Vyberte položku Menu > Aplikácie > Organizér > Quickoffice.

Balík programov Quickoffice obsahuje aplikáciu Quickword na zobrazovanie dokumentov programu Microsoft Word, aplikáciu Quicksheet na zobrazovanie hárkov programu Microsoft Excel, aplikáciu Quickpoint na zobrazovanie prezentácií programu Microsoft PowerPoint a aplikáciu Quickmanager na nákup softvéru. Pomocou aplikácie Quickoffice si môžete prezerať dokumenty vytvorené v programe Microsoft Office 2000, XP, 2003 a 2007 (vo formátoch DOC, XLS a PPT). Ak máte verziu aplikácie Quickoffice s editorom, môžete tiež upravovať dokumenty.

Nie všetky formáty a funkcie sú podporované.

### Práca so súbormi

Vyberte položku Menu > Aplikácie > Organizér > Quickoffice.

Ak chcete otvoriť súbor, vyberte ho zo zoznamu.

Ak chcete zoradiť súbory podľa typu, vyberte položku **Voľby** > **Triediť podľa**.

#### Nástroje Nokia Pracovňa

Ak chcete zobraziť podrobné údaje o súbore, vyberte položku Voľby > Detaily. Údaje zahŕňajú názov, veľkosť a umiestnenie súboru a čas a dátum poslednej zmeny súboru.

Ak chcete odoslať súbory na kompatibilné zariadenia, vyberte položku **Voľby** > **Poslať** a metódu odoslania.

## Zip manager 🛭 🔓

#### Vyberte položku Menu > Aplikácie > Organizér > Zip.

Pomocou aplikácie Správca komprimácie môžete vytvárať nové archívne súbory na ukladanie komprimovaných súborov vo formáte .zip, pridávať do archívu jeden alebo viac komprimovaných súborov alebo adresárov, nastavovať, mazať alebo meniť heslá chránených archívov a upravovať nastavenia, napríklad úroveň kompresie a kódovanie názvov súborov.

Archivované súbory môžete uložiť v pamäti prístroja alebo na pamäťovej karte.

## Čítanie PDF dokumentov 🐔

Vyberte položku Menu > Aplikácie > Organizér > Adobe PDF.

S programom PDF Reader môžete na displeji prístroja čítať dokumenty vo formáte PDF, vyhľadávať text v dokumentoch,

meniť nastavenia, napr. úroveň priblíženia alebo oddialenia a okná stránok, a odosielať súbory vo formáte PDF v emailovej správe.

## Slovník

Vyberte položku **Menu > Aplikácie > Organizér >** Slovník.

Ak chcete prekladať slová z jedného jazyka do druhého, zadajte text do vyhľadávacieho poľa. Po zadaní textu sa zobrazia odporúčané slová na preklad. Ak chcete preložiť slovo, vyberte ho zo zoznamu. Nie všetky jazyky musia byť podporované.

Vyberte Voľby a jednu z nasledujúcich možností:

- **Počúvať** Vypočujte si vybrané slovo.
- História Nájdite slová preložené počas aktuálneho prekladania.
- Jazyky Zmeňte zdrojový alebo cieľový jazyk, načítajte jazyky z internetu alebo odstráňte jazyk zo slovníka. Anglický jazyk sa zo slovníka odstrániť nedá. Okrem angličtiny môžete mať nainštalované ešte dva ďalšie jazyky.
- Hlas Upravte nastavenia funkcie hlasu. Môžete upravovať rýchlosť a hlasitosť hlasu.

## 12. Plánovanie Kalendár 🚺

Vyberte položku Menu > Kalendár.

### Vvtvorenie záznamu v kalendári

- 1. Ak chcete pridať nový záznam v kalendári, preidite na požadovaný dátum, vyberte položku Voľby > Nový záznam a jednu z týchto možností:
  - Schôdzka Pridaite pripomienku na schôdzku.
  - Žiadosť o schôdzku Vytvorte a odošlite novú žiadosť o schôdzku. Musíte mať schránku nastavenú na odosielanie žiadostí.
  - Memo Napíšte všeobecnú poznámku pre daný deň.
  - Výročie Pridaite pripomienku narodenín alebo dôležitých dátumov (záznamy sa každý rok opakujú).
  - Úloha Pridajte pripomienku úlohy, ktorú treba splniť do určitého termínu.
- <sup>2.</sup> Ak chcete k záznamu pridať popis, vyberte položku Voľby > Pridať popis.
- 3. Ak chcete záznam uložiť, vyberte položku Hotovo.

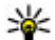

**Tip:** V okne denného, týždenného alebo mesačného prehľadu kalendára etlačitu V

prehľadu kalendára stlačte ľubovoľné tlačidlo (0 – 9). Otvorí sa okno záznamu stretnutia a znaky, ktoré zadáte, sa vložia do požadovaného poľa. V okne úloh sa otvorí formulár na vytvorenie úlohy.

Keď zaznie upozornenie na záznam v kalendári, zvuk vypnete výberom položky Tichý.

Ak chcete zvukové upozornenie vvpnúť, vvberte položku Stop.

Ak chcete upozornenie prepnúť do spánkového režimu, vyberte položku Spánok.

Ak chcete nastaviť časový interval opätovného spustenia upozornenia na záznam v kalendári po odložení upozornenia, vyberte položku Voľby > Nastavenia > Odklad upozornenia.

### **Zobrazenia kalendára**

Ak chcete prepínať medzi prehľadom mesiaca, týždňa a úloh, vyberte položku Voľby > Prehľad mesiaca. Prehľad týždňa alebo Prehľad úloh.

Ak chcete zmeniť počiatočný deň týždňa, prehľad, ktorý sa zobrazí pri otvorení kalendára, alebo nastavenia upozornenia v kalendári, vyberte položku Voľby > Nastavenia

Ak chcete prejsť na konkrétny dátum, vyberte položku **Voľby** > **Ísť na dátum**. Ak chcete preisť na dnešný dátum. stlačte tlačidlo #.

## Hodiny 🕥

Vyberte položku Menu > Aplikácie > Hodiny.

### Budík

Vyberte položku Menu > Aplikácie > Hodiny.

#### Prepoienie

Ak chcete zobraziť aktívne a neaktívne budíky, otvorte kartu budíkov. Ak chcete nastaviť nový budík, vyberte položku Voľby > Nové budenie. Ak je to potrebné, zadajte čas opakovania. Keď je nastavený budík, zobrazuje sa symbol <u>?</u>.

Ak chcete zvonenie budíka vvpnúť, vvberte položku **Stop**. Ak chcete budík na určitý čas zastaviť, vyberte položku Spánok. Ak nastane čas budenia, keď je prístroj vypnutý, prístroi sa zapne a začne zvoniť tónom budíka.

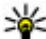

**Tip:** Ak chcete nastaviť časový interval opätovného zvonenia hudíka no propoutí do coćal ového začilového začilového zač

zvonenia budíka po prepnutí do spánkového režimu, vyberte položku Voľby > Nastavenia > Odklad budenia.

Ak chcete budík zrušiť, vyberte položku Voľby > Odstrániť budenie

Ak chcete zmeniť nastavenia času, dátumu a typu hodín, vyberte položku Voľby > Nastavenia.

## **13.** Prepoienie

## Prenos obsahu z iného prístroja

Vyberte položku Menu > Nastavenia > Pripojenie > Prenos.

Pomocou aplikácie Prenos môžete prenášať obsah, napríklad kontakty, medzi dvoma kompatibilnými prístroimi Nokia.

Typ obsahu, ktorý možno prenášať, závisí od modelu prístroja, z ktorého chcete obsah prenášať. Ak druhý prístroj podporuje synchronizáciu, môžete tiež synchronizovať

Ak chcete, aby sa v prístroji automaticky aktualizovali informácie o čase, dátume a časovom pásme (služba siete). vyberte položku Voľby > Nastavenia > Autom. aktualizácia času > Zapnutá.

#### Nastavenia hodín Vyberte Voľby > Nastavenia.

Ak chcete zmeniť čas alebo dátum, vyberte Čas alebo Dátum.

Ak chcete zmeniť tvp hodín zobrazených na domovskei stránke, vyberte **Typ hodín** > **Analógové** alebo **Digitálne**.

Ak chcete povoliť, aby údaje o čase, dátume alebo časovej zóne na vašom prístroji aktualizovala mobilná sieť (služba siete), vyberte Autom, aktualizácia času > Zapnutá.

Ak chcete zmeniť tón budíka, vyberte **Tón budíka**.

kontakty medzi iným zariadením a vaším prístrojom. Ak druhé zariadenie nie je kompatibilné, vaše zariadenie vás na to upozorní.

Ak druhý prístroj nie je možné zapnúť bez karty SIM, môžete ju doň vložiť. Keď zapnete váš prístroj bez karty SIM, automaticky sa aktivuje profil off-line.

### Prenos obsahu

Pri prvom preberaní dát do prístroja z druhého zariadenia:

- 1. Vyberte typ spojenia, ktoré chcete použiť na prenos dát. Vybraný spôsob spojenia musia podporovať oba prístroje.
- Vyberte zariadenie, z ktorého chcete preniesť obsah. Prístroj vás požiada o zadanie kódu. Zadajte kód (1 – 16 číslic) a vyberte položku OK. Rovnaký kód zadajte v druhom prístroji a vyberte položku OK. Prístroje sú teraz spárované.

Pri niektorých modeloch prístroja sa aplikácia Prenos pošle do iného prístroja ako správa. Ak chcete nainštalovať aplikáciu Prenos v druhom prístroji, otvorte prijatú správu a postupujte podľa zobrazených pokynov.

3. V prístroji označte obsah, ktorý chcete preniesť z druhého telefónu.

Obsah sa prenesie z pamäte druhého zariadenia na príslušné miesto vo vašom prístroji.

Čas prenosu závisí od objemu prenášaných dát. Prenos môžete zrušiť a pokračovať v ňom neskôr.

Synchronizácia je dvojsmerná a dáta sa synchronizujú v oboch zariadeniach rovnako. Ak niektorú položku vymažete v jednom zariadení, pri synchronizácii sa vymaže aj z druhého zariadenia. Pomocou synchronizácie nemožno obnoviť vymazané položky.

Ak chcete zobraziť denník posledného prenosu, v hlavnom okne vyberte skratku a položku **Voľby** > **Zobraziť denník**.

## Spojenia s počítačom

Mobilný prístroj môžete používať s celým radom aplikácií na komunikáciu s kompatibilným počítačom a na dátovú

komunikáciu. Pomocou balíka Nokia Ovi Suite môžete napríklad prenášať súbory a snímky zo svojho prístroja do kompatibilného počítača a naopak.

Ak chcete používať balík Ovi Suite v režime pripojenia USB, vyberte položku **PC Suite**.

Ďalšie informácie o balíku Ovi Suite nájdete v zóne podpory na lokalite www.ovi.com.

## Rýchle načítanie

Služba vysokorýchlostného paketového prístupu (HSDPA, tiež nazývaná 3.5G, označovaná symbolom **3.5**G) je služba siete v sieťach UMTS a poskytuje vysokú rýchlosť pri načítavaní dát. Keď je v prístroji aktivovaná podpora HSDPA a prístroj je pripojený k sieti UMTS, ktorá podporuje službu HSDPA, načítavanie dát, napríklad správ, e-mailov a webových stránok, v celulárnej sieti môže byť rýchlejšie. Aktívne pripojenie HSDPA je označené symbolom <sup>35</sup>. Ikona sa môže v závislosti od regiónu meniť.

Ak chcete službu HSDPA zapnúť alebo vypnúť, vyberte položku **Menu > Nastavenia > Nastavenia** a možnosť **Spojenie > Paketové dáta > Vysokorýchl. pak. prístup.** Niektoré celulárne siete nepovoľujú prijímanie hlasových hovorov pri aktivovanom HSDPA. V tomto prípade musíte deaktivovať HSDPA, aby ste mohli prijímať hovory. Ďalšie informácie si vyžiadajte od svojho poskytovateľa služieb.

Informácie o dostupnosti a predplatení služieb dátových spojení získate od poskytovateľa služieb.

Služba HSDPA ovplyvňuje len rýchlosť načítavania. Nemá vplyv na odosielanie dát do siete, napríklad správ a e-mailov.

#### Prepojenie

## Dátový kábel

Ak chcete zabrániť poškodeniu údajov, neodpájajte dátový kábel USB počas prenosu dát.

### Prenos dát medzi vaším zariadením a počítačom

- 1. Vložte do prístroja pamäťovú kartu a pomocou dátového kábla pripojte prístroj ku kompatibilnému počítaču.
- Keď sa vás prístroj opýta, aký režim sa má použiť, vyberte položku Veľkokapacit. pamäť. V tomto móde môžete vidieť vo vašom počítači vaše zariadenie zobrazené ako odnímateľný pevný disk.
- Ukončite spojenie v počítači (napríklad pomocou sprievodcu odpojenia alebo vysunutia hardvéru v systéme Microsoft Windows), aby ste zabránili poškodeniu pamäťovej karty.

Ak chcete s vaším prístrojom použiť balík Nokia Ovi Suite, nainštalujte balík Nokia Ovi Suite vo svojom počítači, pripojte dátový kábel a vyberte položku **PC Suite**.

Ak chcete synchronizovať hudbu vo vašom prístroji s aplikáciou Nokia Music Player, nainštalujte si Nokia Music Player vo vašom počítači, pripojte dátový kábel a vyberte **Prenos médií**.

Ak chcete zmeniť režim USB, ktorý zvyčajne používate s dátovým káblom, vyberte položku **Menu > Nastavenia > Pripojenie > USB**, potom položku **Režim pripojenia USB** a požadovanú možnosť.

Ak chcete nastaviť, aby sa prístroj pýtal na režim spojenia po každom pripojení dátového kábla k prístroju, vyberte

položku Menu > Nastavenia > Pripojenie > USB a možnosť Žiadať pri spojení > Áno.

## Bluetooth 😣

Vyberte položku **Menu > Nastavenia > Pripojenie > Bluetooth**.

### 0 aplikácii Bluetooth

Technológia Bluetooth vo vašom zariadení umožňuje bezdrôtové spojenia medzi elektronickými zariadeniami na vzdialenosť do 10 metrov (33 stôp). Spojenie cez Bluetooth možno použiť na odosielanie obrázkov, videoklipov, textu, vizitiek, záznamov z kalendára alebo na bezdrôtové spojenie so zariadeniami používajúcimi technológiu Bluetooth.

Keďže zariadenia využívajúce technológiu Bluetooth komunikujú prostredníctvom rádiových vĺn, váš prístroj nemusí byť na dohľad od náprotivného zariadenia. Stačí, ak vzdialenosť medzi dvoma zariadeniami nepresahuje 10 metrov, hoci spojenie môžu rušiť prekážky, napríklad steny a iné elektronické zariadenia.

Súčasne môže byť aktívnych viac spojení Bluetooth. Ak máte prístroj spojený napríklad s headsetom, môžete súčasne prenášať súbory do iného kompatibilného zariadenia.

Tento prístroj je v súlade so špecifikáciou Bluetooth 2.0 + EDR a podporuje nasledovné profily: Rozšírená audiodistribúcia (Advanced Audio Distribution), Diaľkové ovládanie audia/videa (Audio/Video Remote Control), Základné snímanie obrazu (Basic Imaging), Základné tlačenie (Basic Printing), Identifikátor zariadenia (Device ID), Pripoienie dial-up na sieť (Dial-up Networking), Prenos súborov (File Transfer). Všeobecná audio/video distribúcia (Generic Audio/Video Distribution), Všeobecný prístup (Generic Access), Všeobecná výmena objektov (Generic Object Exchange), Handsfree, Zariadenie s používateľským rozhraním (Human Interface Device). Headset, Doručovanie objektov (Object Push). Prístup k telefónnemu zoznamu (Phone Book Access), Sériový port (Serial Port) a Prístup na kartu SIM (SIM Access). Pre zaručenje bezproblémovej spolupráce s ďalšími zariadeniami, podporujúcimi technológiu Bluetooth, používaite s týmto modelom príslušenstvo schválené spoločnosťou Nokia. O kompatibilite iných zariadení s týmto prístrojom sa informujte u príslušných výrobcov.

Funkcie používajúce technológiu Bluetooth zvyšujú spotrebu energie z batérie a skracujú životnosť batérie.

#### Odosielanie a prijímanie údajov cez Bluetooth

Vyberte položku Menu > Nastavenia > Pripojenie > Bluetooth.

- 1. Pri prvom aktivovaní pripojenia Bluetooth je potrebné prístroi pomenovať. Daite svoimu prístroiu jedinečné meno, aby ste ho ľahko spoznali, ak sa v okolí nachádzajú viaceré zariadenia Bluetooth.
- 2. Vyberte **Bluetooth** > **Zapnutý**.
- 3. Vyberte Viditeľnosť môiho telef. > Vidia ho všetky alebo Definovať obdobie. Ak vyberiete Definovať obdobie, musíte definovať čas, počas ktorého bude vaše

zariadenie viditeľné pre druhých. Váš prístroi a meno, ktoré ste zadali, sa teraz budú zobrazovať iným používateľom so zariadeniami, využívajúcimi technológiu Bluetooth.

- 4. Otvorte aplikáciu, kde je uložená položka, ktorú chcete odoslať
- 5. Vyberte položku a Voľby > Poslať > Cez Bluetooth. Prístroi vyhľadáva ďalšie zariadenia používajúc technológiu Bluetooth v dosahu a vytvára ich zoznam.

  - **Tip:** Ak už ste v minulosti posielali údaje prostredníctvom pripojenia Bluetooth, zobrazí sa zoznam predchádzajúcich výsledkov vyhľadávania. Ak chcete vyhľadať ďalšie zariadenia Bluetooth,
- 6. Vyberte prístroj, s ktorým sa chcete spojiť. Ak si iný prístroj vyžaduje pred posjelaním dát spárovanie, budete vyzvaní na zadanie prístupového kódu.

Po vytvorení spojenia sa zobrazí správa **Posielajú sa dáta**.

Zložka odoslaných položiek v aplikácii Správy neukladá správy poslané prostredníctvom pripojenia Bluetooth.

vyberte položku Viac zariadení.

Ak chcete pomocou pripoienia Bluetooth prijímať dáta od nespárovaného zariadenia, vyberte položku Bluetooth > Zapnutý a Viditeľnosť môjho telef. > Vidia ho všetky, alebo ak chcete dáta prijímať len od spárovaných zariadení, vyberte položku Skrytý. Pri prijímaní dát prostredníctvom pripojenia Bluetooth (v závislosti od nastavení aktívneho profilu) zaznie tón a zobrazí sa otázka, či chcete správu s požadovanými dátami prijať. Ak ju prijmete, správa sa uloží do zložky Prijaté v aplikácii Správy.

#### Prepoienie

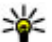

Tip: K súborom v prístroji alebo na pamäťovej karte môžete mať prístup pomocou kompatibilného

príslušenstva, ktoré podporuje službu File Transfer Profile Client (napríklad laptop).

Pripojenie Bluetooth sa automaticky odpojí po odoslaní alebo prijatí dát. Len balík programov Nokia Ovi Suite a niektoré typy príslušenstva, napríklad headsety, môžu zostať pripojené, aj keď sa aktívne nepoužívajú.

### Párovanie zariadení

Vyberte Menu > Nastavenia > Pripoienie > Bluetooth.

Otvorte kartu spárovaných zariadení.

Pred spárovaním sa rozhodnite pre svoj vlastný prístupový kód (1-16 čísel) a dohodnite, aby používateľ druhého zariadenia použil ten istý kód. Prístroje, ktoré nemajú používateľské rozhranie, majú pevný prístupový kód. Prístupový kód budete potrebovať iba pri prvom prepojení prístrojov. Po spárovaní je možné autorizovať pripojenie. Párovanie a autorizácia pripojenia urýchli a uľahčí pripojenie, pretože už nemusíte potvrdzovať spojenie spárovaných zariadení vždy pri vytváraní spojenia.

Prístupový kód pre režim vzdialenej SIM karty musí mať 16 číslic.

V režime vzdialenej karty SIM môžete používať kartu SIM vášho zariadenia s kompatibilným príslušenstvom.

Keď je bezdrôtový prístroj v režime vzdialenej SIM karty. môžete volať a prijímať hovory iba prostredníctvom kompatibilného pripojeného príslušenstva - napríklad súpravy do auta.

V tomto režime váš prístroi nebude môcť uskutočniť žiadny hovor, s výnimkou volania na tiesňové číslo naprogramované vo vašom prístroji.

Aby ste mohli volať zo svojho prístroja, musíte najskôr opustiť režim vzdialenej SIM karty. Ak je prístroj zablokovaný, naiskôr ho odblokuite zadaním odblokovacieho kódu.

- 1. Vyberte Voľby > Nové párové zariadenie. Zariadenie začne vyhľadávať iné zariadenia Bluetooth v dosahu. Ak už ste v minulosti posielali údaie prostredníctvom pripojenia Bluetooth, zobrazí sa zoznam predchádzajúcich výsledkov vyhľadávania. Ak chcete vyhľadať ďalšie zariadenia Bluetooth, vyberte položku Viac zariadení
- Vyberte zariadenie, ktoré chcete spárovať, a zadajte heslo. Rovnaké heslo sa musí zadať aj v druhom zariadení.
- 3. Ak chcete vytvárať spojenia medzi vaším a iným zariadením automaticky, vyberte položku Áno. Ak chcete pri každom pokuse o spojenie potvrdzovať toto spojenie manuálne, vyberte položku Nie. Po spárovaní sa zariadenie uloží do zoznamu párových zariadení.

Ak chcete prideliť spárovanému zariadeniu prezývku, vyberte Voľby > Prideliť prezývku. Prezývka sa zobrazí vo vašom zariadení

Ak chcete vymazať párovanie, vyberte zariadenie, ktoré spárovanie chcete zrušiť a Voľby > Vymazať. Ak chcete vymazať všetky spárovania, vyberte **Voľby** > **Vymazať** všetky. Ak zrušíte spárovanie so zariadením, ku ktorému ste práve pripojení, toto spárovanie sa odstráni okamžite a spojenie sa ukončí.

Ak chcete povoliť, aby sa párové zariadenie spojilo s vaším zariadením automaticky, vyberte položku **Autorizovať**. Spojenia medzi vaším a iným zariadením možno vytvárať bez vášho vedomia. Nie je potrebný osobitný súhlas ani autorizácia. Toto nastavenie používajte iba pre vlastné zariadenia (napríklad kompatibilný headset alebo počítač) alebo zariadenia, ktoré patria dôveryhodnej osobe. Ak chcete samostatne prijímať každú žiadosť o spojenie z iného zariadenia, vyberte položku **Zrušiť autorizáciu**.

Ak chcete používať audiopríslušenstvo s technológiou Bluetooth, napríklad handsfree alebo headset Bluetooth, musíte vaše zariadenie s týmto príslušenstvom spárovať. Heslo a ďalšie pokyny nájdete v používateľskej príručke príslušenstva. Pred vytvorením spojenia audiopríslušenstvo zapnite. Niektoré typy audiopríslušenstva sa pripoja k prístroju automaticky. V opačnom prípade otvorte kartu spárovaných zariadení, a vyberte príslušenstvo a zvoľte položku Voľby > Pripojiť k zv. zariadeniu.

## Bezdrôtová sieť LAN

**Upozornenie:** Vo Francúzsku je povolené používať sieť WLAN len vo vnútorných priestoroch.

Váš prístroj môže vyhľadať bezdrôtovú lokálnu sieť (WLAN) a pripojiť sa k nej. Ak chcete používať sieť WLAN, musí byť vo vašej lokalite dostupná a prístroj k nej musí byť pripojený.

### Pripojenia WLAN

Dôležité: Vždy aktivujte niektorú z dostupných metód šifrovania, aby sa zvýšila bezpečnosť vášho pripojenia k bezdrôtovej sieti LAN. Použitím šifrovania znížite riziko neoprávneného prístupu k vašim dátam.

Ak chcete používať sieť WLAN, musíte pre ňu vytvoriť miesto prístupu na internet. Miesto prístupu použite pre aplikácie, ktoré vyžadujú pripojenie na internet. Spojenie so sieťou WLAN sa nadviaže po vytvorení dátového spojenia prostredníctvom miesta prístupu siete WLAN. Po ukončení dátového spojenia sa ukončí aj aktívne spojenie so sieťou WLAN. Spojenie môžete ukončiť aj manuálne.

Sieť WLAN môžete použiť počas hlasového hovoru alebo aktívneho dátového spojenia. Súčasne sa môžete pripojiť len k jednému prístroju s miestom prístupu pre sieť WLAN, jedno miesto prístupu na internet však môže použiť viacero aplikácií.

Sieť WLAN (ak je dostupná) môžete používať, aj keď je prístroj v profile Offline. Pri vytváraní a používaní spojenia prostredníctvom siete WLAN dodržiavajte všetky platné bezpečnostné predpisy a pravidlá.

Ak prístroj premiestnite na iné miesto v dosahu siete WLAN, ale mimo rozsahu miesta prístupu siete WLAN, funkcia roaming môže prístroj automaticky pripojiť k inému miestu prístupu v rámci tej istej siete. Pokiaľ zostanete v rozsahu miesta prístupu tej istej siete, zariadenie zostane pripojené k sieti.

#### Prepojenie

Tip: Ak chcete zistiť jedinečnú adresu ovládania prístupu k médiám (MAC), ktorá identifikuje váš prístroj, napríklad na konfiguráciu adresy MAC prístroja na smerovač siete WLAN, zadajte na domácej obrazovke symboly \*#62209526#. Zobrazí sa adresa MAC.

### Zobrazenie dostupnosti WLAN

Ak chcete nastaviť, aby prístroj zobrazoval dostupnosť bezdrôtovej siete LAN (WLAN), vyberte položku **Menu** > **Nastavenia** > **Nastavenia** a možnosť **Spojenie** > **Wireless LAN** > **Ukázať dostupnosť WLAN**.

Ak je sieť WLAN dostupná, zobrazí sa symbol

### Sprievodca WLAN 🧕

Vyberte položku Menu > Nastavenia > Pripojenie > Spr. WLAN.

Sprievodca sieťou WLAN umožňuje pripojenie k bezdrôtovej sieti LAN (WLAN). Po otvorení aplikácie začne prístroj vyhľadávať dostupné siete WLAN a zobrazí ich v zozname.

Vyberte Voľby a jednu z nasledujúcich možností:

- **Obnoviť** Aktualizujte zoznam dostupných sietí WLAN.
- Filtrovať siete WLAN V zozname nájdených sietí vyfiltrujte siete WLAN. Vybrané siete sa vyfiltrujú pri ďalšom vyhľadávaní siete WLAN pomocou aplikácie.
- Začať prezerať web Začnite prehliadať web pomocou miesta prístupu siete WLAN.
- Pokr. v prezeraní webu Pokračujte v prehliadaní webu pomocou aktívneho pripojenia k sieti WLAN.

- Odpojiť WLAN Odpojte aktívne pripojenie k sieti WLAN.
- **Detaily** Pozrite si podrobnosti siete WLAN.

Dôležité: Vždy aktivujte niektorú z dostupných metód šifrovania, aby sa zvýšila bezpečnosť vášho pripojenia k bezdrôtovej sieti LAN. Použitím šifrovania znížite riziko neoprávneného prístupu k vašim dátam.

# Používanie Sprievodcu sieťou WLAN na domácej obrazovke

Na domácej obrazovke Sprievodca sieťou WLAN zobrazí stav spojení WLAN a výsledky vyhľadávania sietí. Ak Sprievodca sieťou WLAN nie je na domácej obrazovke predvolene aktivovaný, môžete ho aktivovať v nastaveniach domácej obrazovky. Ak chcete zobraziť dostupné možnosti, vyberte riadok zobrazujúci stav. V závislosti od stavu môžete spustiť webový prehliadač pomocou spojenia WLAN, pripojiť sa k službe internetových hovorov, odpojiť sa od siete WLAN, vyhľadávať siete WLAN alebo zapnúť či vypnúť vyhľadávania sietí.

Ak je vyhľadávanie sietí WLAN vypnuté a ak nie ste pripojení k žiadnej sieti WLAN, na domácej obrazovke sa zobrazí hlásenie **Vyhľad. WLAN vypnuté**. Ak chcete zapnúť vyhľadávanie sietí WLAN a vyhľadať dostupné siete WLAN, vyberte riadok zobrazujúci stav.

Ak chcete spustiť vyhľadávanie dostupných sietí WLAN, vyberte riadok zobrazujúci stav a položku **Vyhľadať WLAN**.

Ak chcete vyhľadávanie sietí WLAN vypnúť, vyberte riadok zobrazujúci stav a položku **Vypnúť vyhľad. WLAN**.

#### Bezpečnosť a spravovanie údajov

Ak sa zvolí možnosť **Začať prezerať web** alebo **Použiť na**, sprievodca WLAN automaticky vytvorí miesto prístupu pre vybranú sieť WLAN. Miesto prístupu sa môže takisto použiť s inými aplikáciami vyžadujúcimi spojenie WLAN.

Ak vyberiete zabezpečenú sieť WLAN, budete vyzvaní na zadanie relevantných prístupových hesiel. Ak sa chcete pripojiť ku skrytej sieti, musíte zadať správny nastavovací identifikátor služby (SSID).

Ak chcete použiť nájdenú sieť WLAN na spojenie internetových hovorov, vyberte riadok zobrazujúci stav, zvoľte položku **Použiť na**, požadovanú službu internetových hovorov a sieť WLAN, ktorá sa má použiť.

## Správca spojenia

Vyberte položku Menu > Nastavenia > Pripojenie > Správca sp.

### Zobrazenie a ukončenie aktívnych spojení

Vyberte položku Menu > Nastavenia > Pripojenie > Správca sp.

Ak chcete zobraziť otvorené dátové spojenia, vyberte Aktívne dátové spojenia

Ak si chcete zobraziť podrobnú informáciu o sieťových pripojeniach, vyberte spojenie zo zoznamu a **Voľby** > **Detaily**. Typ zobrazenej informácie závisí od typu pripojenia.

Ak chcete ukončiť vybrané sieťové pripojenie, vyberte **Voľby** > **Odpojiť**.

Ak chcete ukončiť všetky aktívne pripojenia simultánne, vyberte **Voľby** > **Odpojiť všetky**.

### Vyhľadávanie WLAN

Ak chcete vyhľadať siete WLAN v dosahu, vyberte **Dostupné** siete WLAN. Dostupné siete WLAN sú uvedené v zozname so svojím sieťovým režimom (infraštruktúra alebo ad-hoc), silou signálu, sieťovými indikátormi šifrovania a informáciu o tom, či má vaše zariadenie aktívne pripojenie na sieť.

Ak chcete zobraziť podrobnosti o sieti, prejdite na sieť a stlačte navigačné tlačidlo.

Ak chcete vytvoriť internetové miesto prístupu pre sieť, vyberte **Voľby** > **Určiť miesto prístupu**.

## 14. Bezpečnosť a spravovanie údajov

Spravujte dáta a softvér v prístroji a postarajte sa o bezpečnosť prístroja a jeho obsahu.

**Dôležité:** Váš prístroj dokáže podporovať iba jednu antivírovú aplikáciu. Ak si nainštalujete viac než jednu

#### Bezpečnosť a spravovanie údajov

aplikáciu s antivírovými funkciami, môže dôjsť k zhoršeniu výkonu a ovládateľnosti alebo prístroj môže úplne prestať pracovať.

## Blokovanie prístroja

Blokovací kód chráni váš prístroj pred neoprávneným použitím. Kód je vopred nastavený na kombináciu 12345.

Ak chcete prístroj zablokovať, na hlavnom displeji stlačte vypínač a vyberte položku **Zablokovať telefón**.

Ak chcete prístroj odblokovať, vyberte položku **Odblokuj**, zadajte blokovací kód a vyberte možnosť **OK**.

Ak chcete zmeniť blokovací kód, vyberte položku **Menu** > **Nastavenia** > **Nastavenia** a **Všeobecné** > **Ochrana** > **Telefón a SIM karta**. Zadajte starý kód a potom dvakrát za sebou nový kód. Nový kód môže mať dĺžku 4-255 znakov. Možno použiť písmená aj číslice, ako aj veľké i malé písmená.

Nový kód si zapíšte a udržiavajte ho v tajnosti a na bezpečnom mieste, oddelene od prístroja. Ak zabudnete blokovací kód a prístroj sa zablokuje, budete ho musieť odniesť do autorizovaného servisného strediska Nokia, kde vám môžu byť účtované ďalšie poplatky. Na odblokovanie prístroja je nutné znovu načítať softvér a údaje uložené v prístroji sa môžu stratiť.

Prístroj môžete tiež zablokovať na diaľku odoslaním textovej správy do prístroja. Ak chcete povoliť blokovanie na diaľku a definovať text správy, vyberte položku Menu > Nastavenia > Nastavenia a Všeobecné > Ochrana > Telefón a SIM karta > Diaľkové blokov. telefónu > Zapnuté. Zadajte správu na zablokovanie na diaľku a potvrďte ju. Správa musí mať minimálne 5 znakov. Text si zapíšte, neskôr ho môžete potrebovať.

## Bezpečnosť pamäťovej karty

Vyberte položku **Menu > Aplikácie > Organizér >** Správca súb.

Pamäťovú kartu môžete chrániť heslom, aby ste predišli neoprávnenému prístupu. Ak chcete nastaviť heslo, vyberte položku **Voľby** > **Heslo pamäťovej karty** > **Nastaviť**. Heslo môže obsahovať až osem znakov a rozlišujú sa v ňom veľké a malé písmená. Heslo sa uloží v prístroji. Nemusíte ho zadávať znova, kým pamäťovú kartu používate v rovnakom prístroji. Ak pamäťovú kartu použije v inom prístroji, zobrazí sa výzva na zadanie hesla. Nie všetky pamäťové karty podporujú ochranu prostredníctvom hesla.

Ak chcete odstrániť heslo pamäťovej karty, vyberte položku **Voľby > Heslo pamäťovej karty > Odstrániť**. Po odstránení hesla nie sú dáta na pamäťovej karte chránené proti neoprávnenému použitiu.

Ak chcete otvoriť zablokovanú pamäťovú kartu, vyberte položku **Voľby** > **Odblokovať kartu**. Zadajte heslo.

Ak si nedokážete spomenúť na heslo na odblokovanie pamäťovej karty, môžete kartu sformátovať. V takom prípade sa karta odblokuje a heslo odstráni. Sformátovaním pamäťovej karty dôjde k vymazaniu všetkých na karte uložených dát.

## Správca certifikátov

#### Vyberte položku Menu > Nastavenia > Nastavenia a možnosť Všeobecné > Ochrana > Správa certifikátov.

Digitálne certifikáty sa používajú na overenie pôvodu softvéru, avšak nezaručujú bezpečnosť. Existujú štyri rôzne typy certifikátov: autorizačné certifikáty, osobné certifikáty, certifikáty dôveryhodných stránok a certifikáty prístroja. Počas zabezpečeného spojenia môže server odoslať do vášho prístroja serverový certifikát. Po jeho prijatí sa skontroluje prostredníctvom autorizačného certifikátu uloženého vo vašom prístroji. Ak identita servera nie je autentická alebo ak v prístroji nemáte správny certifikát, zobrazí sa oznam.

Certifikát môžete načítať z webovej stránky alebo ho prijať ako správu. Certifikáty by sa mali používať, ak sa pripájate k on-line banke alebo vzdialenému serveru a prenášate dôverné informácie. Mali by sa používať aj keď chcete znížiť riziko napadnutia vírusmi alebo iným škodlivým softvérom a na kontrolu pravosti softvéru, ktorý načítavate a inštalujete do vášho prístroja.

**Tip:** Pri pridaní nového certifikátu si overte jeho pravosť.

### Zobrazenie podrobností certifikátu

Správnou identitou servera si môžete byť istí iba po skontrolovaní podpisu a doby platnosti certifikátu servera.

Ak si chcete zobraziť podrobnosti certifikátu, otvorte zložku certifikátu, vyberte certifikát a Voľby > Detaily certifikátu.

Môže sa zobraziť jedna z nasledujúcich poznámok:

- Certifikát nie je dôveryhodný Nenastavili ste žiadnu aplikáciu, aby používala certifikát. Môžete chcieť zmeniť nastavenia dôveryhodnosti.
- **Certifikát stratil platnosť** Doba platnosti vybraného certifikátu skončila.
- **Certifikát ešte neplatí** Doba platnosti vybraného certifikátu ešte nezačala.
- **Certifikát poškodený** Certifikát sa nedá použiť. Kontaktujte sa s vydavateľom certifikátu.

## Zálohovanie dát

Vyberte položku **Menu > Aplikácie > Organizér >** Správca súb.

Informácie z pamäte prístroja sa odporúča pravidelne zálohovať na pamäťovú kartu alebo v kompatibilnom počítači.

Ak chcete zálohovať informácie z pamäte prístroja na pamäťovú kartu, vyberte položku Voľby > Zálohovať pamäť telef.

Ak chcete obnoviť informácie z pamäťovej karty do pamäte prístroja, vyberte položku **Voľby** > **Obnoviť z pamäť. karty**.

Prístroj môžete tiež pripojiť ku kompatibilnému počítaču a na zálohovanie údajov použiť aplikáciu z balíka programov Nokia Ovi Suite.

#### Bezpečnosť a spravovanie údajov

## Správca aplikácií 볼

Pomocou aplikácie Správca aplikácií možno zobraziť softvérové balíky inštalované v prístroji. Môžete si prezrieť detaily o inštalovaných aplikáciách, odstrániť aplikácie a definovať nastavenia inštalácie.

V prístroji môžete inštalovať dva typy aplikácií a softvéru:

- Aplikácie JME založené na technológii Java™ s príponami súborov .jad alebo .jar
- Ďalšie aplikácie a softvér s príponami súborov .sis alebo .sisx vhodné pre operačný systém Symbian

Inštalujte iba softvér, ktorý je kompatibilný s vaším prístrojom.

### Inštalácia aplikácií a softvéru

Inštalačné súbory možno do prístroja prenášať z kompatibilného počítača, načítať ich počas prehliadania stránok alebo ich prijímať v multimediálnej správe, ako prílohu e-mailu alebo pomocou iných spôsobov pripojenia, napríklad Bluetooth. Na inštaláciu aplikácií v prístroji môžete používať aplikáciu Nokia Application Installer z balíka programov Nokia Ovi Suite.

Ikony aplikácie Správca aplikácií – vysvetlenie:

- 🍇 aplikácia .sis alebo .sisx
- 🛓 aplikácia Java
- 🗗 aplikácia nie je úplne inštalovaná
- b aplikácia inštalovaná vo veľkokapacitnej pamäti

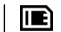

aplikácia inštalovaná na pamäťovú kartu

C

Dôležité: Inštalujte a používajte iba aplikácie a softvér z dôveryhodných zdrojov napríklad aplikácie nesúce podpis Symbian Signed alebo ktoré prešli Java Verified testom.

Kým začnete inštalovať:

 Ak si chcete pozrieť typ aplikácie, číslo verzie a dodávateľa alebo výrobcu aplikácie, vyberte položku Voľby > Zobraziť detaily.

Ak si chcete pozrieť podrobnosti bezpečnostného certifikátu príslušnej aplikácie, vyberte položku **Detaily:** > **Certifikáty:** > **Zobraziť detaily**.

 Ak inštalujete súbor, ktorý obsahuje aktualizáciu alebo opravu existujúcej aplikácie, pôvodnú aplikáciu môžete obnoviť, iba ak máte pôvodný inštalačný súbor alebo úplnú záložnú kópiu odstráneného softvérového balíka. Ak chcete obnoviť pôvodnú aplikáciu, odinštalujte aplikáciu a nainštalujte ju znova z pôvodného inštalačného súboru alebo záložnej kópie.

Na inštaláciu aplikácií Java je potrebný súbor .jar. Ak chýba, prístroj môže vyžiadať jeho prevzatie. Ak pre aplikáciu nie je definované žiadne miesto prístupu, prístroj požiada, aby ste nejaké vybrali. Pri preberaní súboru .jar sa na prístup k serveru môže vyžadovať zadanie mena používateľa a hesla. Tieto údaje dostanete od dodávateľa alebo výrobcu aplikácie.

Pri inštalácii aplikácie alebo softvéru postupujte takto:

- Ak chcete vyhľadať inštalačný súbor, vyberte položku 
  Inštalácie > Správca apl. Prípadne vyhľadajte inštalačné súbory pomocou aplikácie Správca súborov alebo vyberte položku Správy > Prijaté a otvorte správu, v ktorej sa nachádza inštalačný súbor.
- V Správcovi aplikácií vyberte položku Voľby > Inštalovať. V ostatných aplikáciách inštaláciu spustíte výberom inštalačného súboru.

Počas inštalácie prístroj zobrazuje informácie o postupe inštalácie. Ak inštalujete aplikáciu bez digitálneho podpisu alebo certifikátu, prístroj zobrazí varovanie. Pokračujte v inštalácii, iba ak ste si istí pôvodom a obsahom aplikácie.

Ak chcete spustiť inštalovanú aplikáciu, vyberte ju. Ak aplikácia nemá definovanú predvolenú zložku, nainštaluje sa do zložky Inštalácie v hlavnom menu.

Ak si chcete pozrieť, ktoré softvérové balíky sú inštalované alebo odstránené a kedy, vyberte položku **Voľby** > **Zobraziť denník**.

**Dôležité:** Váš prístroj dokáže podporovať iba jednu antivírovú aplikáciu. Ak si nainštalujete viac než jednu aplikáciu s antivírovými funkciami, môže dôjsť k zhoršeniu výkonu a ovládateľnosti alebo prístroj môže úplne prestať pracovať.

Po inštalácii aplikácií na kompatibilnú pamäťovú kartu zostanú inštalačné súbory (.sis, .sisx) v pamäti prístroja. Tieto súbory zaberajú veľký objem pamäte a znemožňujú ukladanie ďalších súborov. Aby ste zachovali dostatočnú pamäť, použite softvérový balík Nokia Ovi Suite na zálohovanie inštalačných súborov na kompatibilný počítač, potom použite súborového manažéra na odstránenie inštalačných súborov z pamäte prístroja. Ak je .sis súbor príloha správy, vymažte správu zo schránky prijatých správ.

### Odstraňovanie aplikácií a softvéru

Vyberte položku Menu > Nastavenia > Správca dát > Správca apl.

Prejdite na softvérový balík a vyberte položku **Voľby** > **Odinštalovať**. Potvrďte výberom položky **Áno**.

Keď softvér odstránite, budete ho môcť znova nainštalovať, iba ak máte pôvodný softvérový balík alebo úplnú záložnú kópiu odstráneného softvérového balíka. Ak odstránite softvérový balík, je možné, že nebudete môcť otvárať dokumenty vytvorené pomocou tohto softvéru.

Ak od softvérového balíka, ktorý ste odstránili, závisí iný balík, tento balík môže prestať fungovať. Ďalšie informácie nájdete v dokumentácii nainštalovaného softvérového balíka.

## Synchronizácia 📎

Vyberte položku Menu > Nastavenia > Pripojenie > Synchron.

Aplikácia Synchronizácia umožňuje synchronizovať poznámky, záznamy v kalendári, textové a multimediálne správy, záložky prehliadača a kontakty s rozličnými kompatibilnými aplikáciami v kompatibilnom počítači alebo na internete.

#### Nastavenia

Nastavenia synchronizácie môžete prijať v špeciálnej správe od poskytovateľa služby.

Synchronizačný profil obsahuje nastavenia potrebné na synchronizáciu.

Po otvorení aplikácie Synchronizácia sa zobrazí predvolený alebo predtým použitý synchronizačný profil. Ak chcete upraviť profil, prejdite na synchronizovanú položku a vyberte

## 15. Nastavenia

#### Vyberte položku Menu > Nastavenia > Nastavenia.

V tomto prostredí môžete definovať a upravovať rôzne nastavenia prístroja. Úprava týchto nastavení ovplyvňuje prevádzku prístroja v niekoľkých aplikáciách.

Niektoré nastavenia môžete mať v prístroji predvolené alebo ich môžete dostať v špeciálnej správe od poskytovateľa služieb. Takéto nastavenia možno nebudete môcť upraviť.

Vyberte nastavenie, ktoré chcete upraviť, a upravte hodnoty týmto spôsobom:

- Prepnite medzi dvoma možnosťami, napríklad zapnuté/ vypnuté.
- Vyberte možnosť zo zoznamu.
- Otvorte textové pole a zadajte hodnotu.
- Stlačením navigačného tlačidla doľava alebo doprava nastavte hodnotu.

možnosť **Označ**, ak ju chcete pridať do profilu, alebo **Odznač**, ak ju chcete vynechať.

Ak chcete spravovať synchronizačné profily, vyberte položku **Voľby** a požadovanú možnosť.

Ak chcete synchronizovať dáta, vyberte položku **Voľby** > **Synchronizovať**. Ak chcete synchronizáciu zrušiť skôr, než skončí, vyberte položku **Zruš**.

## Všeobecné nastavenia

#### Vyberte Menu > Nastavenia > Nastavenia a Všeobecné.

Vyberte si z nasledujúcich možností:

- **Personalizácia** Zmena nastavení displeja a personalizácia prístroja
- Dátum a čas Zmena dátumu a času
- **Doplnky** Definovanie nastavení doplnkov
- Nast. senzorov Zmena nastavení snímača
- Ochrana Definovanie ochranných nastavení
- Pôvodné nastav. Obnovenie počiatočných nastavení prístroja
- **Určenie polohy** Definovanie spôsobu určenia polohy a servera pre aplikácia na báze GPS.
- **Riad. krytom** Zmena nastavení krytu.
- Stiahnuť nast. Otvorte webovú stránku mobilných služieb Plug and Play a obnovte nastavenia prístroja.

## Nastavenia telefónu

#### Vyberte Menu > Nastavenia > Nastavenia a Telefón.

Vyberte si z nasledujúcich možností:

- Hovor Definujte všeobecné nastavenia hovoru.
- **Presmerovanie** Definujte nastavenia presmerovania hovoru.
- Blokovanie Definujte nastavenia blokovania hovoru.
- Sieť Upravte nastavenia siete.

## Nastavenia spojenia

## Vyberte Menu > Nastavenia > Nastavenia a Spojenie.

Vyberte si z nasledujúcich možností:

- **Bluetooth** Upravte nastavenia pripojenia Bluetooth.
- USB Upravte nastavenia dátového kábla.
- Cieľové lokality Definujte nové alebo upravte existujúce miesta prístupu. Poskytovateľ služieb môže v prístroji nastaviť niektoré, prípadne i všetky miesta prístupu. Takéto nastavenia možno nebudete môcť vytvárať, upravovať ani odstraňovať.
- Paketové dáta Definovanie, kedy sa má pripojiť paketová dátová sieť, a zadanie názvu predvoleného paketového miesta prístupu, ak sa prístroj používa ako modem s počítačom.
- Wireless LAN Nastavenie zobrazovania indikátora v prístroji, keď je dostupná bezdrôtová sieť LAN (WLAN), a definovanie frekvencie vyhľadávania sietí prístrojom.

- Zdieľanie videa Zapnutie zdieľania videa, výber profilu SIP zdieľania videa a definovanie nastavení ukladania videa.
- Nastavenia SIP Zobrazenie alebo vytvorenie profilov SIP (protokoly vytvorenia spojenia).
- Nastavenia XDM Vytvorenie profilu XDM. Profil XDM je potrebný pre mnohé aplikácie používané na komunikáciu, napríklad pre aplikáciu Účasť.
- Účasť Úprava nastavení účasti (služba siete). Ak sa chcete v službe zaregistrovať, kontaktujte poskytovateľa služieb.
- Vzdialené jednotky Pripojenie prístroja k vzdialenej jednotke.
- Konfigurácie Zobrazenie a vymazanie dôveryhodných serverov, z ktorých prístroj prijíma konfiguračné nastavenia.
- **Riadenie APN** Obmedzenie paketových dátových spojení.

## Nastavenia aplikácie

#### Vyberte Menu > Nastavenia > Nastavenia a Aplikácie.

Ak chcete upraviť jej nastavenie, vyberte aplikáciu zo zoznamu.

#### Skratky

## 16. Skratky

Tu sú niektoré klávesové skratky, dostupné vo vašom prístroji. Pomocou skratiek sa môže zefektívniť používanie aplikácií.

## Skratky

#### Hlavné skratky

| Prístroj zapnete alebo vypnete<br>stlačením a pridržaním vypínača.           |
|------------------------------------------------------------------------------|
|                                                                              |
| jediné stlačenie slúži na prepnutie<br>medzi profilmi                        |
| Ak chcete zapnúť alebo vypnúť tichý<br>profil, stlačte a podržte tlačidlo #. |
| Ak chcete aktivovať aplikáciu Say and<br>Play, stlačte a podržte tlačidlo *. |
| Ak chcete kopírovať text, stlačte tlačidlo<br>C <b>trl + C</b> .             |
| Ak chcete prilepiť text, stlačte tlačidlo<br><b>Ctrl + V</b> .               |
| Ak chcete vystrihnúť text, stlačte<br>tlačidlo <b>Ctrl + X</b> .             |
| Ak chcete vybrať všetky položky, stlačte<br>tlačidlo <b>Ctrl + A</b> .       |
|                                                                              |

| Ctrl + U | Ak chcete podčiarknuť text, stlačte<br>tlačidlo <b>Ctrl + U</b> .                   |
|----------|-------------------------------------------------------------------------------------|
| Ctrl + I | Ak chcete zmeniť formát textu na šikmé<br>písmo, stlačte tlačidlo <b>Ctrl + I</b> . |
| Ctrl + B | Ak chcete zmeniť formát textu na tučné<br>písmo, stlačte tlačidlo <b>Ctrl + B</b> . |

#### Domáca obrazovka

| Zablokovanie a odblokovanie klávesnice.                                                                                                    |
|----------------------------------------------------------------------------------------------------|
| Otvorenie denníka volaní                                                                                                    |
| Ak sa pridrží stlačené, slúži na otvorenie<br>domovskej stránky vo webovom<br>prehliadači.                                                                                                    |
| Ak sa pridrží stlačené, slúži na zavolanie<br>do vašej odkazovej schránky                                                                                                    |
| Zavolanie na telefónne číslo s použitím<br>rýchlej voľby. Ak chcete aktivovať rýchlu<br>voľbu, vyberte položku Menu ><br>Nastavenia > Nastavenia a možnosť<br>Telefón > Hovor > Rýchla voľba. |
|                                                                                                    |

\*

Priblíženie stránky (Zoom in)
| Oddialenie stránky (Zoom out)                        |
|------------------------------------------------------|
| Prechod na domovskú stránku                          |
| Otvorenie zložky záložiek                            |
| Otvorenie vyhľadávacieho dialógového zobrazenia      |
| Návrat na predchádzajúcu stránku                     |
| Zobrazenie aktívnych stránok                         |
| Zobrazenie náhľadu stránky                           |
| Otvorenie dialógu pre vstup na novú<br>webovú adresu |
|                                                      |

| - | Oddialenie stránky (Zoom out)                        |
|---|------------------------------------------------------|
| h | Prechod na domovskú stránku                          |
| b | Otvorenie zložky záložiek                            |
| f | Otvorenie vyhľadávacieho dialógového zobrazenia      |
| р | Návrat na predchádzajúcu stránku                     |
| w | Zobrazenie aktívnych stránok                         |
| 0 | Zobrazenie náhľadu stránky                           |
| g | Otvorenie dialógu pre vstup na novú<br>webovú adresu |

#### Webové klávesové skratky

+

Priblíženie stránky (Zoom in)

# 17. Environmentálne tipy

Tu je niekoľko tipov, ako môžete prispieť k ochrane životného prostredia.

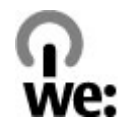

# Šetrenie energie

Po úplnom nabití batérie a odpojení nabíjačky od prístroja vyberte nabíjačku zo sieťovej zásuvky.

Batériu nebude potrebné nabíjať tak často, ak budete dodržiavať tieto pokyny:

- Zatvorte a vypnite všetky aplikácie, služby a spojenia, ktoré nepoužívate.
- Znížte jas displeja.
- Nastavte, aby sa prístroj prepol do režimu šetriča energie po uplynutí minimálneho času nečinnosti, ak je táto možnosť dostupná v prístroji.

#### Environmentálne tipy

Vypnite nepotrebné zvuky, napríklad tóny tlačidiel a zvonenia.

## Recyklácia

Väčšinu materiálov telefónu Nokia možno recyklovať. Informácie o recyklovaní produktov Nokia nájdete na webovej stránke www.nokia.com/werecycle alebo pomocou mobilného telefónu na adrese www.nokia.mobi/werecycle.

Recyklujte obaly a používateľské príručky podľa miestnej schémy recyklovania.

# Šetrenie papiera

Táto používateľská príručka vám pomáha, keď začínate prístroj používať. Podrobnejšie pokyny získate otvorením pomocníka v prístroji (vo väčšine aplikácií vyberte položku **Voľby > Pomocník**). Ďalšiu podporu nájdete na webovej stránke www.nokia.com/support.

# Ďalšie informácie

Ďalšie informácie o environmentálnych vlastnostiach prístroja nájdete na webovej stránke www.nokia.com/ ecodeclaration.

# Príslušenstvo

Výstraha: Používajte iba batérie, nabíjačky a doplnky schválené spoločnosťou Nokia pre použitie s týmto konkrétnym modelom. Pri použití akýchkoľvek iných typov môžu stratiť platnosť všetky povolenia a záruky a vystavujete sa nebezpečenstvu. Predovšetkým použitie neschválených nabíjačiek alebo batérií môže spôsobiť vznik požiaru, explóziu, únik kvapaliny z batérie alebo iné nebezpečenstvo. O schválenom príslušenstve, ktoré je v predaji, sa, prosím, informujte u predajcu. Keď odpájate sieťový kábel akéhokoľvek príslušenstva, uchopte a ťahajte zástrčku, nie kábel.

# Batéria

### Informácie o batérii a nabíjačke

Váš prístroj je napájaný nabíjateľnou batériou. Tento prístroj je určený na používanie s batériou BL-4U. Spoločnosť Nokia môže vyrábať ďalšie modely batérií, ktoré sa môžu použiť s týmto prístrojom. Pre tento prístroj sú určené nasledujúce nabíjačky: AC-8. Presné číslo modelu nabíjačky sa môže líšiť podľa typu konektora. Typ konektora sa identifikuje niektorým z nasledovných znakov: E, EB, X, AR, U, A, C, K alebo UB.

Batériu môžete nabiť a vybiť niekoľko stokrát, ale nakoniec sa opotrebuje. Keď sa hovorový čas a čas pohotovostného režimu podstatne skrátia oproti normálnym intervalom, batériu vymeňte. Používajte iba batérie schválené spoločnosťou Nokia a batériu nabíjajte iba nabíjačkami, schválenými spoločnosťou Nokia a určenými pre tento prístroj. Keď prvý raz používate batériu alebo ste batériu dlho nepoužívali, bude možno potrebné po zapojení nabíjačku najprv odpojiť a znova zapojiť, aby sa začalo nabíjanie. Ak je batéria úplne vybitá, môže trvať niekoľko minút, kým sa na displeji objaví indikátor nabíjania a kým budete môcť začať telefonovať.

Bezpečné vybratie. Pred vybratím batérie prístroj vždy vypnite a odpojte od nabíjačky.

Správne nabíjanie. Keď nabíjačku nepoužívate, odpojte ju od elektrickej siete a od prístroja. Nenechávajte úplne nabitú batériu zapojenú do nabíjačky, pretože prebíjanie môže skrátiť jej životnosť. Ak úplne nabitú batériu nepoužívate, časom sa sama vybije.

Vyhýbajte sa extrémnym teplotám. Snažte sa batériu vždy udržiavať v prostredí s teplotou medzi 15 °C a 25 °C (59 °F a 77 °F). Extrémne teploty znižujú kapacitu a životnosť batérie. Prístroj s horúcou alebo studenou batériou môže krátkodobo

#### Batéria

prestať pracovať. Výkonnosť batérií je zvlášť obmedzená pri teplotách hlboko pod bodom mrazu.

Neskratujte batériu. K náhodnému skratu môže dôjsť, keď kovový predmet - napríklad minca, sponka alebo pero spôsobí priame prepojenie kladného (+) a záporného (-) pólu batérie. (Kontakty majú tvar kovových prúžkov na batérii.) Môže k tomu dôjsť napríklad vtedy, keď nosíte náhradnú batériu vo vrecku alebo kabelke. Pri skratovaní pólov batérie môže dôjsť k poškodeniu batérie alebo predmetu, ktorý skrat spôsobil.

Likvidácia. Nevhadzujte nepotrebné batérie do ohňa - mohli by explodovať. Použité batérie likvidujte v súlade s miestnymi predpismi. Ak je to možné, nechajte ich recyklovať. Neodhadzujte ich do komunálneho odpadu.

Vytekanie. Batérie alebo články batérie nerozoberajte, nerozrezávajte, neotvárajte, nedrvte, neohýbajte, nedeformujte, neprepichujte alebo nekúskujte. V prípade vytekania batérie predíďte kontaktu tekutiny z batérie s pokožkou alebo očami. Ak dôjde k takémuto kontaktu, okamžite vypláchnite postihnuté miesto vodou alebo vyhľadajte lekársku pomoc.

Poškodenie. Batérie nemodifikujte, neprerábajte, nesnažte sa do nich vkladať cudzie predmety, neponárajte a nevystavujte ich vplyvu vody, ani iných tekutín. Poškodená batéria môže explodovať.

Správne použitie. Používajte batériu iba na také účely, pre ktoré je určená. Nesprávne použitie batérie môže spôsobiť požiar, explóziu, alebo iné nebezpečenstvo. Ak prístroj alebo batéria spadne predovšetkým na tvrdý povrch a máte pocit, že je batéria poškodená, nechajte ju pred ďalším používaním najprv skontrolovať v autorizovanom servisnom stredisku. Nikdy nepoužívajte poškodenú nabíjačku alebo batériu. Uchovávajte batériu mimo dosahu malých detí.

**Dôležité:** Údaje o dostupnej dobe hovoru a pohotovostnej dobe sú iba orientačné. Skutočný výkon závisí od mnohých faktorov, ako sú podmienky siete, zvolené nastavenie prístroja, použité funkcie v prístroji (alebo bežiace v pozadí), stav batérie a teplota okolia. Hovory z prístroja ovplyvňujú dĺžku jeho pohotovostného času a doba, počas ktorej je prístroj v pohotovostnom režime, ovplyvňuje možnú dobu hovoru.

### Návod na overenie pravosti batérií Nokia

V záujme vlastnej bezpečnosti vždy používajte originálne batérie Nokia. Ak chcete mať istotu, že dostanete originálnu batériu Nokia, kúpte ju v autorizovanom servisnom centre Nokia alebo od autorizovaného predajcu Nokia a skontrolujte holografický štítok podľa nasledovných krokov:

### Hologram na overenie pravosti

- Pri pohľade na holografický štítok by ste mali z jedného uhla vidieť symbol spojených rúk Nokia a pri pohľade z iného uhla logo Nokia Original Enhancements.
- Pri nakláňaní hologramu doľava, doprava, nadol a nahor by ste mali postupne na jednotlivých stranách vidieť 1, 2, 3, resp. 4 bodky.

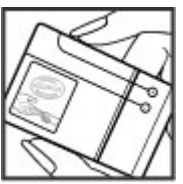

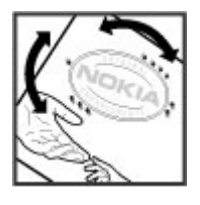

Ani úspešné splnenie všetkých týchto krokov nie je úplnou zárukou pravosti batérie. Ak nedokážete overiť pravosť batérie alebo ak máte akýkoľvek dôvod domnievať sa, že vaša batéria s hologramom na štítku nie je pravá originálna batéria Nokia, už ju viac nepoužite a odneste ju do najbližšieho autorizovaného servisného strediska Nokia alebo k predajcovi; tam požiadajte o radu.

Pre ďalšie informácie o originálnych batériách Nokia navštívte stránku www.nokia.com/battery.

# Starostlivosť o váš prístroj

Váš prístroj je výrobok so špičkovou konštrukciou a vyhotovením a preto by sa s ním malo zaobchádzať starostlivo. Nasledujúce odporúčania vám pomôžu dodržať podmienky záruky.

- Uchovávajte prístroj v suchu. Zrážky, vlhkosť a najrôznejšie tekutiny a kondenzáty obsahujú minerály, ktoré spôsobujú koróziu elektronických obvodov. Keď sa váš prístroj zamočí, vyberte batériu a nechajte prístroj úplne vysušiť; až potom doň znova vložte batériu.
- Nepoužívajte a neuchovávajte prístroj v prašnom a špinavom prostredí. Môže dôjsť k poškodeniu jeho pohyblivých súčastí a elektroniky.
- Neuchovávajte prístroj v chladnom alebo horúcom prostredí. Vplyvom vysokej teploty môže dôjsť ku skráteniu životnosti elektronických obvodov, poškodeniu batérií a deformácii či roztaveniu niektorých plastov. Keď sa prístroj zohreje zo studenej teploty na svoju normálnu teplotu, môže sa v jeho vnútri vytvoriť kondenzát a poškodiť dosky s elektronickými obvodmi.

#### Ďalšie bezpečnostné informácie

- Nepokúšajte sa prístroj otvoriť inak než je uvedené v tejto príručke.
- Nenechajte prístroj spadnúť, neudierajte a netraste ním. Hrubým zaobchádzaním môžete poškodiť vnútorné dosky s obvodmi a jemnú mechaniku.
- Na čistenie prístroja nepoužívajte agresívne chemikálie, čističe obsahujúce rozpúšťadlá a silné saponáty. Na čistenie povrchu prístroja používajte iba jemnú, čistú a suchú handričku.
- Prístroj nefarbite. Farba môže zaniesť pohyblivé časti prístroja a znemožniť jeho správne fungovanie.
- Používajte iba dodávanú alebo schválenú náhradnú anténu. Neschválené antény, úpravy alebo doplnky môžu prístroj poškodiť a môžu byť v rozpore s právnymi predpismi upravujúcimi prevádzku rádiofrekvenčných zariadení.
- Nabíjačky nepoužívajte vonku.
- Zálohujte si všetky dáta, ktoré si chcete uchovať, napríklad kontakty a záznamy v kalendári.
- Ak chcete prístroj z času na čas resetovať, aby ste zvýšili jeho výkonnosť, vypnite prístroj a vyberte z neho batériu.

# Ďalšie bezpečnostné informácie Malé deti

Váš prístroj a jeho príslušenstvo nie sú hračky. Môžu obsahovať malé súčasti. Uchovávajte ich mimo dosahu malých detí. Tieto odporúčania sa vzťahujú v rovnakej miere na váš prístroj, batériu, nabíjačku a akékoľvek príslušenstvo.

## Recyklovanie

Použité elektronické výrobky, batérie a obalové materiály odneste vždy na určené zberné miesto. Týmto spôsobom prispejete k obmedzeniu nekontrolovanej likvidácii odpadu a pomôžete recyklovať materiály. Pozrite si enviromentálne informácie o produkte a ako recyklovať produkty Nokia na stránke www.nokia.com/werecycle, alebo nokia.mobi/ werecycle.

| 100/ |  |
|------|--|
| V    |  |
|      |  |

Symbol preškrtnutej odpadovej nádoby na výrobku,

batérii, v dokumentácii alebo obale upozorňuje, že všetky elektrické a elektronické výrobky, batérie a akumulátory by sa po skončení svojej životnosti mali odniesť na osobitné zberné miesto. Toto opatrenie platí v Európskej únii. Nevyhadzujte tieto výrobky do netriedeného komunálneho odpadu. Viac informácií o ochrane životného prostredia nájdete v eko-deklarácii produktu na stránke www.nokia.com/environment.

### Prevádzkové prostredie

Tento prístroj vyhovuje smerniciam regulujúcim podmienky pôsobenia rádiofrekvenčného žiarenia pri používaní buď v normálnej polohe pri uchu alebo vo vzdialenosti najmenej 2,2 centimetra (7/8 palca) od tela. Ak nosíte telefón upevnený na tele pomocou ochranného puzdra, spony na opasok alebo držiaka, tieto nesmú obsahovať kovy a musia medzi prístrojom a telom zabezpečiť uvedenú minimálnu vzdialenosť.

Na odosielanie dátových súborov a správ je potrebné kvalitné sieťové spojenie. Dátové súbory alebo správy môžu byť omeškané, dokiaľ takéto spojenie nie je k dispozícii. Uvedené pokyny o vzdialenosti od tela dodržujte, kým prenos neskončí.

Niektoré súčasti prístroja sú magnetické. Prístroj môže priťahovať kovové materiály. Neklaďte kreditné karty alebo iné magnetické pamäťové médiá do blízkosti prístroja, pretože môže dôjsť k vymazaniu údajov, ktoré sú na nich uložené.

## Zdravotnícke prístroje

Používanie rádiofrekvenčných prenosových zariadení, vrátane bezdrôtových telefónov, môže rušiť funkcie nedostatočne chránených zdravotníckych prístrojov. Ak chcete zistiť, či je prístroj adekvátne chránený pred externou rádiofrekvenčnou energiou, informujte sa u lekára alebo výrobcu prístroja. Vypnite svoj prístroj, ak vás k tomu vyzývajú vyvesené nariadenia. Nemocnice a zdravotnícke zariadenia môžu využívať zariadenia citlivé na vonkajšie rádiofrekvenčné zdroje.

### Implantované zdravotnícke prístroje

Výrobcovia zdravotníckej techniky odporúčajú na ochranu pred možným rušením dodržiavať minimálnu vzdialenosť

15,3 centimetra (6 palcov) medzi bezdrôtovým zariadením a implantovaným zdravotníckym prístrojom, ako kardiostimulátor alebo implantovaný kardioverterdefibrilátor. Osoby nosiace tieto prístroje by sa mali riadiť týmito pokynmi:

- Vždy udržujte bezdrôtový prístroj vo vzdialenosti viac ako 15,3 centimetra (6 palcov) od zdravotníckeho prístroja.
- Nenosiť bezdrôtový prístroj v náprsnom vrecku.
- Držte prístroj pri uchu na opačnej strane než je zdravotnícky prístroj.
- Vypnúť bezdrôtový prístroj ak je akýkoľvek dôvod predpokladať, že spôsobuje rušenie.
- Postupujte podľa pokynov od výrobcu implantovaného zdravotníckeho prístroja.

Ak máte akékoľvek otázky týkajúce sa používania bezdrôtových zariadení s implantovanými prostriedkami zdravotníckej techniky, prekonzultujte ich so svojim lekárom.

### Načúvacie prístroje

Medzi niektorými digitálnymi bezdrôtovými zariadeniami a určitými typmi načúvacích prístrojov môže dochádzať k rušeniu.

# Vozidlá

Rádiofrekvenčné signály môžu mať vplyv na nesprávne nainštalované alebo neadekvátne tienené elektronické systémy v motorových vozidlách, ako je elektronické vstrekovanie paliva, elektronické protišmykové brzdové

#### Ďalšie bezpečnostné informácie

zariadenie (antilock), elektronické systémy ovládania rýchlosti a airbagové systémy. Bližšie informácie vám poskytne výrobca vášho vozidla alebo jeho výbavy.

Servis prístroja alebo jeho inštaláciu vo vozidle môže vykonávať iba kvalifikovaný personál. Chybná inštalácia alebo servis môžu byť nebezpečné a môžu mať za následok neplatnosť záruky. Pravidelne kontrolujte, či sú všetky bezdrôtové zariadenia vo vašom vozidle správne namontované a funkčné. Neskladujte alebo neprevážajte ľahko zápalné kvapaliny, plyny alebo explozívne materiály v tom istom priestore ako prístroj, jeho súčasti alebo príslušenstvo. Nezabudnite, že airbagy sa nafúknu veľkou silou. Prístroj ani jeho príslušenstvo neumiestňujte do oblasti, kde sa rozpína airbag.

Pred nastúpením do lietadla vypnite svoj prístroj. Použitie bezdrôtových telefónnych prístrojov v lietadle môže byť nebezpečné pre ovládanie lietadla a môže byť protiprávne.

## Potenciálne explozívne prostredia

Vypnite prístroj, keď sa nachádzate v oblasti s potenciálne výbušným prostredím. Dodržiavajte všetky vyvesené nariadenia. Iskry môžu v takýchto oblastiach spôsobiť výbuch alebo oheň, ktoré môžu mať za následok telesné poranenie alebo smrť. Prístroj vypnite na čerpacích staniciach, ako napr. v blízkosti LPG čerpacích staníc a servisných staníc. Dodržujte obmedzenia v skladoch pohonných hmôt, v skladoch a priestoroch predaja palív, chemických továrniach, alebo na miestach, kde prebiehajú trhacie práce. Oblasti s potenciálne výbušnou atmosférou sú často, ale nie vždy, jasne označené. Patria sem oblasti, kde vás vyzvú k vypnutiu motora vozidla, podpalubia lodí, miesta skladovania alebo prepravy chemikálií a miesta, kde sa vo vzduchu vyskytujú chemikálie alebo častice ako prach alebo kovový prášok. Informujte sa u výrobcu vozidiel používajúcich skvapalnený petroleový plyn (ako napr. propán alebo bután), či môžete v ich okolí prístroj bezpečne použiť.

## Tiesňové volania

Dôležité: Tento prístroj používa pre svoju prevádzku rádiofrekvenčné signály, bezdrôtové siete, pozemné siete a funkcie naprogramované používateľmi. Ak váš prístroj podporuje hlasové hovory cez internet (internetové hovory), aktivujte internetové hovory aj celulárny telefón. Prístroj sa môže pokúšať o tiesňové volania prostredníctvom mobilnej siete, aj prostredníctvom poskytovateľa internetových hovorov, ak sú obe možnosti aktivované. Vytvorenie spojenia za akýchkoľvek okolností sa nedá zaručiť. Nikdy sa nespoliehajte na akékoľvek bezdrôtové zariadenie ako na jediný prostriedok pre životne dôležitú komunikáciu, napríklad pre privolanie lekárskej pomoci.

Tiesňové volanie uskutočníte takto:

- Ak je prístroj vypnutý, zapnite ho. Skontrolujte, či je intenzita signálu dostatočná. V závislosti od typu prístroja môže byť potrebné urobiť aj nasledovné kroky.
  - Vložte SIM kartu, ak ju váš prístroj používa.
  - Zrušte obmedzenia voľby čísel, ak ste ich vo vašom prístroji aktivovali.

- Zmeňte svoj off-line alebo letový režim na režim aktívny.
- 2. Stláčajte tlačidlo Koniec, kým sa nevymaže displej a prístroj nepripraví na volanie.
- Zadajte oficiálne tiesňové číslo platné v oblasti, kde sa nachádzate. Tiesňové čísla sa v rôznych oblastiach líšia.
- 4. Stlačte tlačidlo Hovor.

Pri tiesňovom volaní čo najpresnejšie podajte všetky potrebné informácie. Váš bezdrôtový prístroj môže byť jediným komunikačným prostriedkom na mieste nehody. Neukončujte hovor, kým na to nedostanete povolenie.

# Informácia o certifikácii (SAR)

# Tento mobilný prístroj vyhovuje smerniciam o expozícii rádiovými vlnami.

Váš mobilný prístroj je vysielač a prijímač rádiových vĺn. Je skonštruovaný tak, aby neprekračoval limity expozície rádiovými vlnami, odporúčané medzinárodnými smernicami. Tieto smernice boli vypracované nezávislou vedeckou organizáciou ICNIRP a zahŕňajú bezpečnostné rezervy pre zabezpečenie ochrany všetkých osôb nezávisle od veku a zdravotného stavu.

Smernice pre vyžarovanie mobilných prístrojov používajú meraciu jednotku, ktorá je známa ako špecifický absorbovaný výkon alebo SAR (Specific Absorption Rate). Limit SAR, stanovený v smerniciach ICNIRP, je 2,0 wattu na kilogram (W/ kg) a je priemernou hodnotou na 10 gramov tkaniva. Merania SAR sa vykonávajú v štandardných prevádzkových polohách a s prístrojom vysielajúcim na najvyššej certifikovanej výkonovej úrovni vo všetkých testovaných frekvenčných pásmach. Skutočná hodnota SAR prístroja, ktorý je v prevádzke, môže byť nižšia ako maximálna hodnota, pretože prístroj je konštruovaný tak, aby využíval najnižší výkon postačujúci pre komunikáciu so sieťou. Tento výkon ovplyvňujú mnohé faktory, napríklad vzdialenosť od základňovej stanice siete.

Najvyššia hodnota SAR v zmysle smerníc ICNIRP pri používaní prístroja pri uchu je 1,01 W/kg.

Pri používaní doplnkov a príslušenstva prístroja sa môžu hodnoty SAR zmeniť. Hodnoty SAR sa môžu odlišovať v závislosti od metodiky ich uvádzania a stanovovania v jednotlivých krajinách a od frekvenčného pásma siete. Ďalšie informácie o SAR môžete nájsť medzi produktovými informáciami na stránkach www.nokia.com.

# Register

Α adresár 30 A-GPS (asistovaný svstém GPS) 51 aktualizácie softvér prístroia 11 aktualizácie softvéru 11 anténv 16 aplikácia Pomocník 11 aplikácie 68 aplikácie Java 68 aplikácie operačného svstému Symbian 68 aplikácie widget 49 asistovaný systém GPS (A-GPS) 51 automatická aktualizácia času/ dátumu 57

### B

batéria nabíjanie 15 úroveň nabíjania 20 vloženie 14 bezpečnosť pamäťová karta 66 webový prehliadač 49 bezpečnostný kód 66 blogy 48 blokovací kód 66 blokovanie klávesnica 18 prístroj 66 Bluetooth 62 posielanie dát 61 prijímanie dát 61 bočné tlačidlá 14 budík 57

### C

certifikáty podrobnosti 67

#### Č

čas a dátum 57

#### D

dátové spojenia 65 spojenia s počítačom 59 synchronizácia 69 dátový kábel USB 60 dátum a čas 57 displej indikátory 20 DLNA 40 E e-mail 27

e-mailové správy 26 н headset pripoienie 18 hlasitosť 23 hlasový mail volanie 43 zmena čísla 43 Hodiny nastavenia 58 hovorv hlasový mail 43 internetové hovory 47 priiatie 42 vypnutie tónu zvonenia 42 vvtváranie 43 zrušenie 42 hry 33 HSDPA 59 hudobný obchod 33 Hudobný obchod Nokia 33 hudobný prehrávač prenášanie hudby 33 **CH** 

chat (chatové správy) 30 chatové služby (chat) 30

Register

### I

indikátory 20 Informácie o podpore produktov Nokia 9 informácie o polohe 51 informácie o určení polohy 51 inštalácia, aplikácie 68 intenzita signálu 20 internetové hovory 46 aktivácia 46 uskutočňovanie 47 internetové pripojenie 47 Pozrite si aj *prehliadač* internetové rádio počúvanie 40

#### K

kábel 60 kalendár 57 kalkulačka 54 kamera panel nástrojov 34 videoklipy 35 zachytenie snímok 34 klávesnica blokovanie 18 konfigurácia na diaľku 10 kontakty 30 kopírovanie 31 snímky v aplikácii 30 synchronizácia 69 tóny zvonenia 31 ukladanie 30 úprava 30 Kontakty Ovi 29

#### М

Mail for Exchange 27 mapy 53 prehliadanie 53 médiá rádio 39 MMS (multimedia message service) 28 modem 50 multimediálne správy 28 My Nokia 23

#### Ν

nabíjanie batérie 15 Načítajte! správa položiek 50 nastavenia aplikácie 71 hodiny 58 zdieľanie videodát 45 nastavenia aplikácie 71 nastavenia týždňa upozornenie v kalendári 57 nastavenie telefónu 20 navigačné nástroje 51 N-Gage 33

#### 0

obr. výplne pozad. 25 ochrana tlačidiel 18 Ovi Store 41 Р namäť webová vyrovnávacia pamäť 49 zmazanie 12 pamäťová karta blokovanie 66 heslá 66 odstránenie 17 vloženie 17 zálohovanie dát 67 panel kontaktov 19 párovanie zariadení 62 PictBridge 36 písanie 22 podpora aplikácie Java IME 68 posielanie pomocou Bluetooth 61 poštová schránka e-mail 26 poznámky k memu Pozrite si *úlohv* poznámky k narodeninám 57 poznámky k stretnutiu 57 poznámky k výročiu 57 prediktívne písanie textu 23

#### Register

prehliadač aplikácie widget 49 bezpečnosť 49 vyrovnávacia pamäť 49 prehliadanie súborov PDF 56 prehrávač hudby prehrávanie 32 prenos mediálnych súborov 36 prílohy 27 pripojenia Pripojenia počítača 50 profily personalizácia 24 výber tónov zvonenia 25 vytváranie 24

## Q

Quickoffice 55

#### R

rádio 39 rádio FM 39

#### S

Say and Play 32 schôdzky nastavenie 57 SIM karta vloženie 14 skratky 72 slovník 56 SMS (short message service) 28 softvér aktualizácia 9 softvérové aplikácie 68 spojenia s počítačom 59 Pozrite și ai dátové spoienia spôsoby pripoienia Bluetooth 61 dátový kábel 60 správca aplikácií 68 Správca komprimácie 56 správca súborov 54 správca zariadenia 10 spravodajské zdroje 48 správy e-mail 26 sprievodca nastavením 20 Sprievodca WLAN 64 svnchronizácia dát 69 Systém GPS (Global Positioning System) 51 Š šetrič displeia 25 Т telefónny zoznam 30 témv 25 text písanie 22 prediktívne písanie 23

textové správy odosielanie 28 tlačidlá 13.14 tlačidlá na ovládanie hier 14 tlačidlá na ovládanie hudby 14 tóny zvonenia v profiloch 25 U úlohy 57 upozornenie záznam v kalendári 57 V videocentrum načítanie 37 zobrazenie 37 Videocentrum 37 videohovorv prepínanie na hlasový hovor 44 volanie 44 videoklipv zdieľané 44 vloženie batéria 14 pamäťová karta 17 SIM karta 14 volanie 43 vvhľadávanie dostupných sietí WLAN 65 vvhľadávanie hudby 32

© 2009 Nokia. Všetky práva vyhradené.

vyrovnávacia pamäť 49 vzdialená schránka 26

#### W

webové denníky 48 webové pripojenie 47 webový prehliadač prezeranie stránok 47 WLAN Adresa MAC 63 dostupnosť 64 miesta prístupu 64 vyhľadávanie sietí 65

### Z

zablokovanie na diaľku 66 zálohovanie dát 67 zálohovanie pamäte zariadenia 54 zapnutie a vypnutie prístroja 16 zásuvkv 13 zdieľané video 44 zdieľanie mediálnych súborov online 36 zdieľanie on-line 36 aktivácia služieb 36 predplatenie 36 vytváranie príspevkov 37 zdieľanie videa zdieľanie videoklipov 45 zdieľanie živého videoprenosu 45 zdroje, spravodajské 48 zdroje podpory 9 zvukové správy 28